# BCST-43

2.4G/Bluetooth® 1D バーコードスキャナー

# 取扱説明書

| ご <u>注</u> 意           | 1  |
|------------------------|----|
| BCST-43 バーコードスキャナーについて | 2  |
| 製品パラメータ                | 2  |
| LED インジケーター            | 2  |
| ビープ音                   | 3  |
| 対応バーコード                | 4  |
| 快速開始                   | 5  |
| ボタンを利用して快速機能切替を実現する    | 6  |
| 基本設定                   | 7  |
| システム <b>設定</b>         | 7  |
| キーボード設定                | 7  |
| カスタム <b>設定</b> を保存する   | 8  |
| 工場出荷時の設定に戻す            | 9  |
| ソフトウェアのバージョン番号の確認      | 9  |
| バッテリー <b>残量表示</b>      |    |
| データ伝送スピード              |    |
| 自動スリープモード              | 11 |
| データバッファ                |    |
| 在庫モード                  |    |
| 照明光制御                  | 14 |
| ビゲーションライト <b>制御</b>    | 14 |
| ナビゲーションライト <b>点滅</b>   | 15 |
| 音量調整                   | 15 |
| 振動通知                   | 15 |
| スキャニングモード              |    |
| 自動赤色光遮断モード             |    |
| 連続読み取りモード              |    |
| 手動モード                  |    |
| ハンズフリーモード              |    |
| 接続について                 |    |
| ワイヤレスアダプターモード          |    |

# コンテンツ

| ワイヤレス Bluetooth モード                         | 21 |
|---------------------------------------------|----|
| Bluetooth HID モード                           | 21 |
| Bluetooth SPP モード                           | 23 |
| Bluetooth GATT モード                          | 24 |
| Bluetooth 名前の設定                             | 25 |
| バーコード設定                                     |    |
| Codabar                                     |    |
| Codabar を <b>有効/無効</b> にする                  |    |
| スタート・ストップキャラクタを <del>伝送</del> する            |    |
| Code 11                                     |    |
| Code 11 を <b>有効/無効</b> にする                  | 26 |
| チェックサム <b>検証</b>                            |    |
| Code 128                                    |    |
| Code128 を <b>有効/無効</b> にする                  |    |
| GS1-128 (UCC-128/EAN-128 )                  |    |
| GS1-128 (UCC-128/EAN-128)を <b>有効/無効</b> にする |    |
| USPS と FedEx                                |    |
| USPS と FedEx を <b>有効/無効</b> にする             |    |
| Code 39                                     |    |
| Code 39 を <b>有効/無効</b> にする                  |    |
| スタート・ストップキャラクタを <b>伝送</b> する                | 29 |
| チェックサム検証                                    | 29 |
| ASCIIコード認識範囲の設定                             |    |
| VIN (車両識別番号)                                |    |
| Code 39 VIN (車両識別番号)を有効/無効にする               |    |
| Code 32                                     |    |
| Code 32 を <b>有効/無効</b> にする                  |    |
| Code 93                                     |    |
| Code 93 を <b>有効/無効</b> にする                  |    |
| EAN-8                                       |    |
| EAN-8 を <b>有効/無効</b> にする                    |    |
| チェックサム検証                                    |    |

|    | EAN-13                                     | 32 |
|----|--------------------------------------------|----|
|    | EAN-13 を <b>有効/無効</b> する                   | 32 |
|    | チェックサム検証                                   | 32 |
|    | ISBN                                       | 32 |
|    | EAN-13 を ISBN に <b>変換</b> する               | 32 |
|    | EAN-13 を ISSN に <mark>変換</mark> する         | 32 |
|    | MSI                                        | 33 |
|    | MSIを <b>有効/無効</b> する                       | 33 |
|    | Checksum Code チェックサム検証                     | 33 |
|    | UPC-A                                      | 34 |
|    | UPC-A を <b>有効/無効</b> にする                   | 34 |
|    | UPC-A に 0 を <b>付加</b> する                   | 34 |
|    | チェックサム検証                                   | 35 |
|    | ナンバーシステムキャラクタ                              | 35 |
|    | UPC-E                                      | 35 |
|    | UPC-E を <b>有効/無効</b> にする                   | 35 |
|    | UPC-E1を <b>有効/無効</b> にする                   | 35 |
|    | UPC-E の <b>先頭文字</b> を <b>有効/無効</b> にする     | 36 |
|    | UPC-EをUPC-Aに変換する                           | 36 |
|    | チェックサム検証                                   | 36 |
|    | IATA 2 of 5                                | 36 |
|    | IATA 25 を <b>有効/無効</b> にする                 | 36 |
|    | Interleaved 2 of 5                         | 37 |
|    | Interleaved 2 of 5 を <b>有効/無効</b> にする      | 37 |
|    | Matrix 2 of 5                              | 37 |
|    | Matrix 2 of 5 を <b>有効/無効</b> にする           | 37 |
|    | Standard 2 of 5 / Industrial 2 of 5        | 37 |
|    | Standard 2 of 5/Industrial 2 of 5 を有効/無効する | 37 |
| デ- | - タフォーマットを編集する                             | 39 |
|    | Code ID                                    | 39 |
|    | Code ID リスト                                | 39 |
|    | バーコードの停止コードに関する設定                          | 40 |

| プレフィックス/サフィックス <b>設定</b>      |    |
|-------------------------------|----|
| バーコードデータの <b>先頭/末尾文字</b> の削除  | 41 |
| 大文字/小文字の設定                    |    |
| 追加コード                         |    |
| 区切り文字                         |    |
| Caps Lock 制御                  |    |
| 特定の文字で始まるバーコードのみを出力する         | 45 |
| 白黒反転したバーコードを出力する              | 45 |
| 特定の開始文字を非表示する                 |    |
| ショートカットキー                     |    |
| 出力文字タイプ                       |    |
| GS ( ^] ) をランダム <b>文字</b> に置換 |    |
| 付録 I:キャラクター                   |    |
| 付録 Ⅱ:単独ショートカットキー              | 56 |
| 付録 Ⅲ:組み合わせショートカット             | 58 |

# ご注意

#### 安全な使用のために

感電や火災の原因になりますので、装置やバッテリを分解したり、改造したり しないでください。

本機は、火のそば、炎天下の車内、直射日光の当たる場所などで放置をしないでください。

#### お**手入**れについて

清潔なタオルでスキャナーの外表面を拭きます。

振動、ほこり、高温、低温、多湿、強い磁気、直射日光を避ける場所に保管し てください。

**故障が発生**した場合は、不具合の状況を記録し、カスタマーサービスにご連絡 ください。

# BCST-43 バーコードスキャナーについて

製品パラメータ

| 商品型番              | BCST-43                                                                                                    |
|-------------------|----------------------------------------------------------------------------------------------------|
| 材質                | PC+TPU                                                                                                    |
| 電池容量              | 1200mAh                                                                                                    |
| 電源                | DC 5V                                                                                                    |
| 読取可能のバーコード        | Codabar, Code 11, Code 128, GS1-128, USPS, FedEx,<br>Code 39, Code 32, Code 93, EAN-8, EAN-13, ISBN, ISSN,<br>MSI, UPC-A, UPC-E, IATA 25, Industrial 25 / Standard 25,<br>Interleaved 25, Matrix 25, China Postal Code, Plessey,<br>Telepen |
| 解像度               | 5mil                                                                                                    |
| スキャンモード           | 自動/手動モード                                                                                                    |
| 印刷コントラスト          | 20%                                                                                                    |
| 読取角度              | ロール 30°、ピッチ 75°、ヨー80°                                                                                                    |
| Bluetooth バージョン   | Bluetooth 5.0                                                                                                    |
| ワイヤレス <b>伝送帯域</b> | 2.402GHz~2.480GHz                                                                                                    |

LED インジケーター

| LED インジケ <b>ー</b> タ <b>一状態</b>     | 動作                               |
|------------------------------------|----------------------------------|
| 緑色の LED が点滅                        | <b>無線</b> アダプターとペアリングしています       |
|                                    | バーコードが <b>正常</b> に読み取られ、コンピュ     |
|                                    | ータにアップロードされました。                  |
| 青色の LED が <u>点滅</u>                | Bluetooth ペアリングを <b>行</b> っています。 |
|                                    | バーコードは <b>正常</b> に読み取られ、バッファ     |
| 育巴の LED か一回点滅した                    | に <b>保存</b> されました。               |
| 青色の LED が常時点灯している                  | セットアップモード                        |
| 黄色の LED が <u>点滅</u>                | ローバッテリー                          |
| <b>赤缶</b> の IFD が <b>学時占灯</b> している | 充電中 ( 満充電になると赤色の LED が消灯         |
|                                    | します                              |

| すべての LED が 5 <b>回緑点滅</b> | Bluetooth モードに切り替えました。      |
|--------------------------|-----------------------------|
| 緑(左)、青(中)、緑(右)1<br>回点滅   | <b>無線</b> アダプターモードに切り替えました。 |

ビープ音

| ビープ音                                                                                    | 動作                                            |
|-----------------------------------------------------------------------------------------|-----------------------------------------------|
| 短い高音(100ms)が1回鳴った。                                                                      | バーコードを正常に読み取りました。                             |
|                                                                                         | データはスキャナーから PC/スマートフ                          |
| 短い高音 (20ms) が1回鳴った。                                                                     | ォン <b>等</b> デバイスにアップロ <b>ー</b> ドされま           |
|                                                                                         | した。                                           |
|                                                                                         | 設定エラー(セットアップ状態では、                             |
|                                                                                         | 青色の LED は <u>点灯</u> したままです)                   |
|                                                                                         | Bluetooth ペアリング <b>失敗</b> (ペアリング              |
| 長い高音(400ms)が1回鳴った。                                                                      | 中にのみ <b>発生</b> します)バ                          |
|                                                                                         | ッファ容量がなくなったため、スキャ                             |
|                                                                                         | ンされたバーコードは <b>保存</b> されませ                     |
|                                                                                         | ho                                            |
| 長い高音 (800ms)は2回または数回                                                                    | LICD がiのi th フリキオ                             |
| を鳴った                                                                                    |                                               |
|                                                                                         | セットアップモードに入りました。                              |
| 二和幸(任幸かた吉幸)                                                                             | (青色 LED が点灯)                                  |
|                                                                                         | 設定モードを終了しました。(青色                              |
|                                                                                         | LED 消灯)                                       |
| 三和音(高音から低音)                                                                             | Bluetooth 接続が成功しました。                          |
| 短い音が2回鳴った                                                                               | Bluetooth 接続が中断しました。                          |
| 短い音(低音から高音まで)が2回                                                                        |                                               |
| 鳴った。                                                                                    |                                               |
| 短いビープ音(高音から低音)が2                                                                        | PC/スマートフォン等デバイスとの接続                           |
| 回鳴った。                                                                                   | が <b>中断</b> されました。                            |
| <br>  「「「「「」」」。<br>  「「」」」。<br>  「」」。<br>  「」」。<br>  「」」。<br>  「」」。<br>  「」」。<br>  「」」。 | ワイヤレスモードでスキャナ <i>ー</i> の電 <b>源</b>            |
|                                                                                         | が <b>入</b> れました(USB <b>接続</b> が <b>切断</b> されて |
|                                                                                         | いる)                                           |

| ワイヤレスモードでスキャナーの電源                                   |
|-----------------------------------------------------|
| が <b>切</b> れました(USB <mark>接続</mark> が <b>切断</b> されて |
| いる)                                                 |

対応バーコード

BCST-43 が**対応可能**のバーコードは、下記のリストで確認してください。詳し くは、バーコードタイプ設定をご覧ください。

| <b>対応可能</b> バーコード   |                                     | プリセット |
|---------------------|-------------------------------------|-------|
| Codabar             |                                     | 有効    |
| Code 11             |                                     | 無効    |
| Code 128            |                                     | 有効    |
| GS1-128 (UCC/EAN-12 | 28)                                 | 有効    |
| USPS                |                                     | 有効    |
| FedEx               |                                     | 有効    |
| Code 39             |                                     | 有効    |
| Code 32             |                                     | 無効    |
| Code 93             |                                     | 有効    |
| EAN-8               |                                     | 有効    |
| EAN-13              |                                     | 有効    |
| ISBN                |                                     | 無効    |
| ISSN                |                                     | 無効    |
| MSI                 |                                     | 無効    |
| UPC- A              |                                     | 有効    |
| UPC-E               |                                     | 有効    |
|                     | IATA 2 of 5                         | 無効    |
| 2 of C barcadas     | Interleaved 2 of 5                  | 有効    |
| 2 OF 5 Darcodes     | Matrix 2 of 5                       | 無効    |
|                     | Standard 2 of 5 / Industrial 2 of 5 | 無効    |

# 快速開始

本書の設定用バーコードを読み取ることにより、BCST-43 バーコードスキャナー の設定を変更することができます。 BCST-43 スキャナーの設定例は以下のとお りです。

ご注意:出荷時のデフォルト設定は、「\*」で示されています

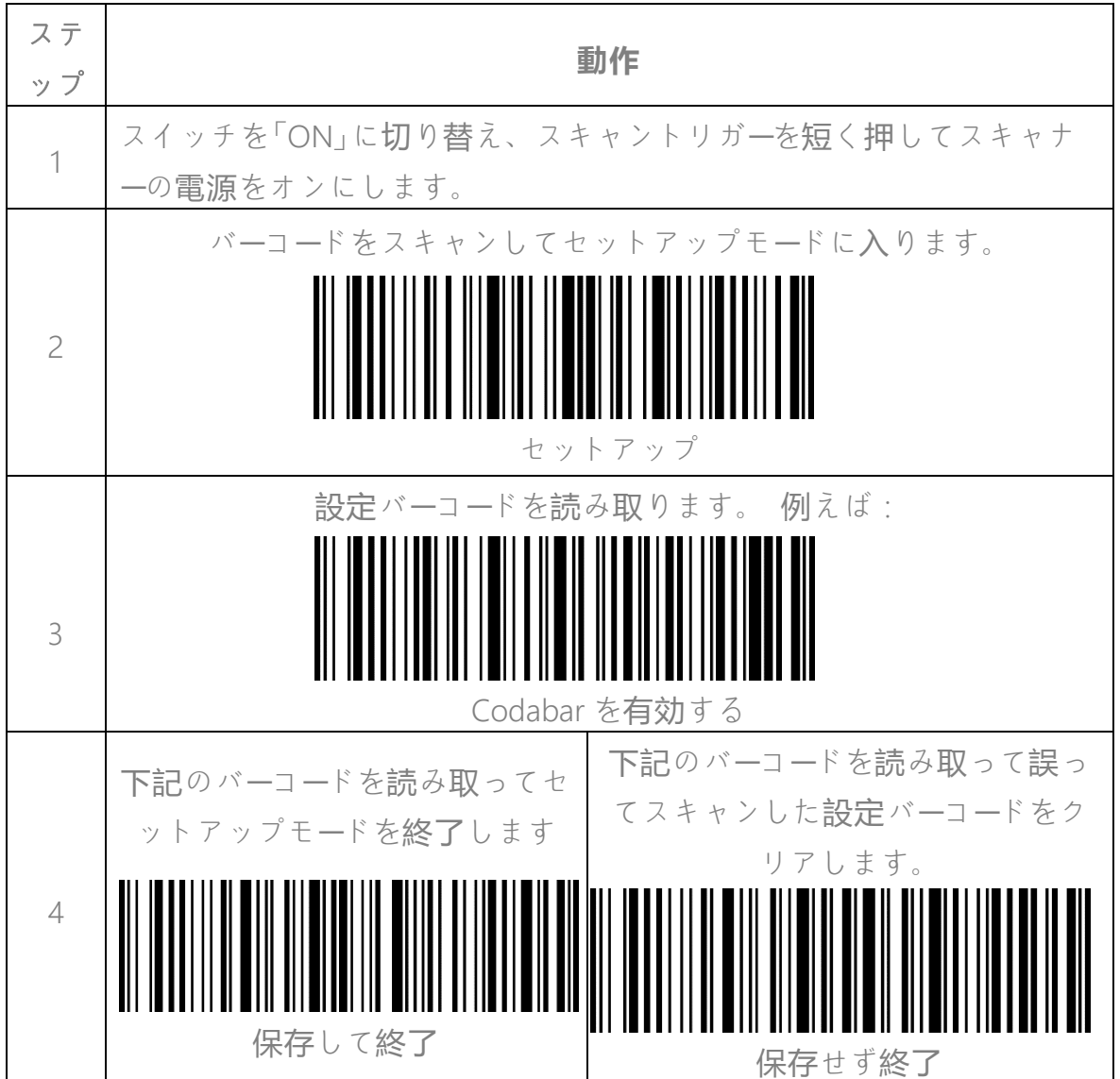

# ボタンを利用して快速機能切替を実現する

#### Bluetooth/無線アダプターペアリングモードに入る

●Mボタン(ペアリング/多機能ボタン)を長押しして、中間のインジケーター が点滅して、スキャナーがペアリングモードに入ります。

#### 電池残量を快速に確認する

★ ボタン(ペアリング/多機能ボタン)を押します。緑色のLEDの点滅が強い ほど、バッテリーの残量が多くなります。黄色のLED が点滅してバッテリー残 量が10%未満になったら、スキャナーを充電してください。

#### 在庫モードと通常モードを切り替える

「ボタン(スキャナーボタン)と<sup>●●●</sup>ボタン(ペアリング/多機能ボタン)を同時に長押しして、在庫モードと通常モードを切り替えます。

#### 無線アダプターモードと Bluetooth モードを切り替える

電源スイッチをOFFにスライドさせて、そして<sup>●</sup>M ボタン(ペアリング/多機能 ボタン)を長押ししながら電源スイッチをONにスライドさせると、無線アダプ ターモードとBluetooth モードを切り替えます。

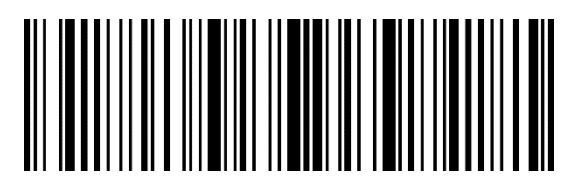

セットアッフ

基本設定

システム設定

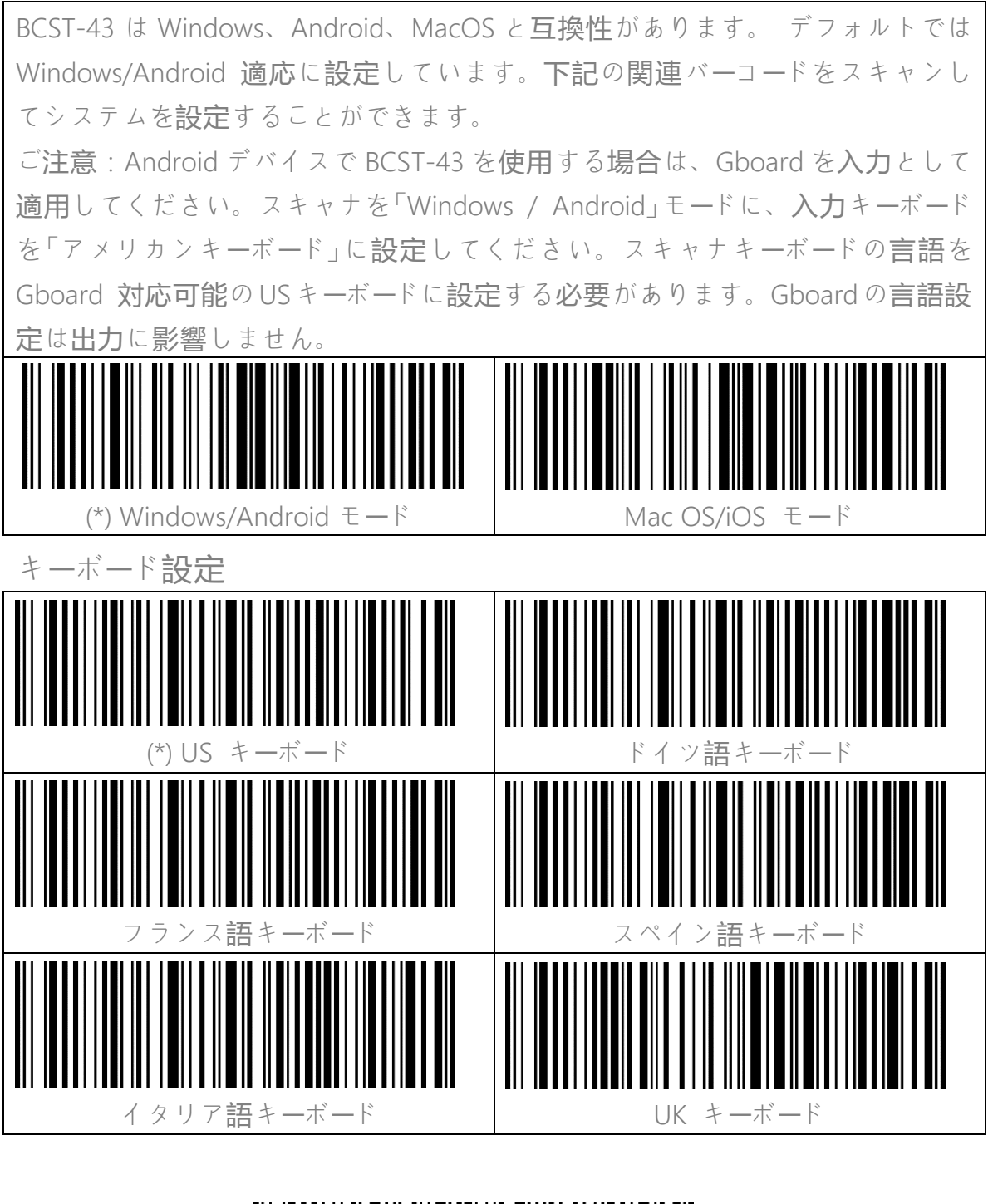

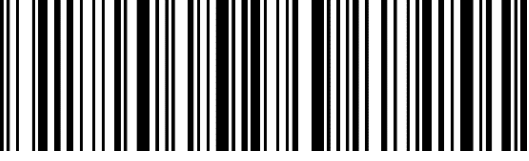

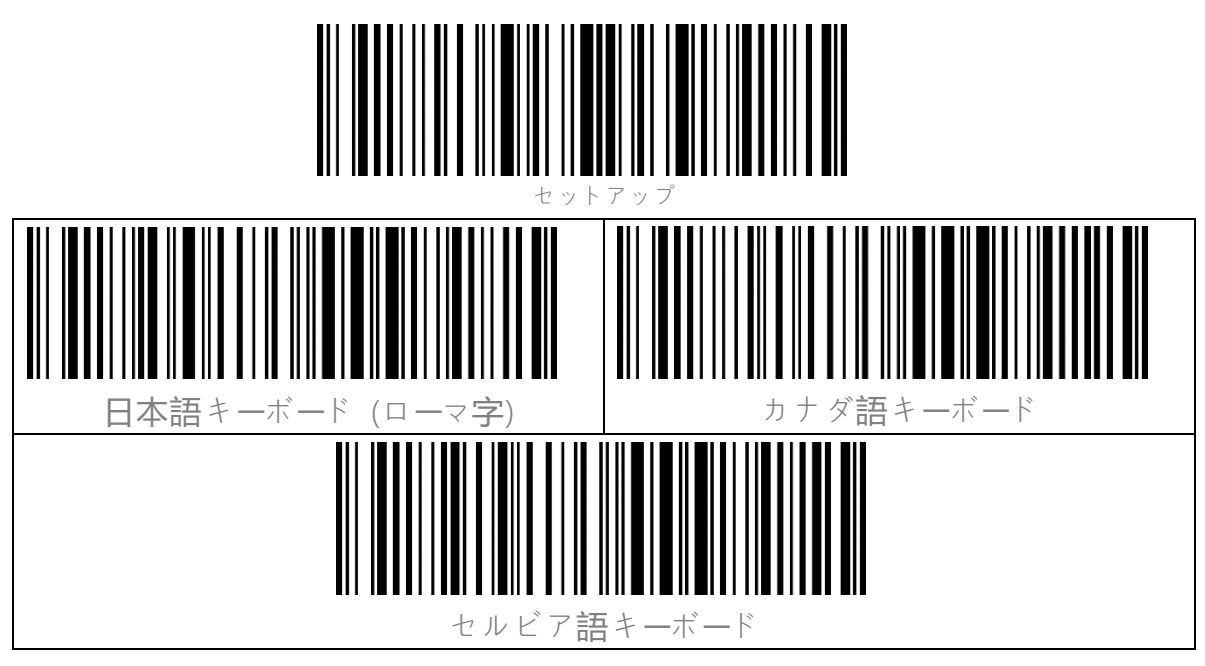

## カスタム設定を保存する

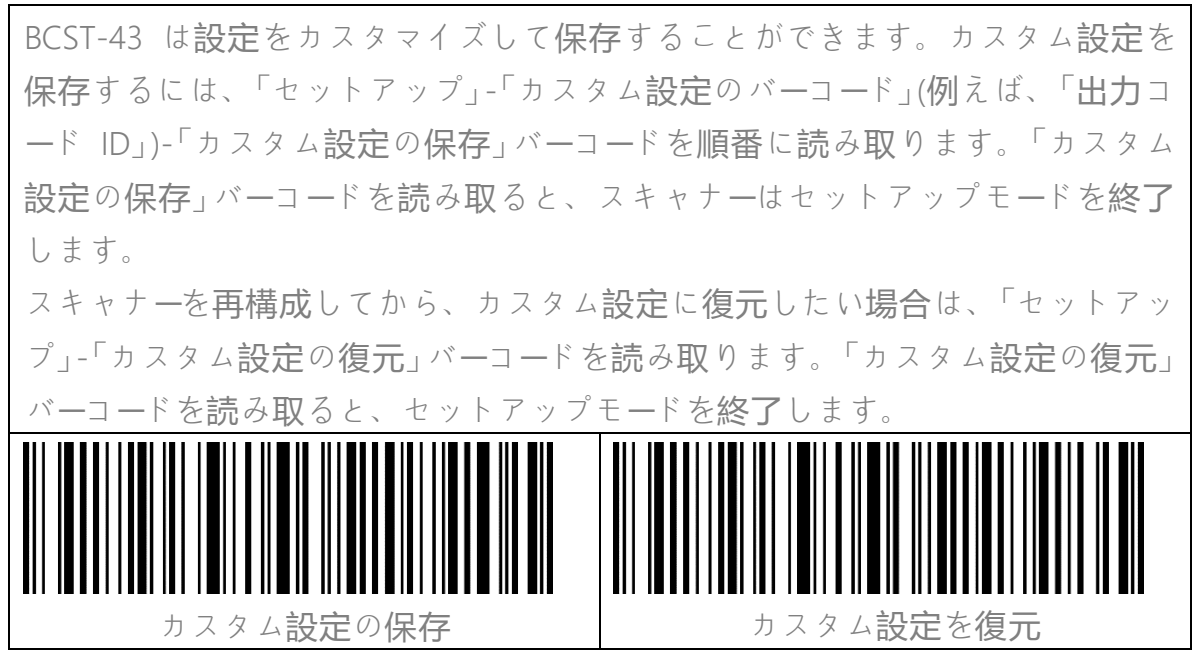

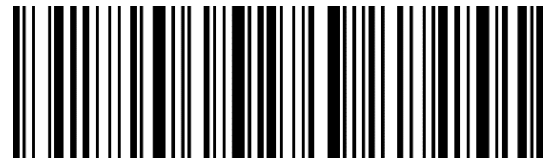

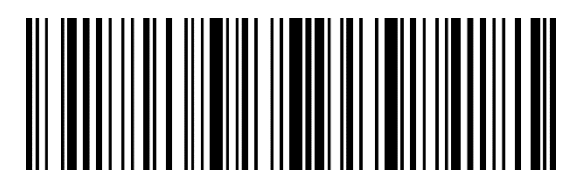

ュットアッブ

## 工場出荷時の設定に戻す

以下の状況では、「工場出荷時の設定に戻す」のご利用をお勧めします。

設定が間違っているか、バーコードの読み取りに失敗した場合。

2. 以前の設定が忘れられました、バーコードスキャンがそちらの設定の影響を 受けたくない場合。

3. よく使われない設定を使用した後、初期設定に復元する場合。

「セットアップ」-「工場出荷時の設定に戻す」バーコードを順番にスキャンします。「保存して終了」のバーコードを読み取る必要はありません。

ご注意:工場出荷時の設定に戻した場合、在庫モードで保存されたデータはクリアされます。

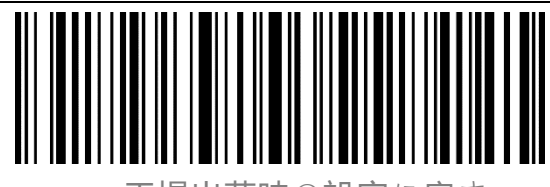

工場出荷時の設定に戻す

ソフトウェアのバージョン番号の確認

ソフトウェアバージョンを確認するには、バーコード「セットアップ」-「ソフトウ ェアのバージョン番号の確認」をスキャンします。 ソフトウェアのバージョン 番号は、BCST-43 に接続されているデバイスに出力されます。

ンフトウェアのバージョンを確認するには、通常、設定モードで実行されるため、ソフトウェアバージョンの表示後に「保存せずに終了」バーコードをスキャンする必要があります。

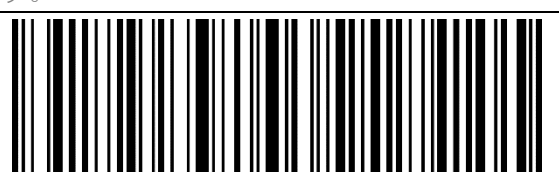

ノフトウェアのバージョン番号の確認

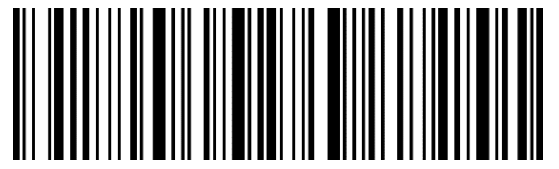

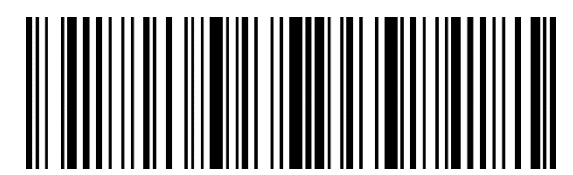

バッテリー残量表示

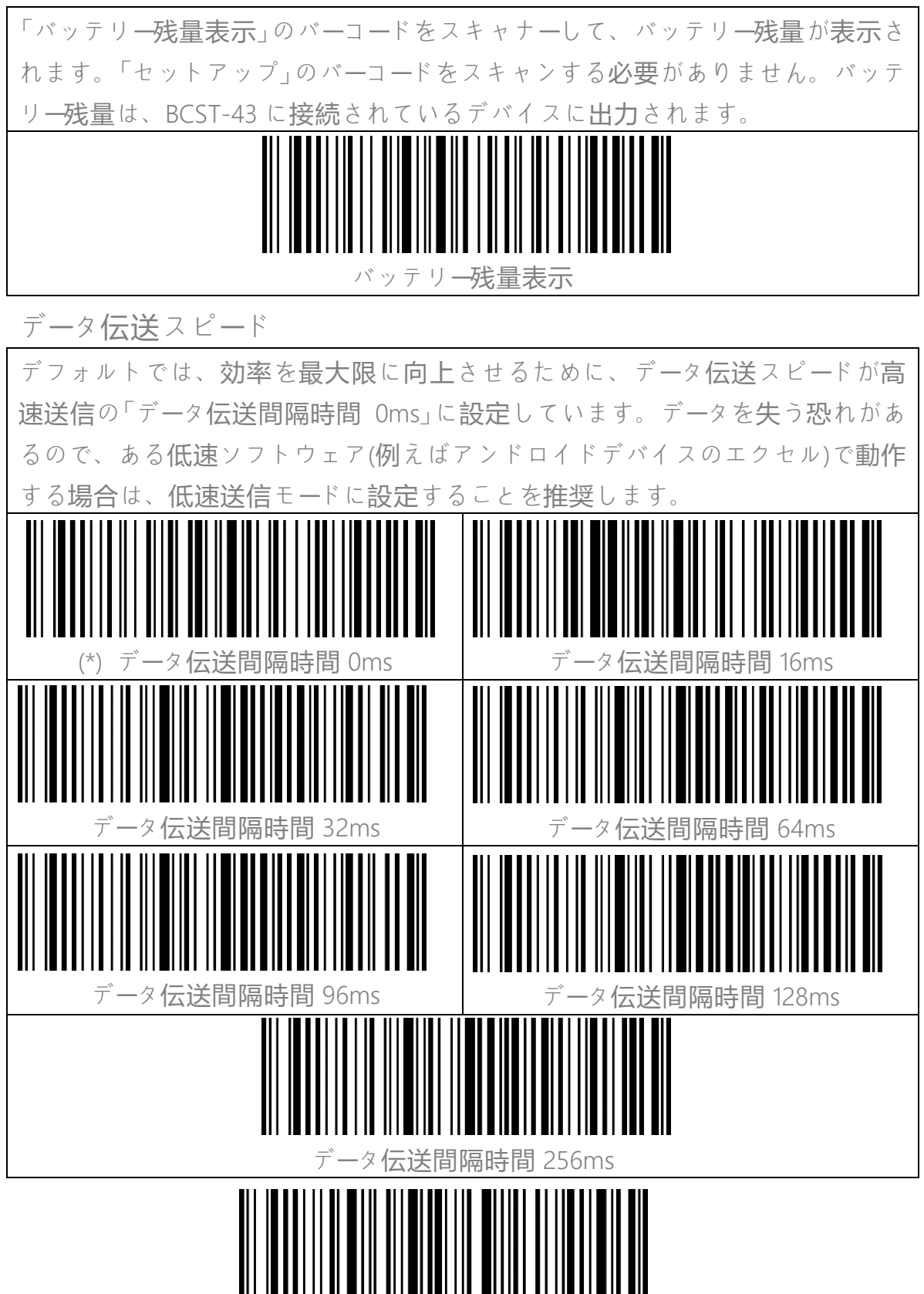

保存して終了

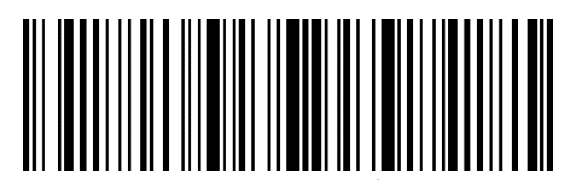

セットアッブ

自動スリープモード

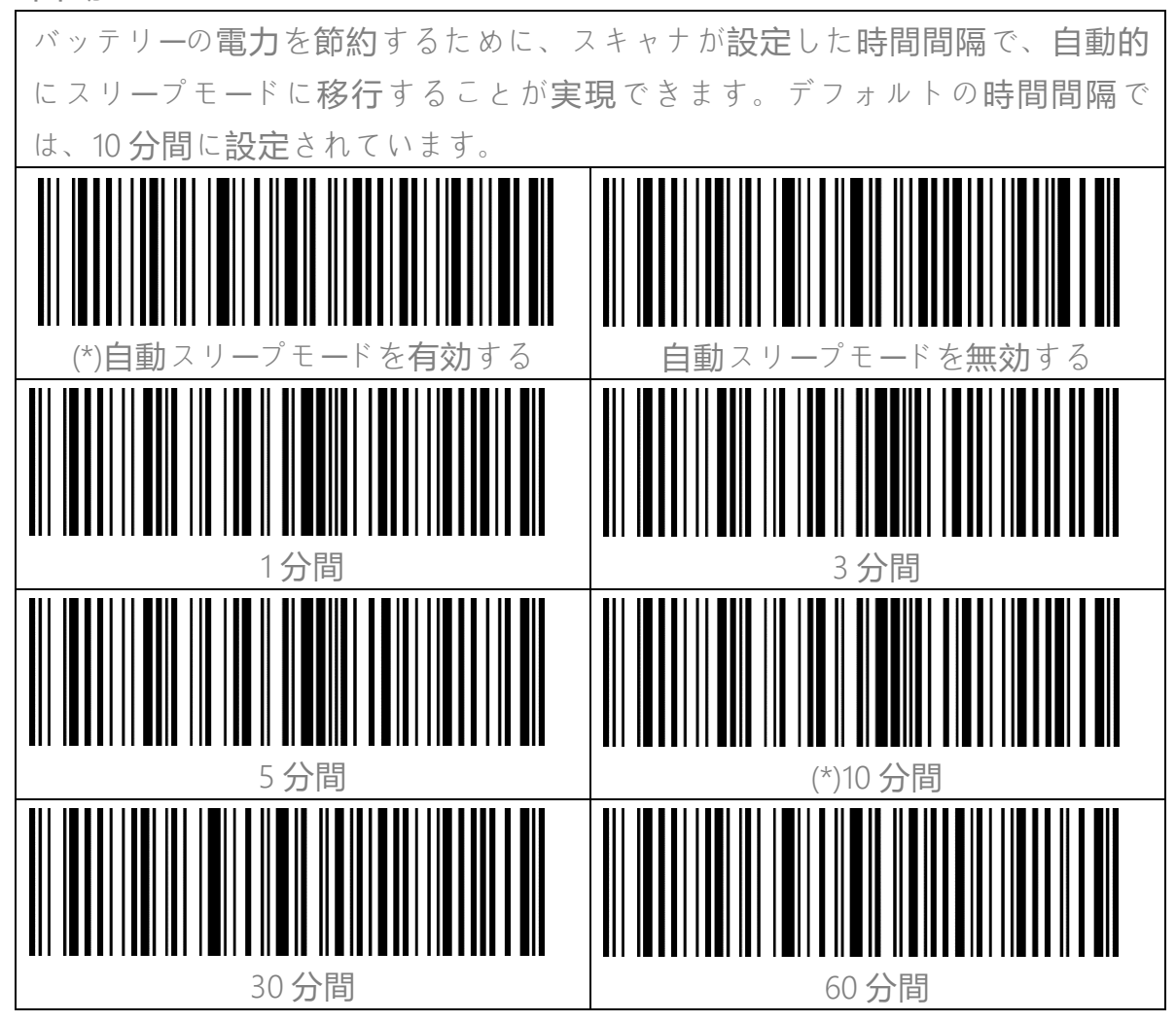

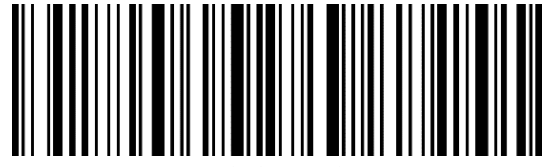

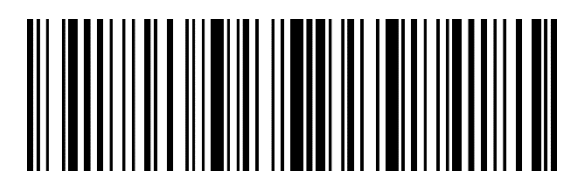

セットアッフ

データバッファ

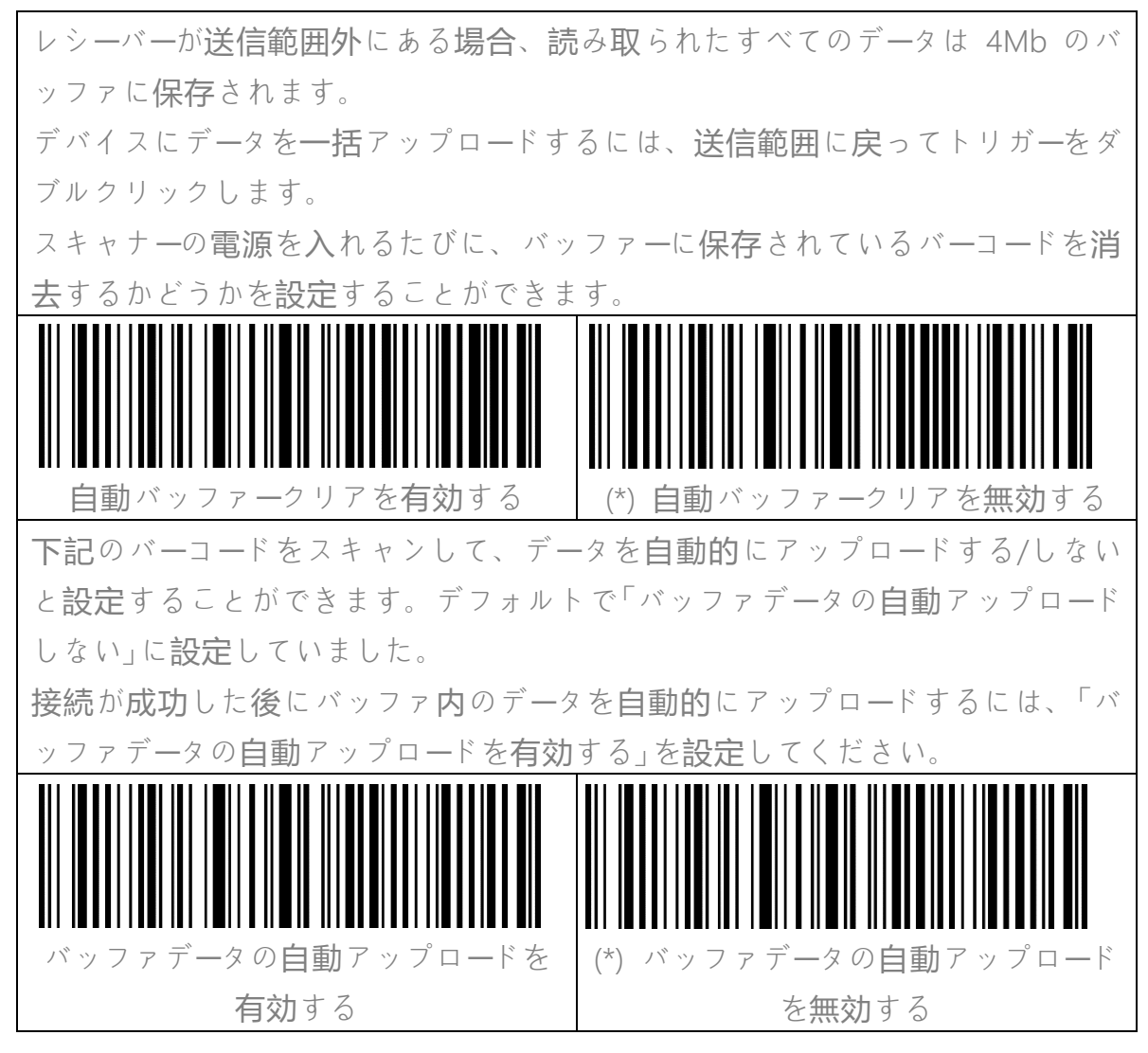

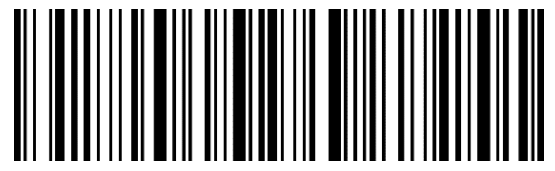

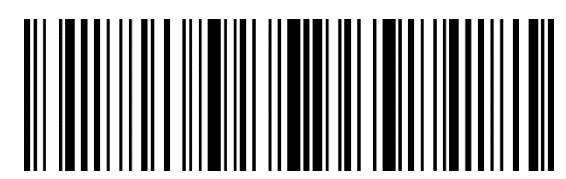

在庫モード

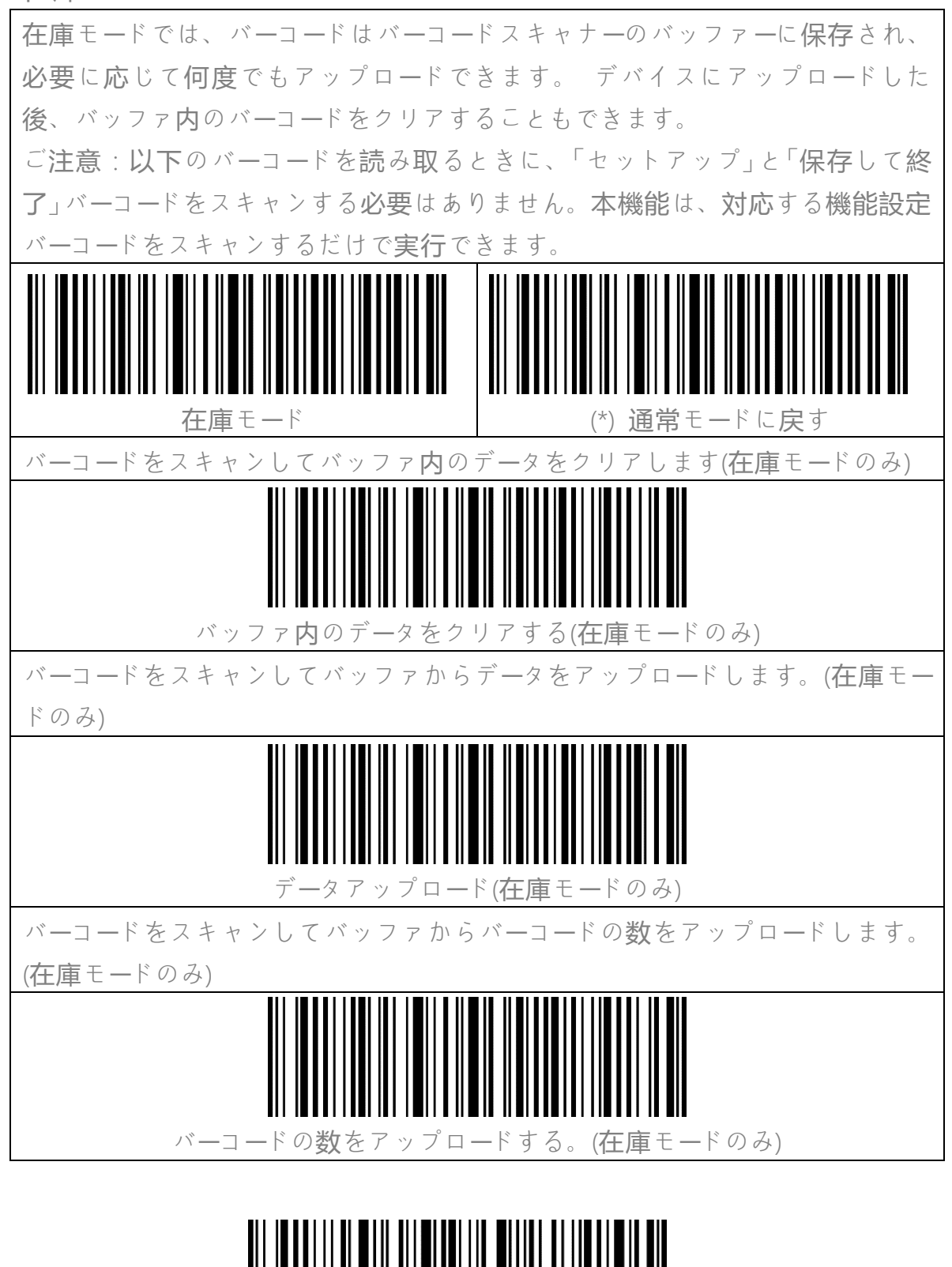

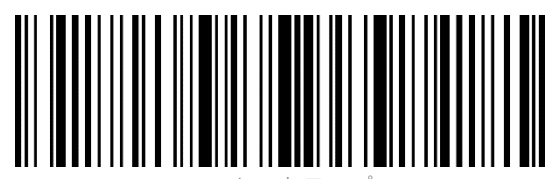

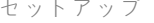

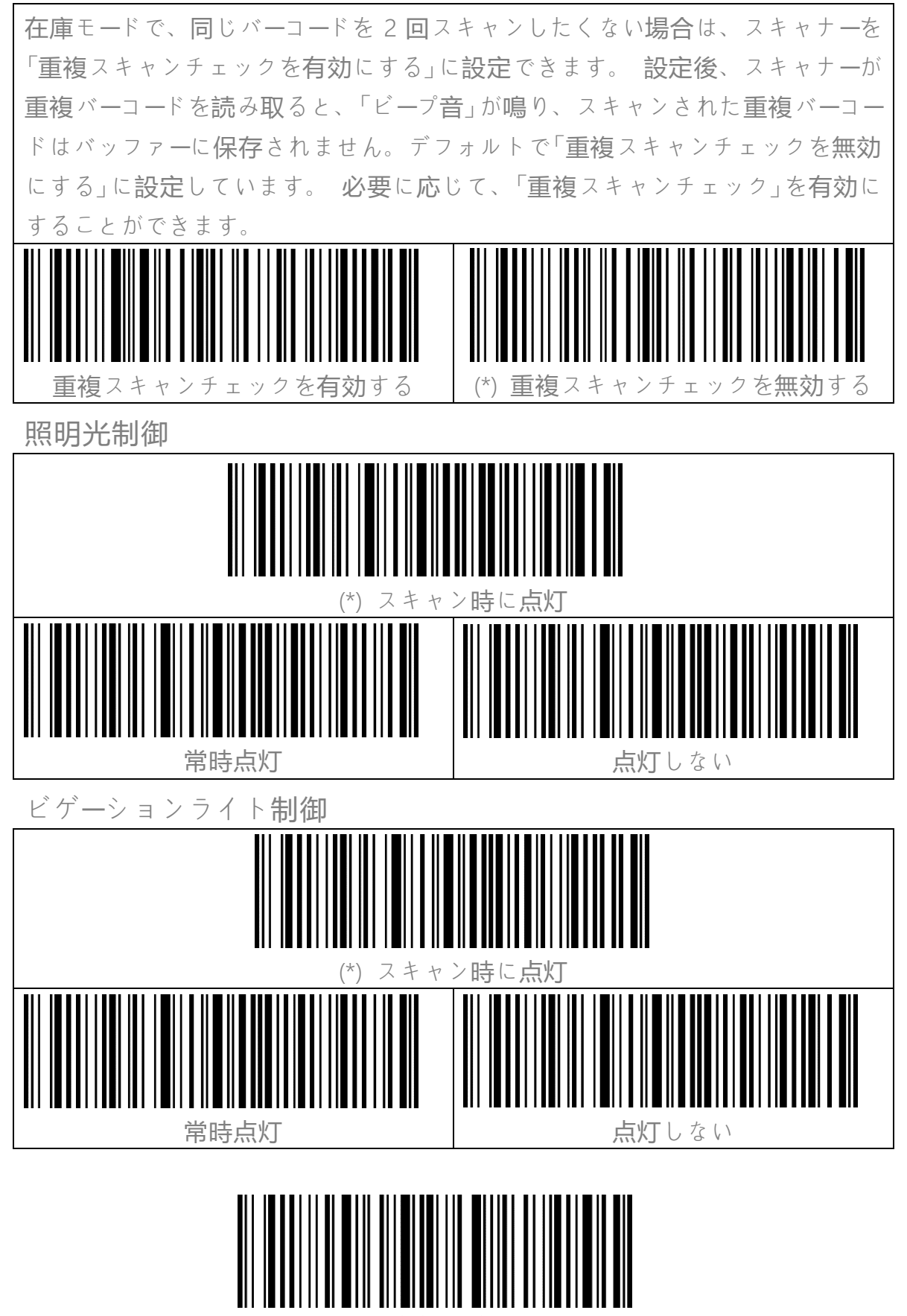

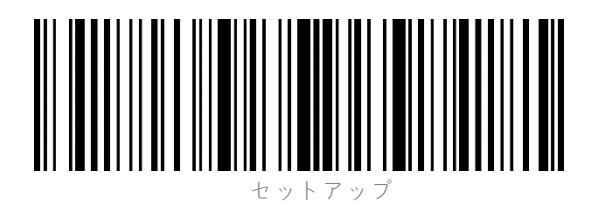

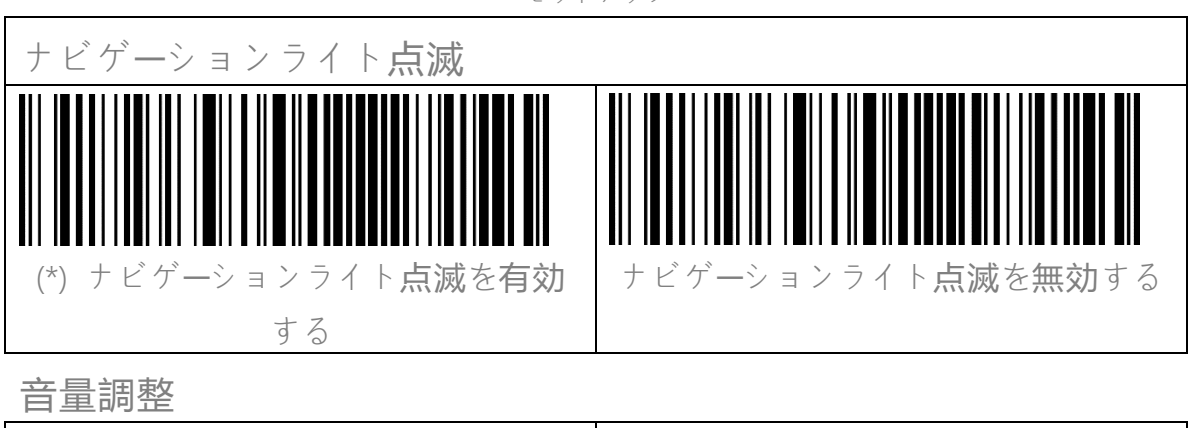

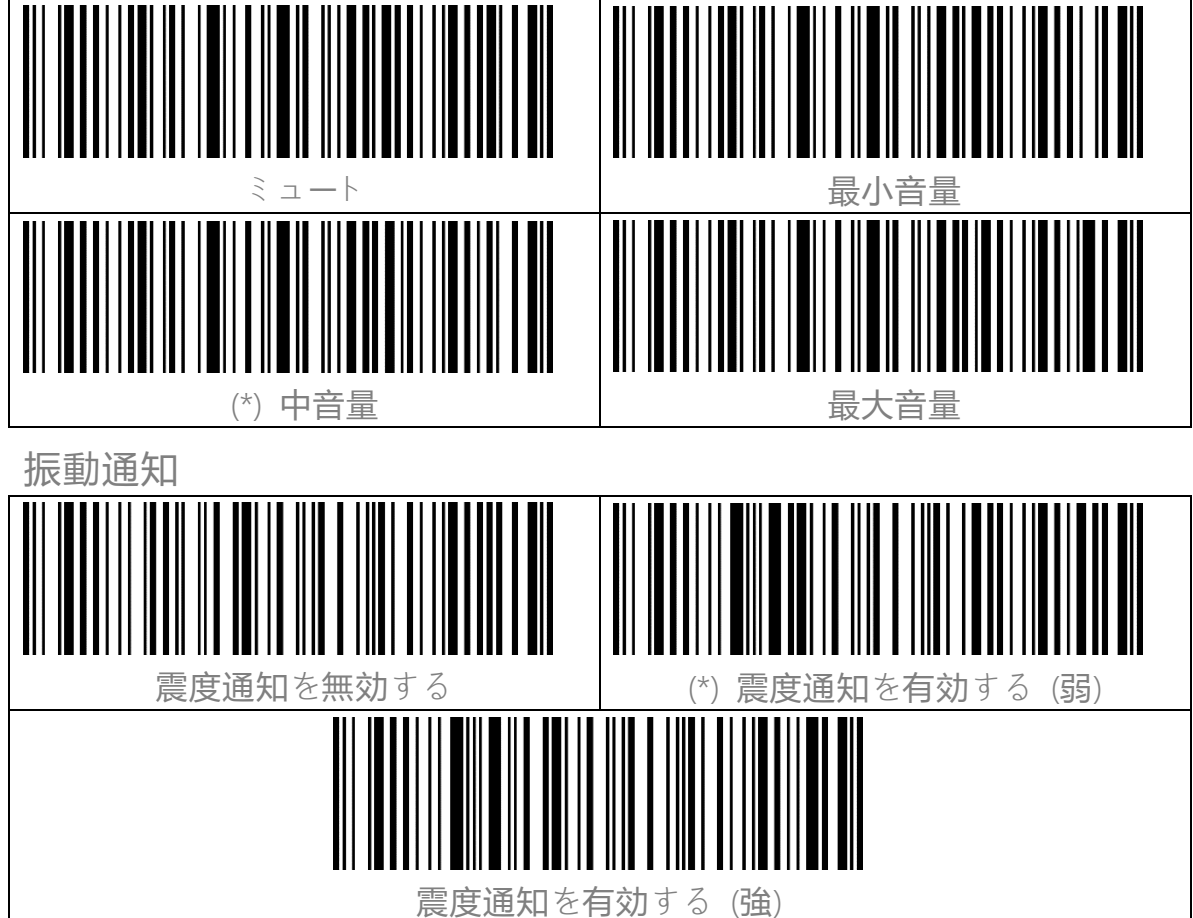

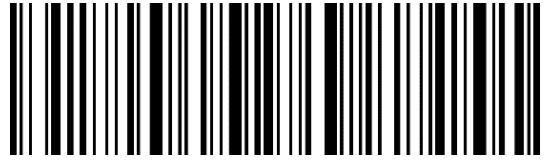

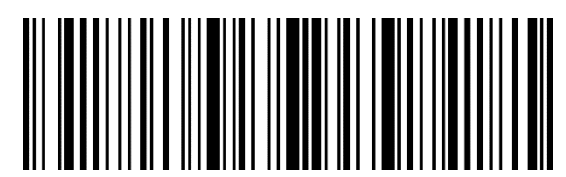

スキャニングモード

## 自動赤色光遮断モード

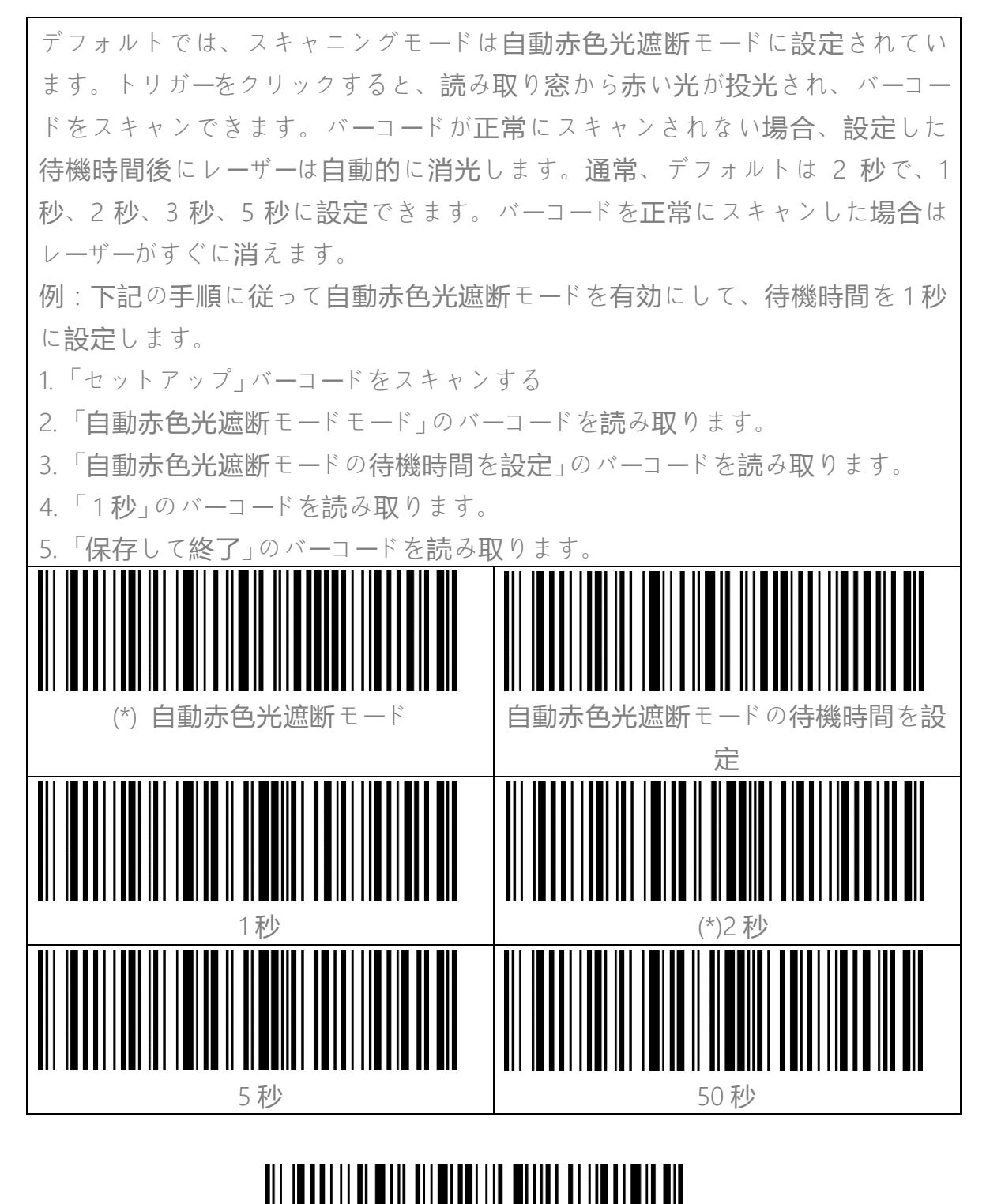

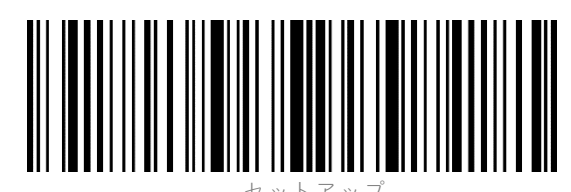

### 連続読み取りモード

| 連続読み取りモードでは、トリガーをクリン          | ックする <b>必要</b> なくて、赤い光が常時                                 |
|-------------------------------|-----------------------------------------------------------|
| 投光され、スキャナが自動的にスキャン <b>状</b> 創 | 長に入ります。                                                   |
| バーコードを正常に読み取ったまでに <b>赤</b> いし | ィーザーは <b>消光</b> されません。バーコー                                |
| ドを <b>正常に読み取</b> ると、スキャナーはレーザ | ーが <b>消</b> えて <b>待機</b> モードに入ります。                        |
| デフォルトの待機時間が 2 秒に設定さ           | れ、ご <b>利用環境</b> により、400ms、                                |
| 800ms、1秒、2秒、3秒、5秒、10秒、10秒     | 、15 <b>秒</b> に <b>設定</b> することができます。                       |
| 待機時間が経過するとスキャナのレーザー           | が <b>再び投光</b> されます。スキャナがバ                                 |
| ーコードを正常に読み取るとレーザーが <b>消</b> え | えます。この動作を繰り返し <b>行</b> いま                                 |
| す。                            |                                                           |
| 例:下記の手順に従って連続読み取りモー           | <sup>、</sup> を有効にして、待機時間を 1 秒に                            |
| 設定します。                        |                                                           |
| 1.「セットアップ」のバーコードを読み取りま        | す。                                                        |
| 2.「連続読み取りモード」のバーコードを読み        | 取ります。                                                     |
| 3.「連続読み取りモードの待機時間」のバー         | コードを読み取ります。                                               |
| 4.「1 秒」のバーコードを読み取ります。         |                                                           |
| 5.「保存して終了」のバーコードを読み取り         | ます。                                                       |
| ご注意:アスタリスク "*"は各設定の出荷時        | のデフォルト <b>値</b> を <del>示</del> しています                      |
| 連続読み取りモード                     | <ul> <li>         ・・・・・・・・・・・・・・・・・・・・・・・・・・・・・</li></ul> |
| 400ms                         | 800ms                                                     |

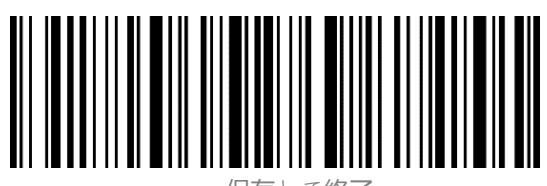

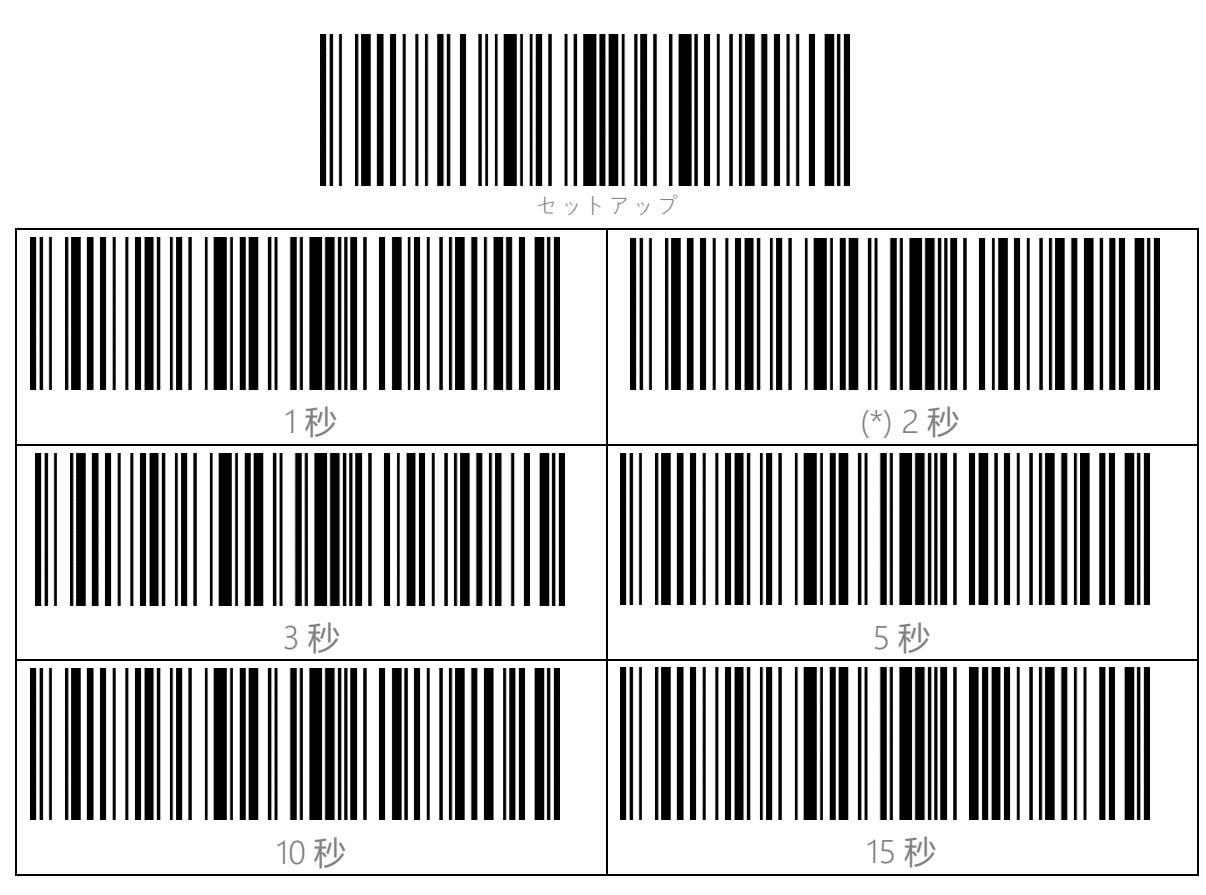

**手動**モード

手動モードでは、トリガーを押すと、赤色のレーザービームを投光し、バーコー ドを読み取ることができます。次のような状況になると、赤色のレーザーが消 光します。 バーコードを正常に読み取りました トリガーを放しました。 手動モード

ハンズフリ**ー**モード

ハンズフリーモードでは、バーコードを正常に読み取った後も赤い光は点灯した ままですが、同じバーコードを繰り返し読み取ることはありません。 以下のバ ーコードをスキャンして、スキャナーをハンズフリーモードに設定できます。

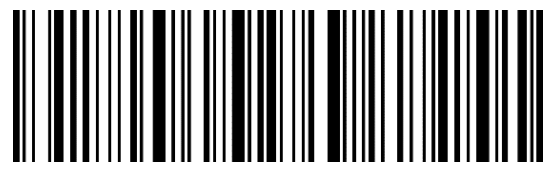

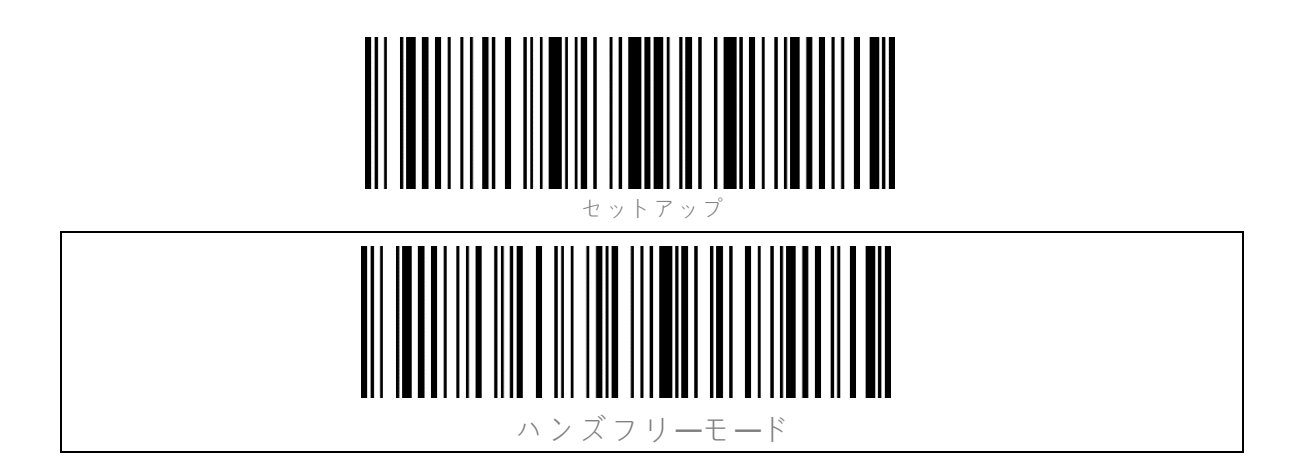

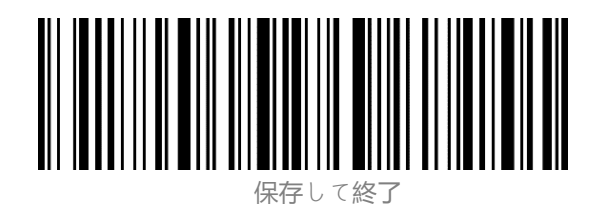

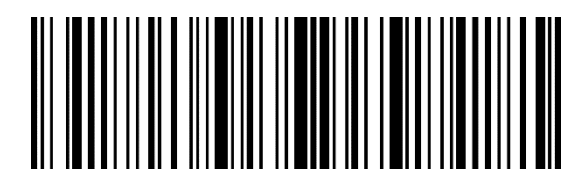

接続について

## ワイヤレスアダプターモード

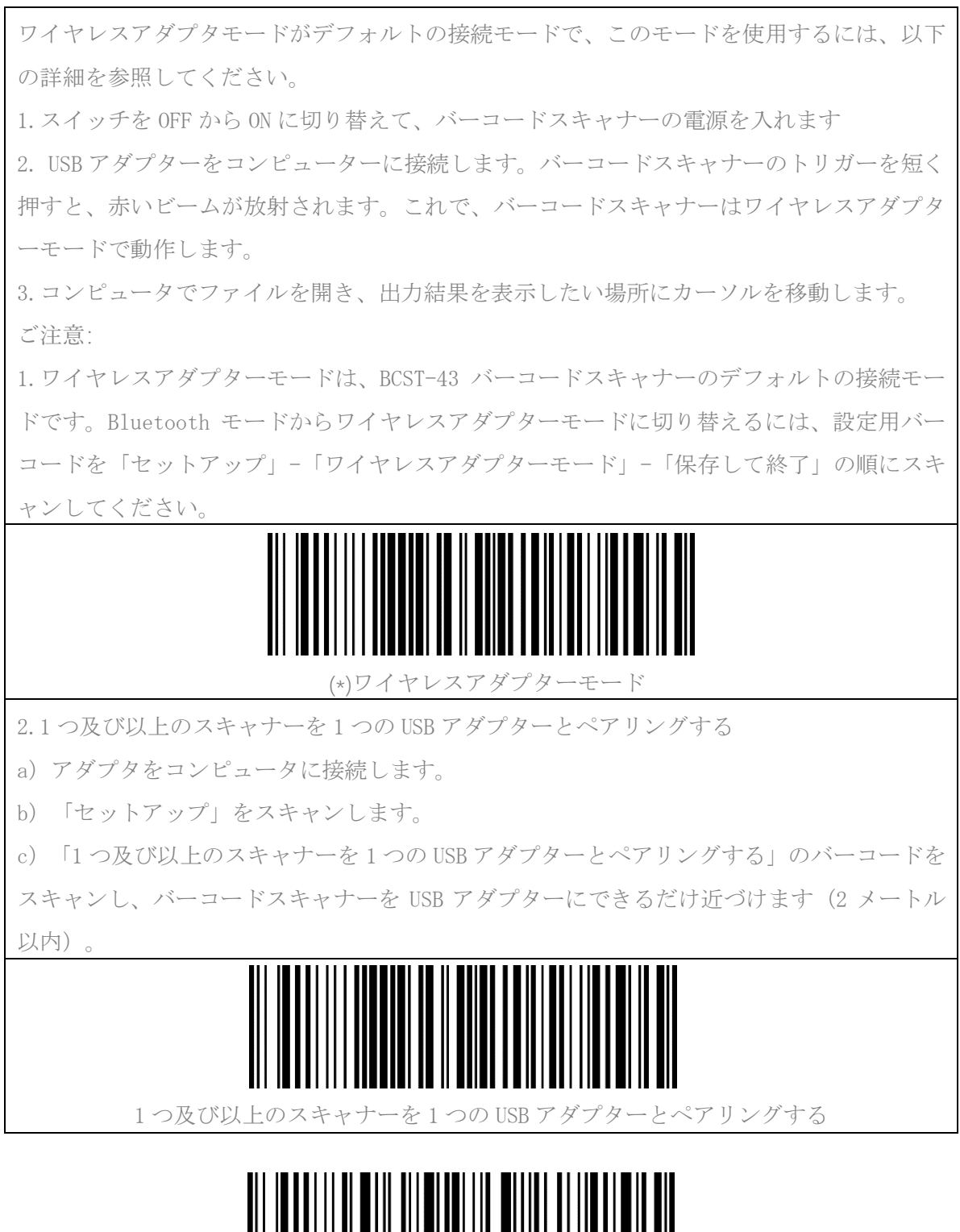

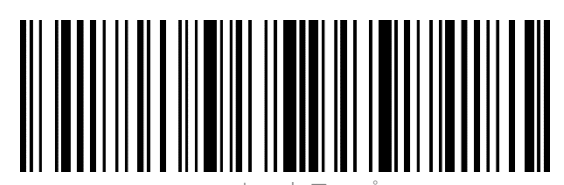

セットアッフ

d) 三和音(低音から高音)が鳴ったら、ペアリングが成功したことを示します。長い高音が 鳴ると、ペアリングが失敗し、操作し直す必要があります。この場合は、上記の手順に従っ てもう一度操作してください。

レシーバーとの接続を切断する方法

スキャナーを2つの異なるレシーバーとペアリングしたことがある場合は、スキャナーは両 方とも自動に再接続することができます。中の1台との接続を切断したい場合は、以下の手 順に従ってください。

バーコードスキャナーには対象レシーバーが接続されていることを確認してから、下記の設 定用バーコードをスキャンします。これでスキャナーは該当レシーバーから切断されます。 「セットアップ」-「レシーバーを切断する」-「保存して終了」

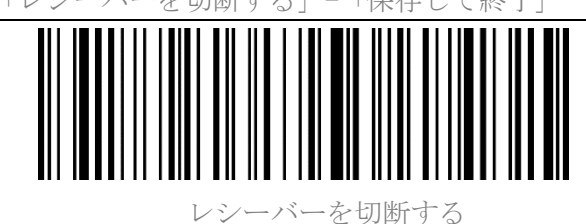

## ワイヤレス Bluetooth モード

Bluetooth HID モード

Bluetooth HID モードがデフォルト設定です。Bluetooth HID モードに設定する には、「セットアップ」-「Bluetooth HID モード」-「保存して終了」の順でバーコー ドを読み取ります。

BCST-43 が Bluetooth ワイヤレステクノロジー経由でデバイスと接続したことが ない場合は、電源が入れた後、BCST-43 は自動で接続待ちの状態に入ります。 さらに、以下のペアリングバーコードをスキャンして、スキャナーを接続待ちの 状態に移行することもできます。

Bluetooth を介してデバイスとペアリングしたことがあるデバイスで ある場 合は、、BCST-43 は次回電源を入れたときに自動に再接続されます。

ご注意:通常、BCST-43 は以前に接続されたデバイスに自動的に再接続できま す。 失敗した場合、ホストデバイスのリストからBCST-43のペアリング履歴を 削除してもう一度ペアリングして接続してください。

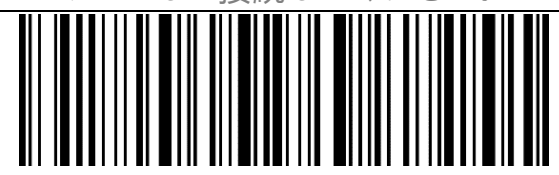

呆存して終了

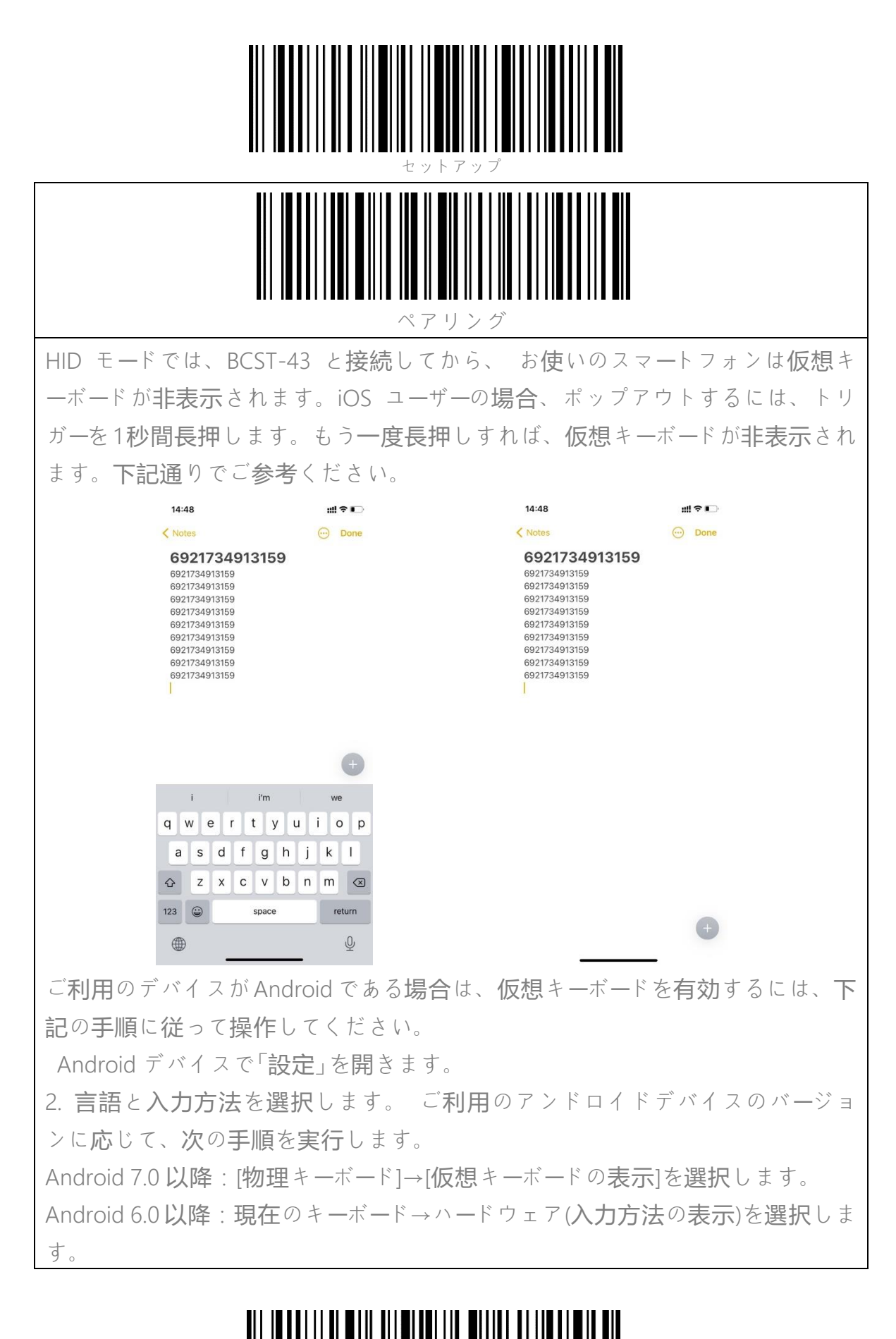

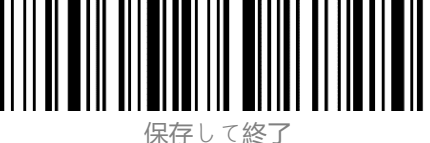

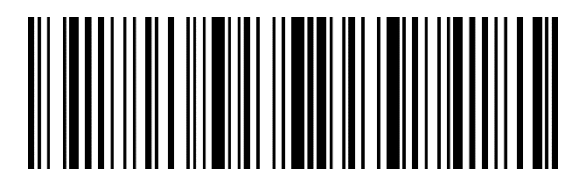

ヒットアップ

## Bluetooth SPP モード

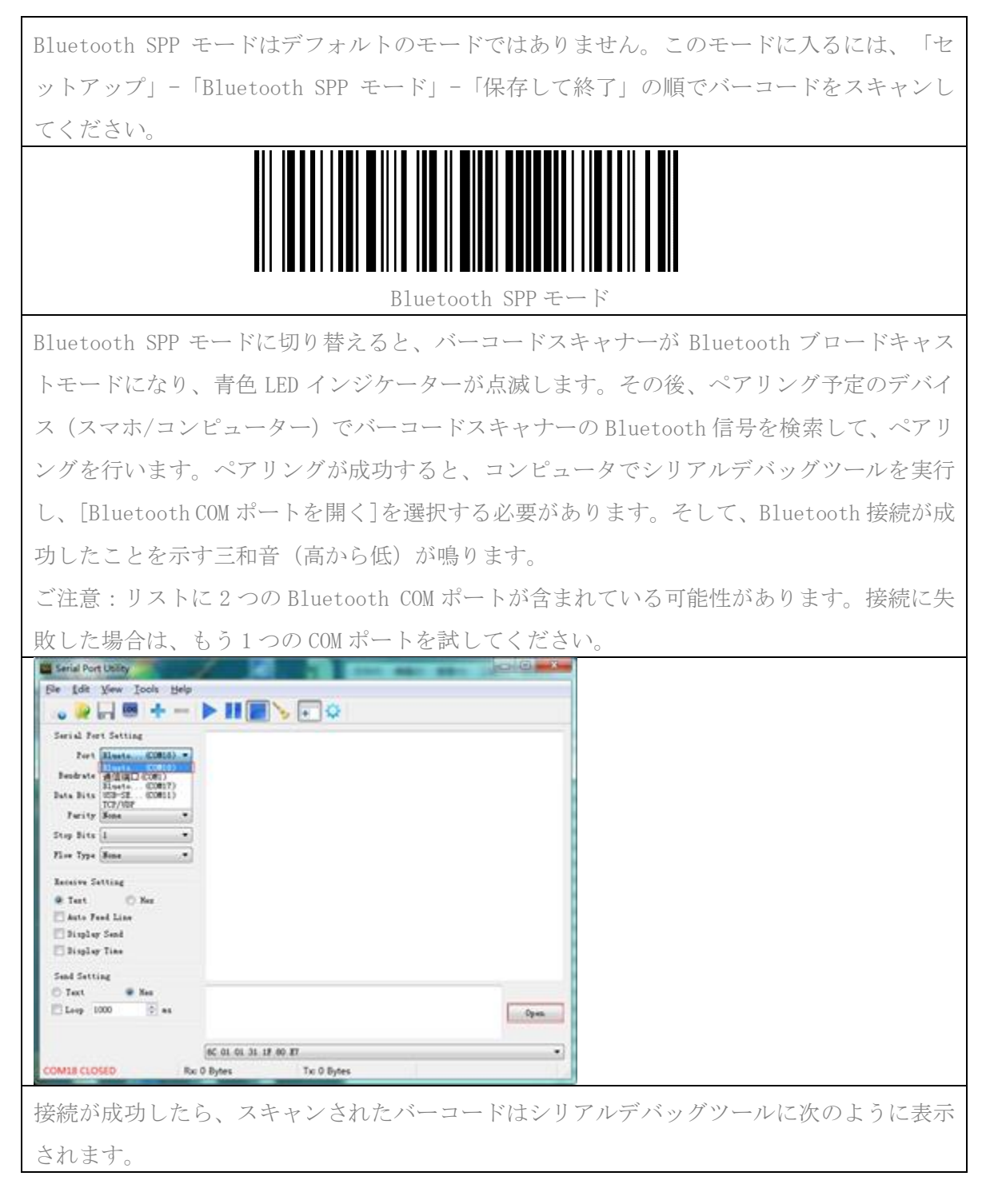

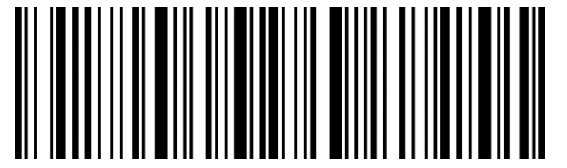

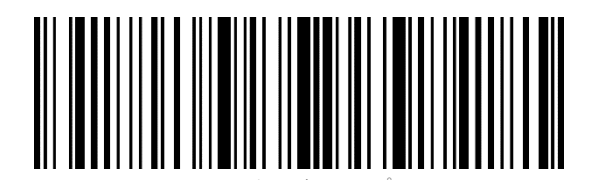

| Edit View Tools Help                                                                                                    | and story passes                                                                                                    | And the second |  |
|----------------------------------------------------------------------------------------------------|----------------------------------------------------------------------------------------------------|----------------|--|
|                                                                                                    |                                                                                                    |                |  |
| Serial Pert Setting<br>Fort Eleven(CMUS) *<br>Bookrate 115200 *<br>Parity Ress *<br>Stop Bitz 1 *<br>Flow Type Ress *<br>Receive Setting<br># Text | 927187749866<br>927187749866<br>927187749866<br>927187749866<br>927187749866<br>927187749866<br>927187749866<br>927187749866<br>927187749866 |                |  |
| Send Setting<br>Text   Res Loop 1000  Set as                                                                                                    |                                                                                                    | [ Send         |  |
|                                                                                                    | 6C 01 01 31 19 80 87                                                                                                    | •)             |  |
| DM18 OPENED, 115200, 8, NON                                                                                                    | E. 1. OFF Rx: 112 Bytes Tx: 0 By                                                                                                    | tes            |  |

Bluetoothを切断するには、シリアルデバッグツールを閉じてください。 別のコンピューターで Bluetooth SPP モードを使用するには、バーコードスキャナーで操作 不要です。元に接続したコンピューターから接続を切断するだけで、バーコードスキャナー は Bluetooth ブロードキャストモードになります。この場合は、新しくペアリングしたいコ ンピューターでバーコードスキャナーの Bluetooth 信号を検索して、ペアリングを行います。 接続が成功したら、新しいコンピューターで前述の手順に従ってシリアルデバッグツールを 実行し、Bluetooth COM ポートを開きます。

## Bluetooth GATT モード

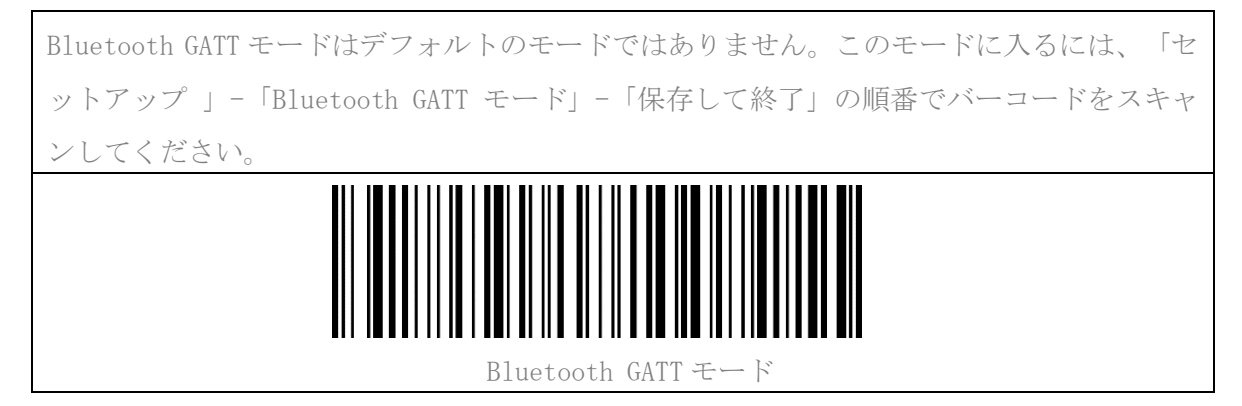

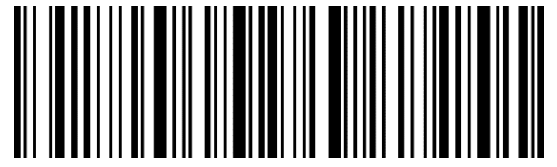

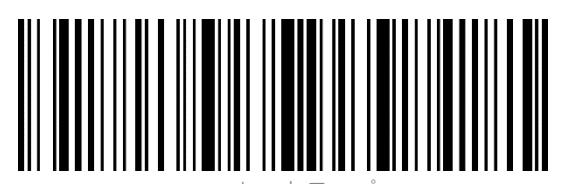

Bluetooth GATT モードは、Bluetooth APP プログラムを開発するための通信インターフェー スを提供します。Bluetooth GATT モードでは、スキャナーをユーザーが開発した Bluetooth APP に接続できます。Bluetooth APP を開発する場合、ユーザーは「nRFConnect」という名前 のソフトウェアを使用してデバッグできます。該当アプリはモバイルアプリストアからダウ ンロードできます。

### Bluetooth 名前の設定

| BCST-43 は、Bluetooth <mark>名前設定</mark> が可能で、文字数が 32 桁を超えることができ                 |
|-------------------------------------------------------------------------------|
| ません。Bluetooth <mark>名前を設定</mark> する <b>前</b> に、BCST-43 が Bluetooth HID モードまたは |
| Bluetooth GATT モードで動作することを確認してください。「セットアップ」-                                  |
| 「Bluetooth 名前の設定」-Bluetooth 名前(付録の各文字のバーコードを読み取り                              |
| ます)-「保存して終了」を読み取ります。                                                          |
| ご <b>注意</b> :Bluetooth 名前を設定した後は、ワイヤレス Bluetooth 接続を切断し                       |
| て、スマホ/コンピュータ等デバイス端末でペアリング履歴を削除してくださ                                           |
| い。Bluetooth を <b>介</b> してスキャナーをスマホまたはコンピューターに <b>再接続</b> する                   |
| と、新しい Bluetooth 名を表示します。                                                      |
| 例えば、「Tom」を Bluetooth 名前として設定する手順は下記通りで参考してく                                   |
| ださい。                                                                          |
| 1.「セットアップ」バーコードを読み取ります。                                                       |
| 2.「Bluetooth <mark>名前</mark> の設定」バーコードを読み取ります。                                |
| 3.付録の「T」のバーコードを読み取ります。                                                        |
| 4.付録の「o」のバーコードを読み取ります。                                                        |
| 5.付録の「m」のバーコードを読み取ります。                                                        |
| 6.「保存して終了」のバーコードを読み取ります。                                                      |
|                                                                               |
| Bluetooth 名前の設定                                                               |
|                                                                               |
|                                                                               |

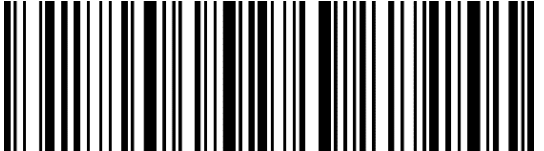

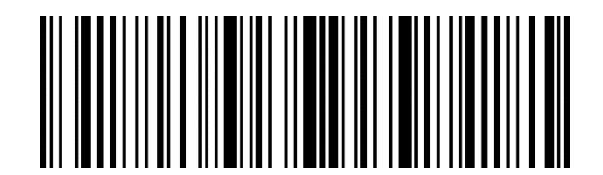

バーコード設定

Codabar

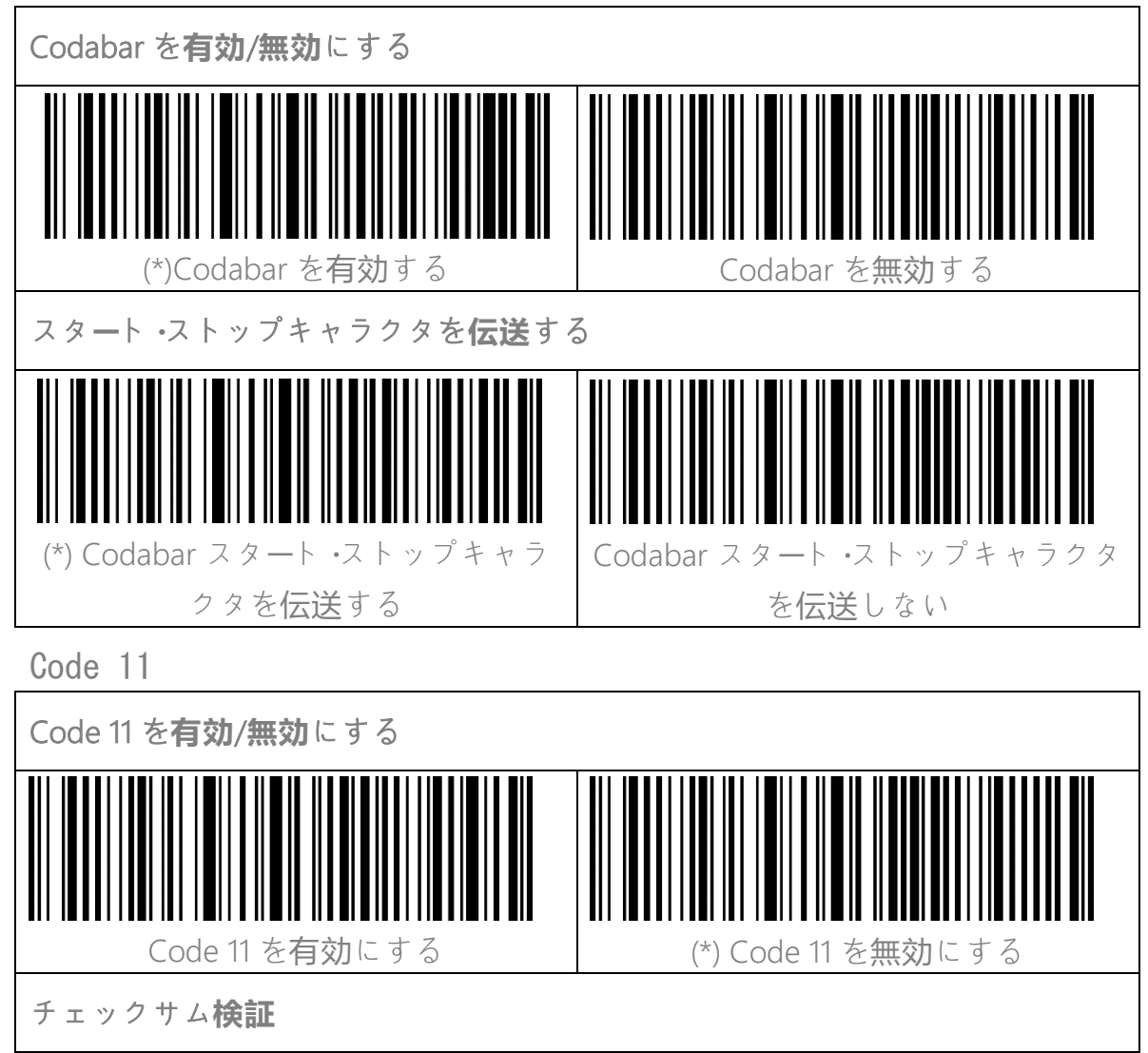

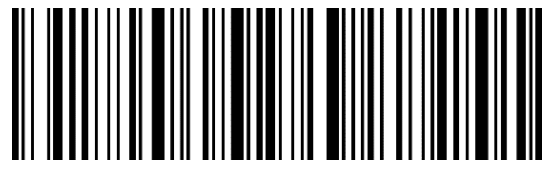

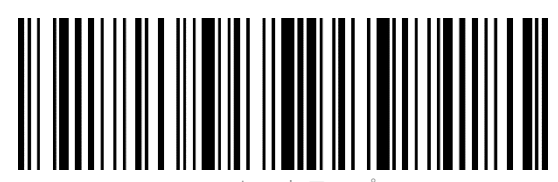

Code11 はチェックサム文字がデータに含まれることが強制されていません。チェックサム文字が含まれている場合は、チェックサム文字がバーコードデータの 末尾の1桁または2桁になります。 すべてのデータに基づく計算値として、チェックサム文字はデータが正しいかどうかを検証します。

スキャナがデフォルトで「バーコードを検証しない」に設定されている場合、ス キャナはすべてのバーコードを読み取ります。

スキャナが「1 桁のチェックサム文字で検証」に設定されている場合、スキャナ はバーコードデータの末尾の1桁に基づいてデータを検証します。 チェックサム 文字なしの Code11 または 2 桁のチェックサム文字付き Code 11 を読み取ること はできません。

スキャナが「2桁のチェックサム文字で検証」に設定されている場合、スキャナ はバーコードデータの末尾の 2桁に基づいてデータを検証します。 チェックサ ム文字なしの Code 11または 1桁のチェックサム文字付き Code 11を読み取るこ とはできません。

スキャナが「チェックサム文字を出力して検証」に設定されている場合、スキャ ナはバーコードデータの末尾の1桁または2桁に基づいてデータを検証します。 検証に合格すると、スキャナは通常のデータの末尾の1〜2桁としてチェックサ ム文字を出力します。 Inateck BCST-43 はデフォルトでチェックサム文字を出 力します。

スキャナが「チェックサム**文字**を出力しないで検証」に設定されている場合、ス キャナはチェックサム文字を出力しません。

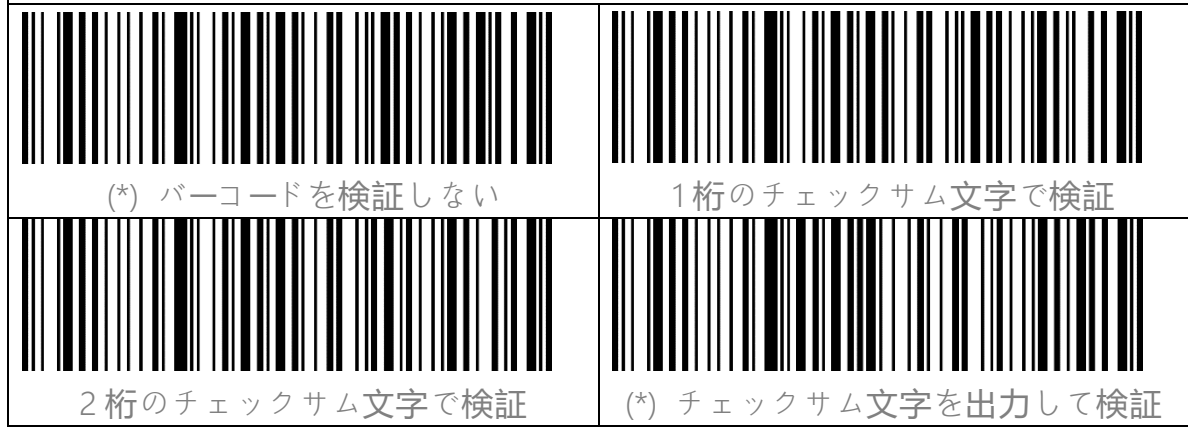

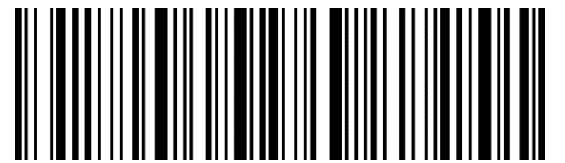

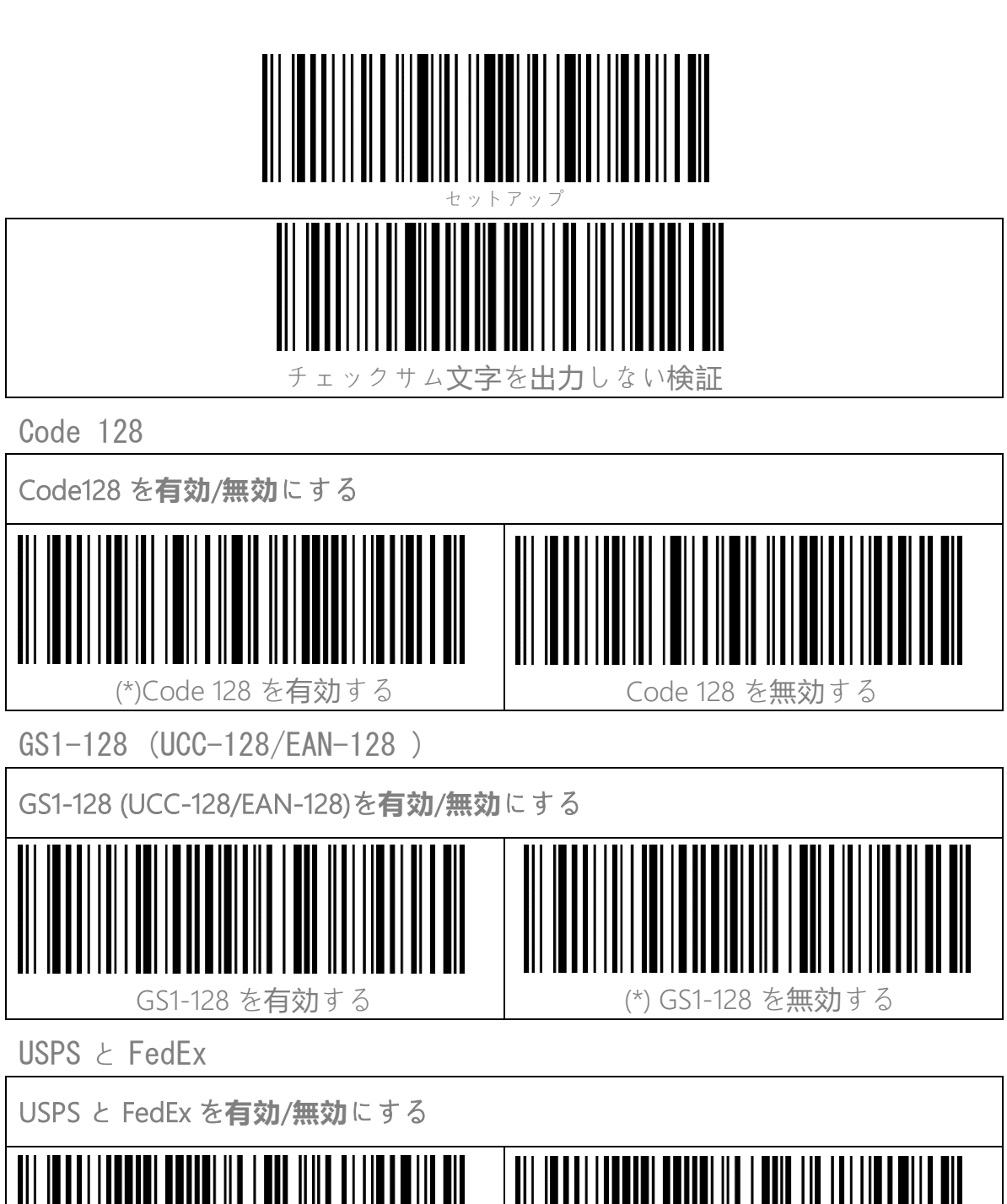

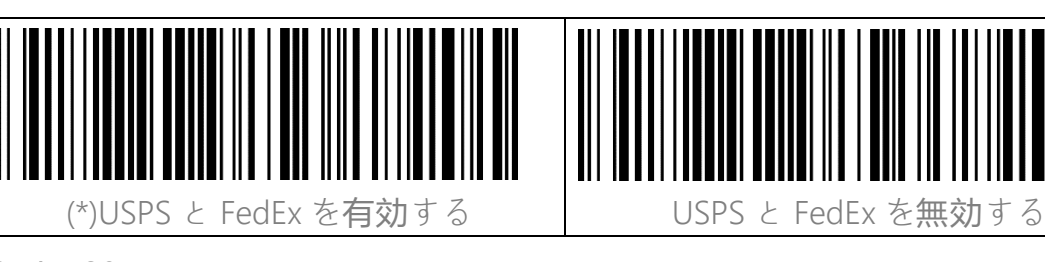

Code 39

Code 39 を**有効/無効**にする

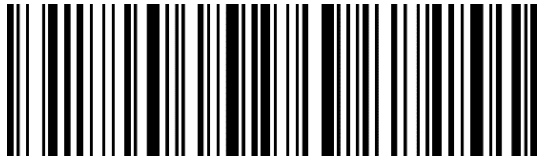

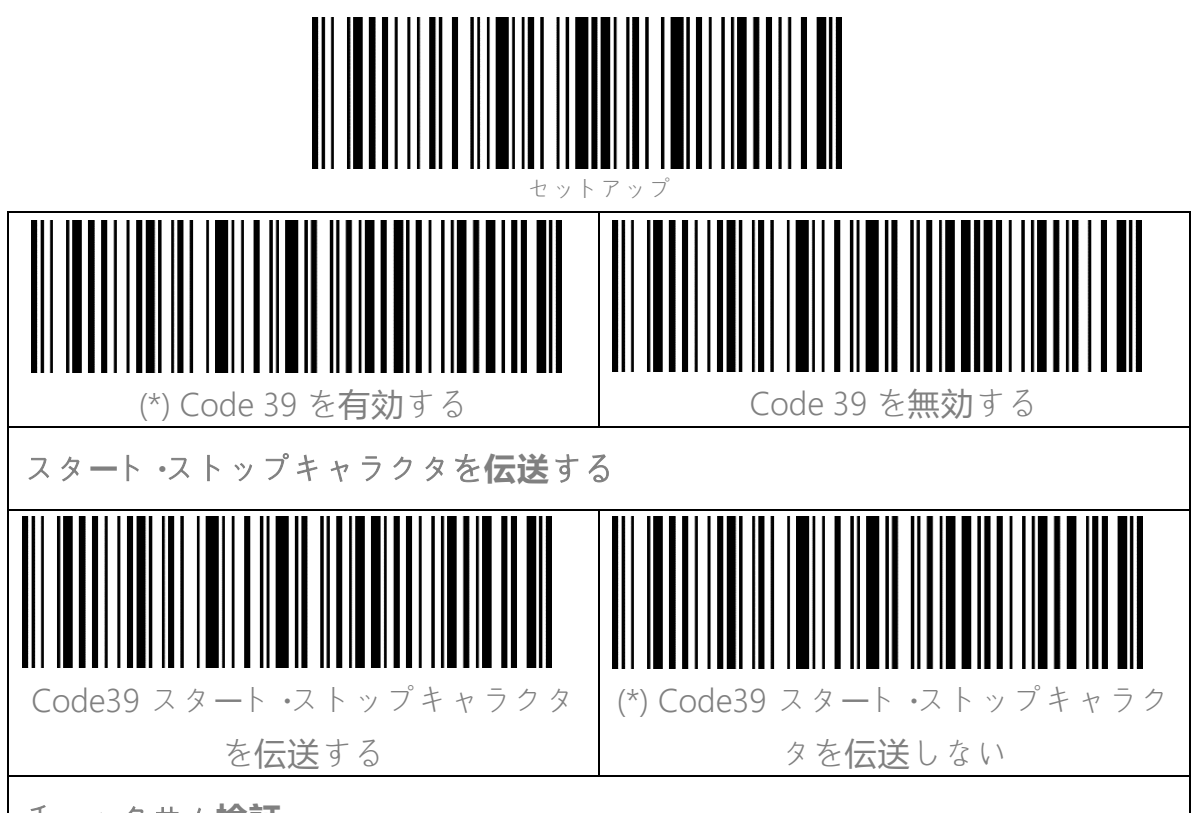

チェックサム**検証** 

Code39 はチェックサム文字がデータに含まれることが強制されていません。チェックサム文字が含まれている場合は、チェックサム文字がバーコードデータの 末尾の1桁になります。 すべてのデータに基づく計算値として、チェックサム 文字はデータが正しいかどうかを検証します。

スキャナがデフォルトで「バーコードを検証しない」に設定されている場合、ス キャナはすべてのバーコードを読み取ります。

スキャナが「チェックサム文字を出力して検証」に設定されている場合、スキャ ナはバーコードデータの末尾の1桁に基づいてデータを検証します。検証に合格 すると、スキャナは通常のデータの末尾の1桁としてチェックサム文字を出力し ます。この場合はチェックサム文字なしの Code39 を読み取ることはできませ ん。

スキャナが「チェックサム文字を出力しないで検証」に設定されている場合、ス キャナはバーコードデータの末尾の1桁に基づいてデータを検証します。検証に 合格すると、スキャナはバーコードを読み取られますが、チェックサム文字を 出力しません。この場合はチェックサム文字なしの Code39 を読み取ることは できません。

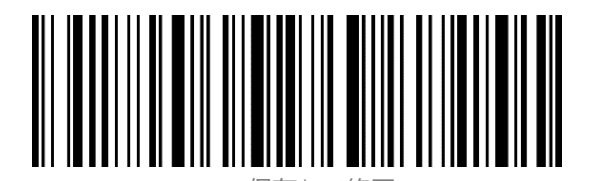

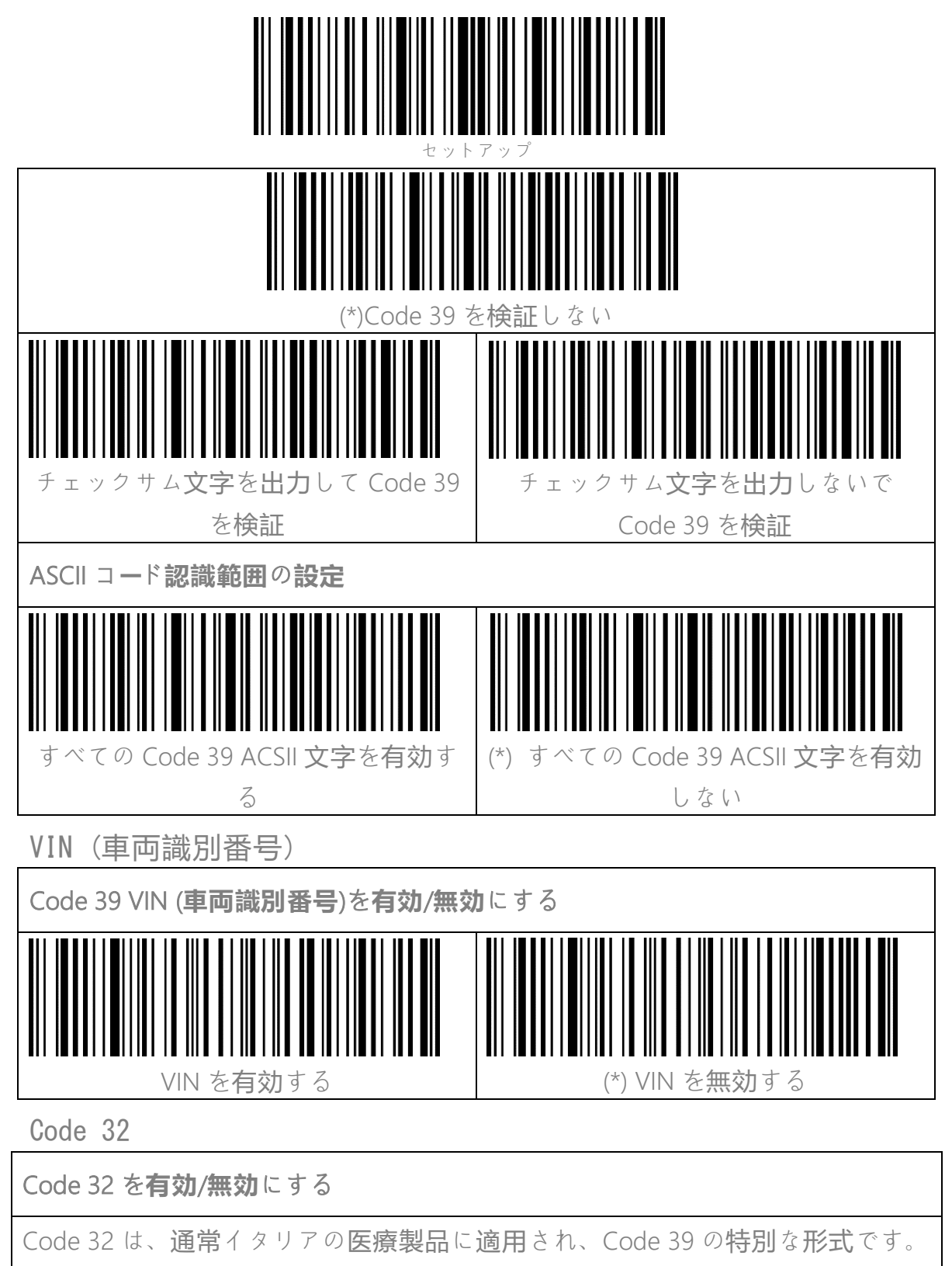

BCST-43 はデフォルトで Code 32 を無効に設定しています。

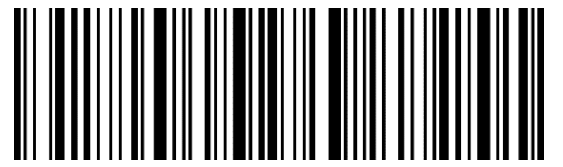

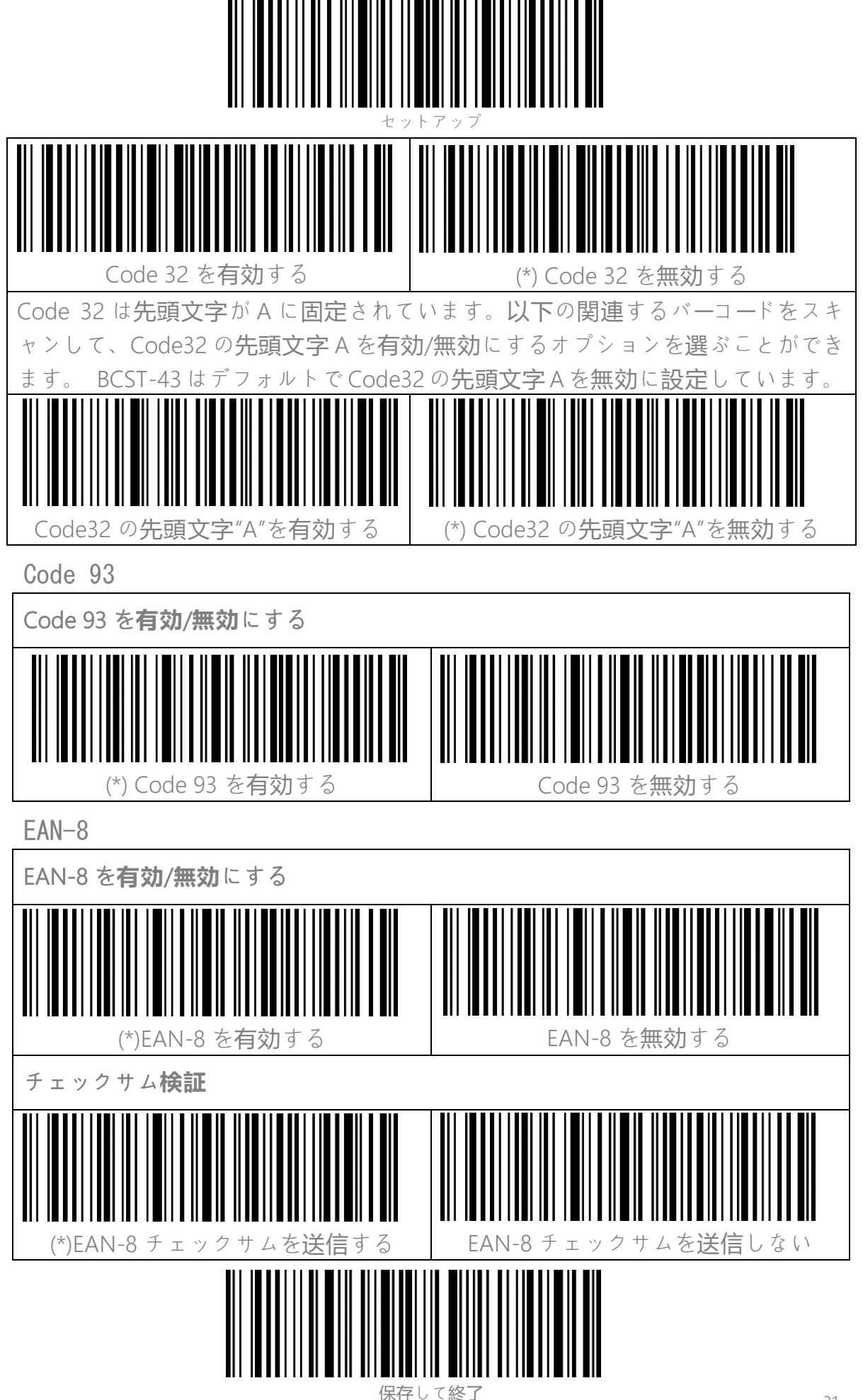

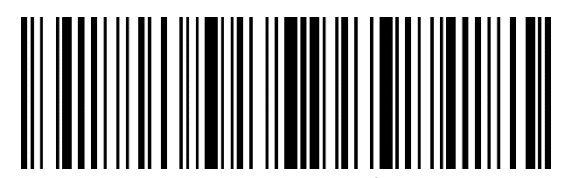

ュットアッフ

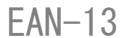

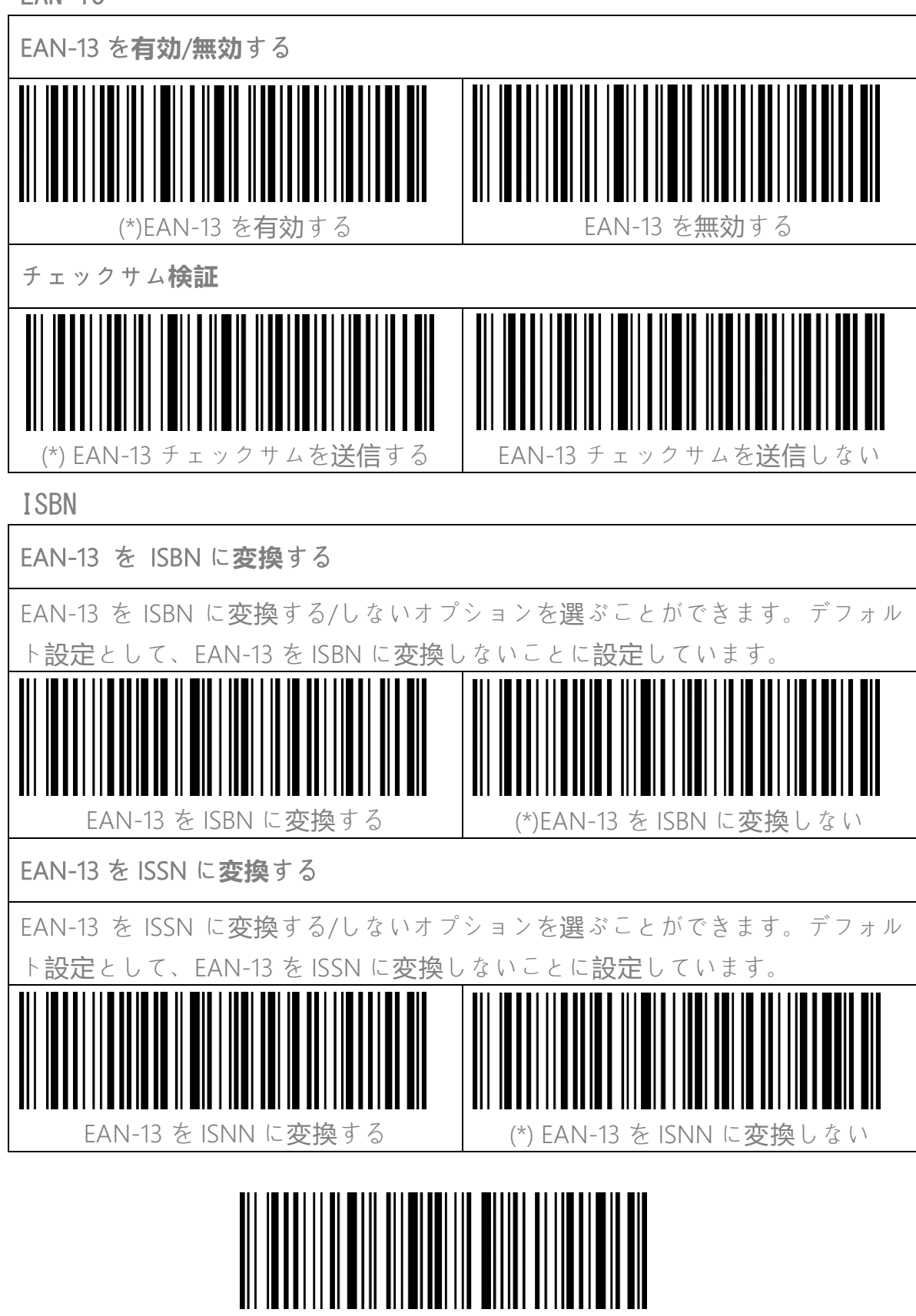

保存して終了

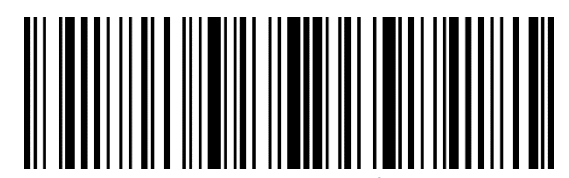

?ットアッフ

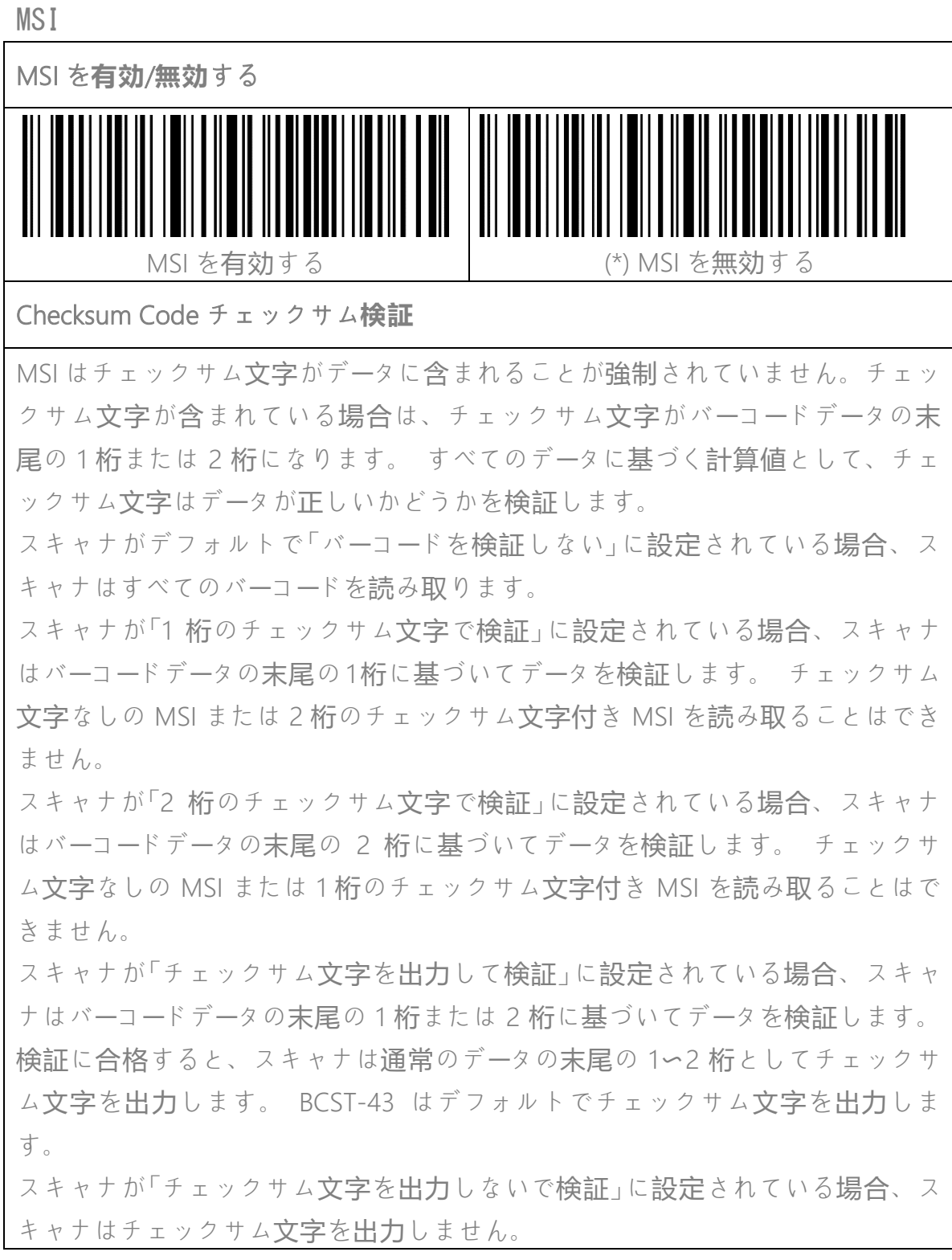

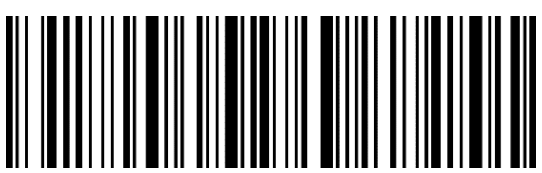

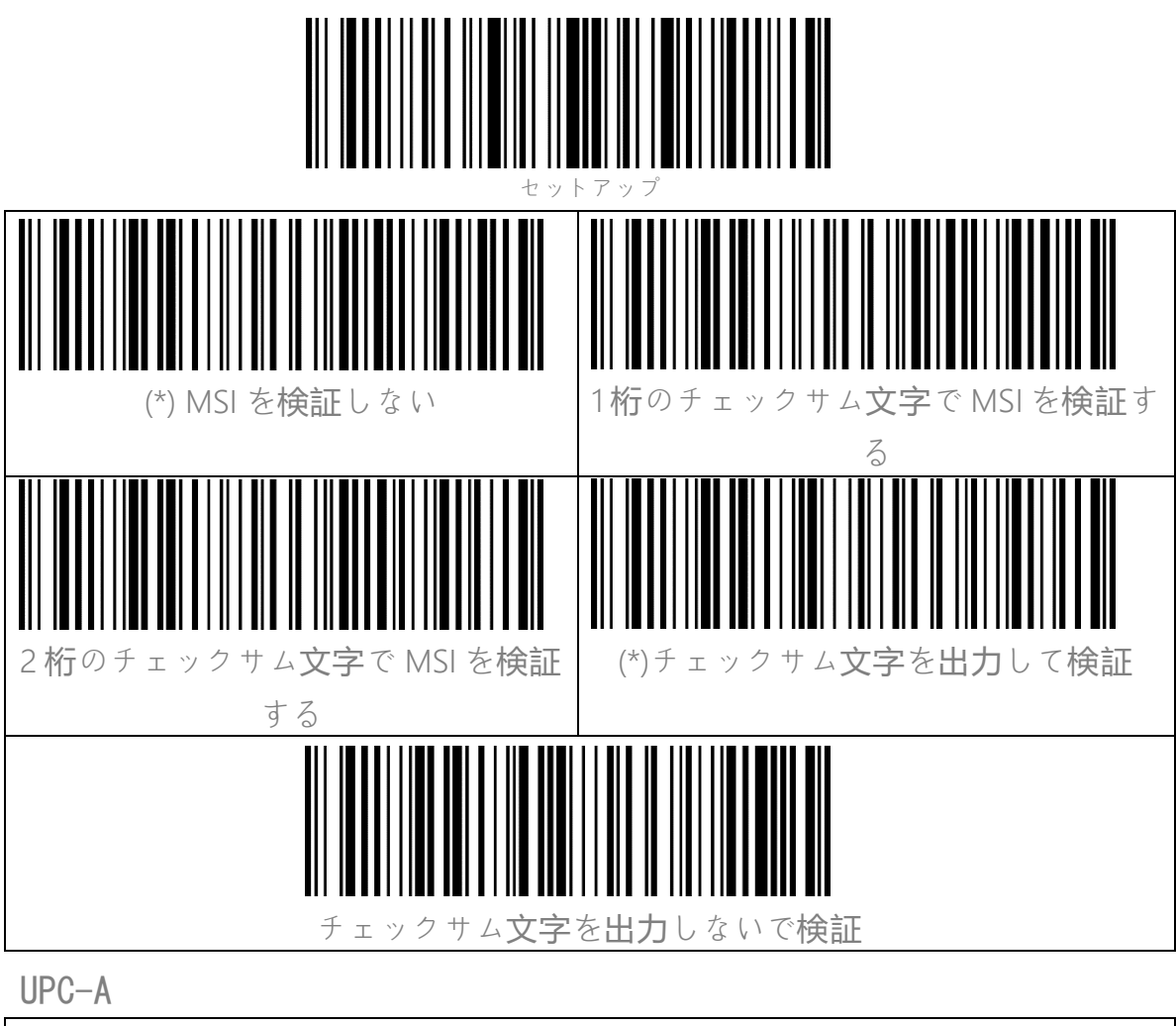

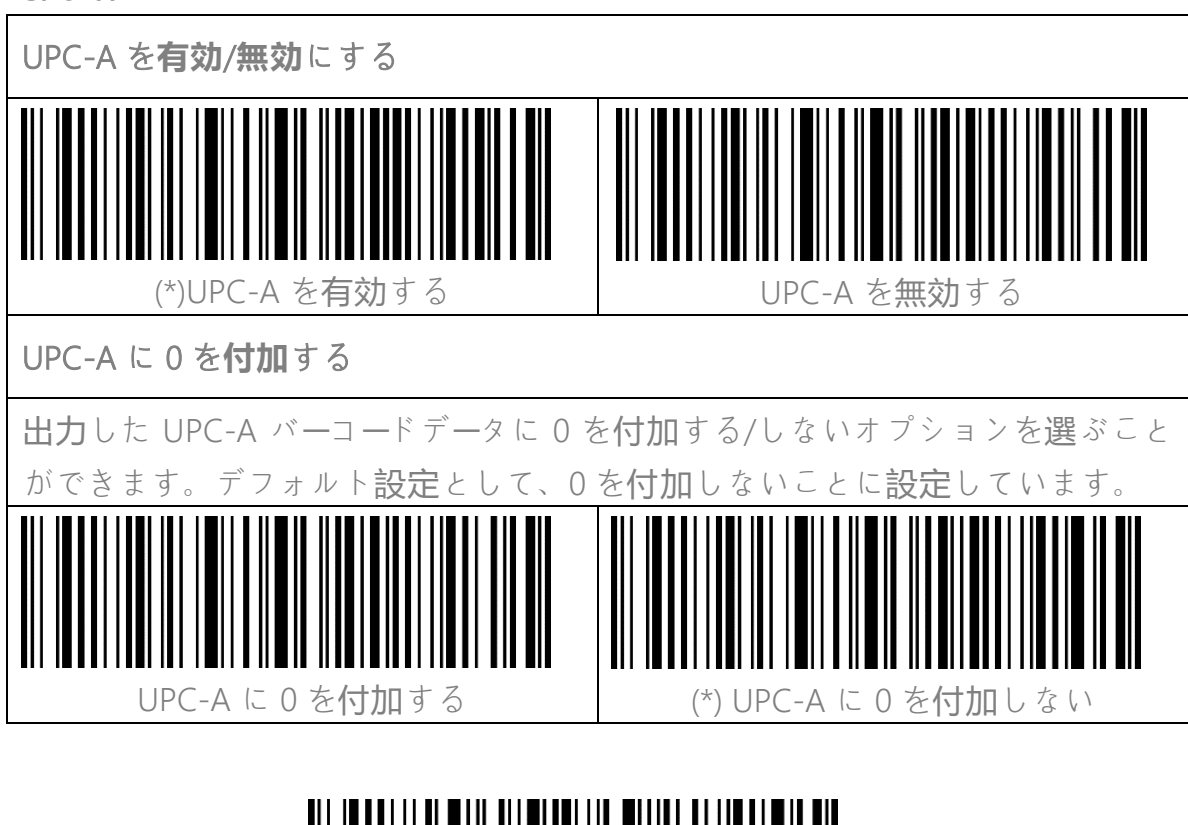

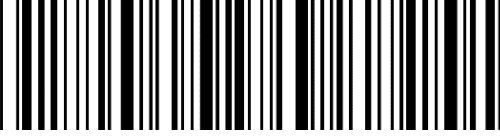

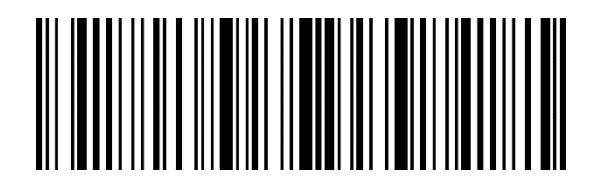

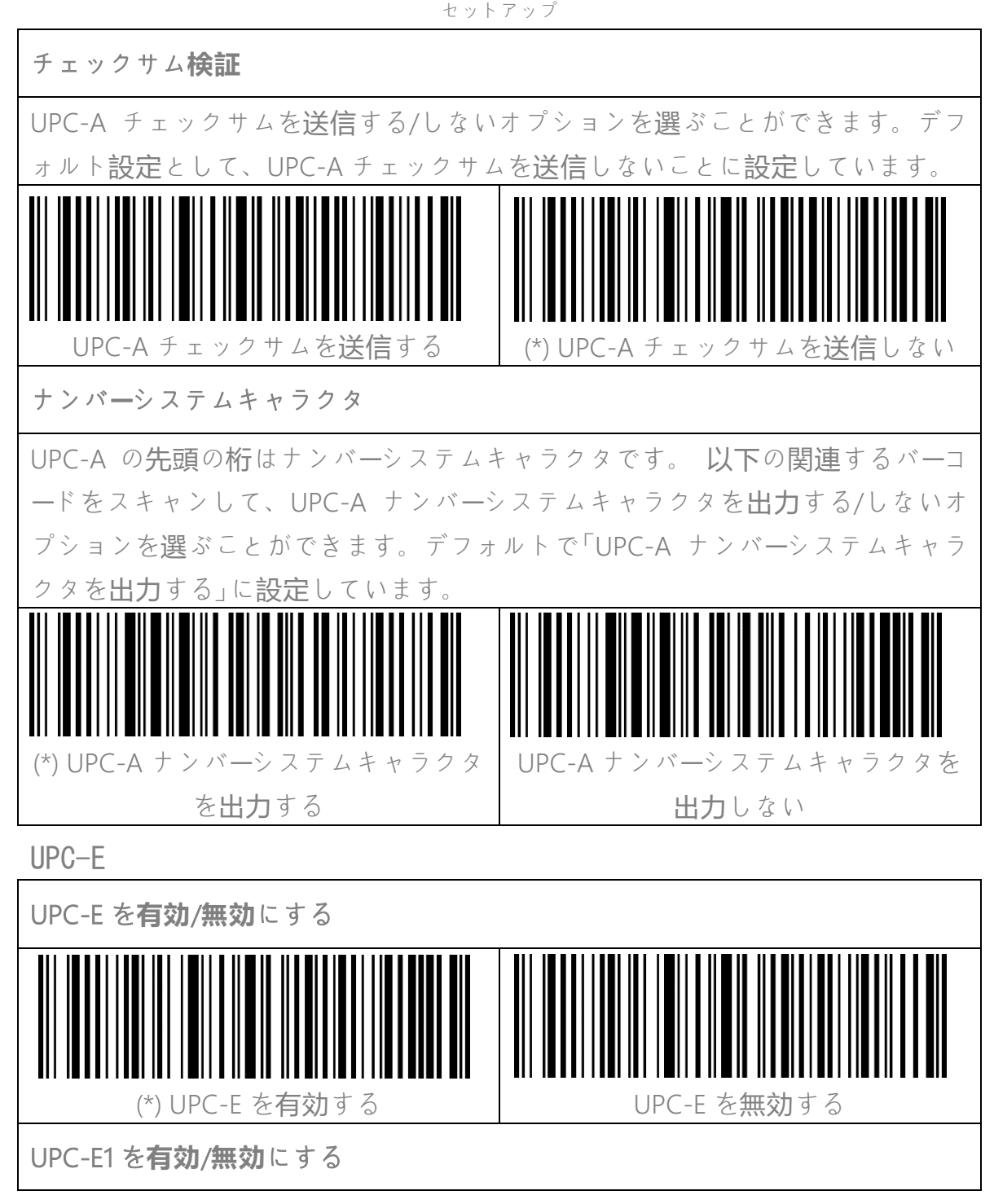

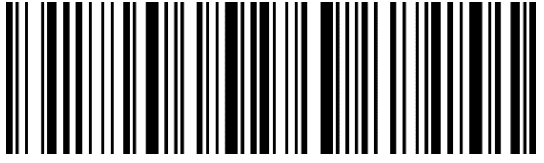

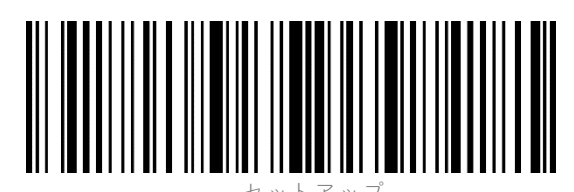

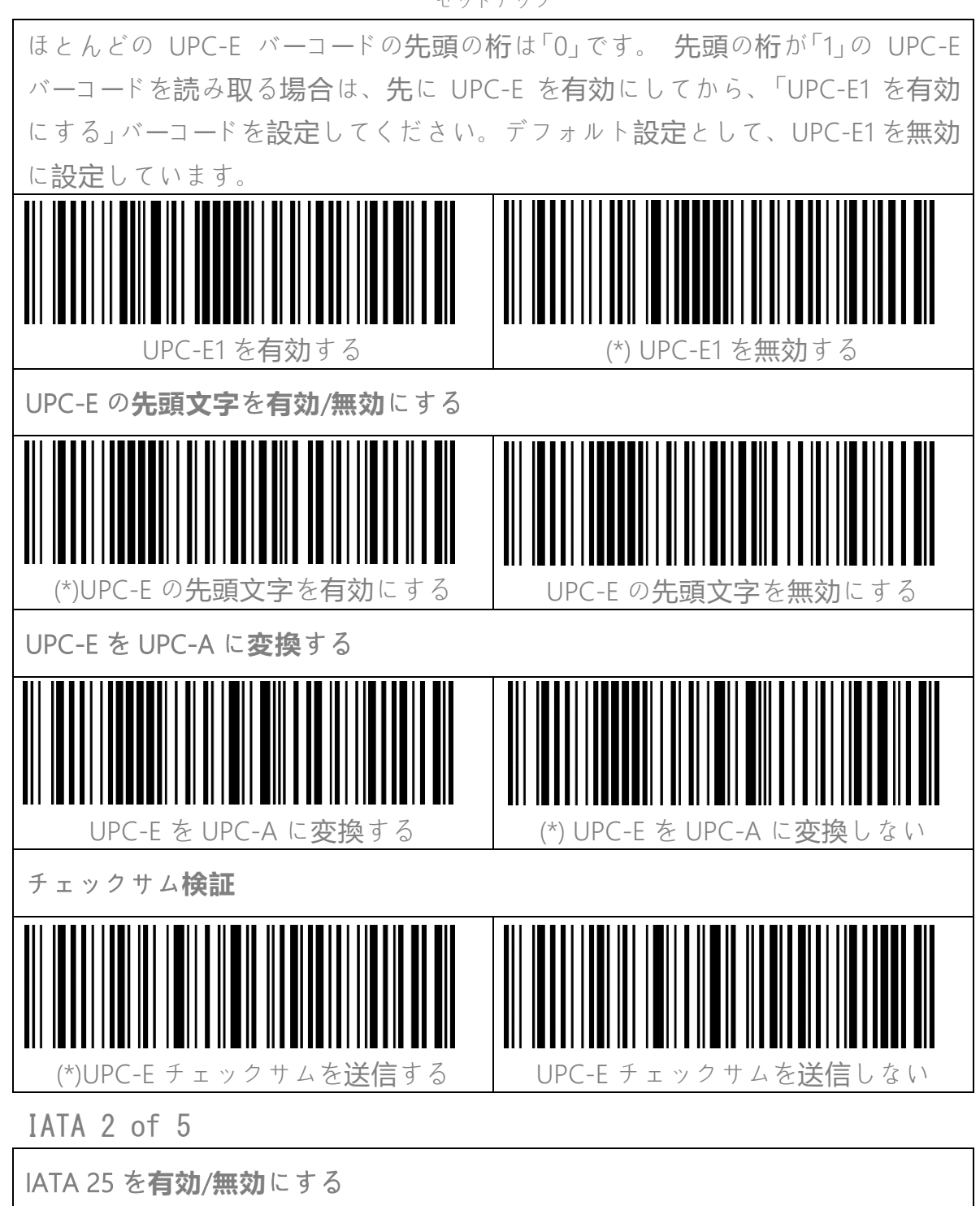

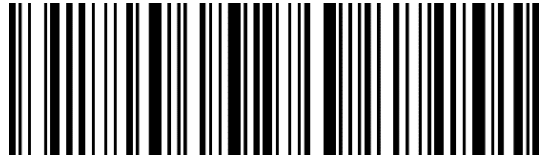

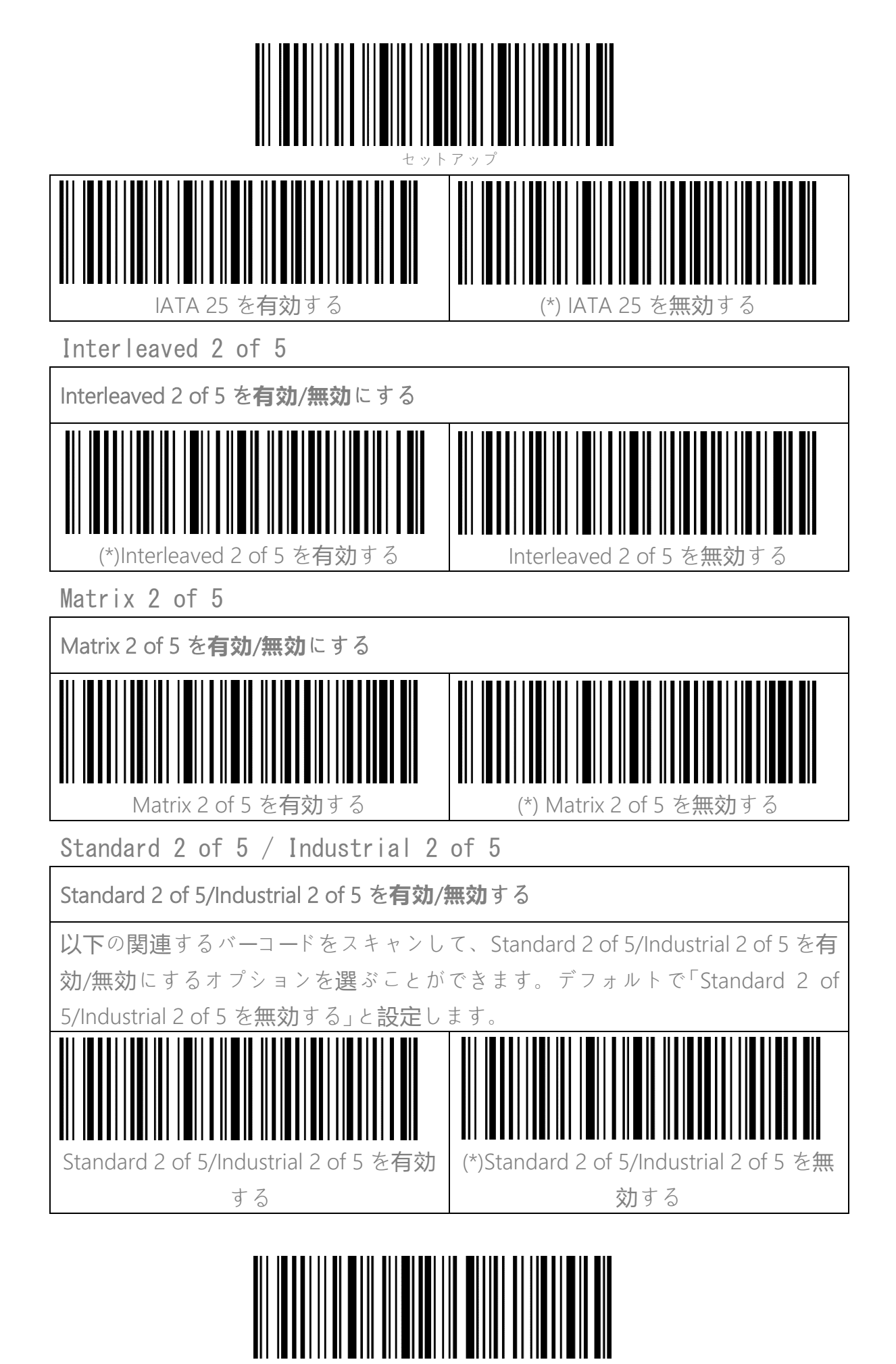

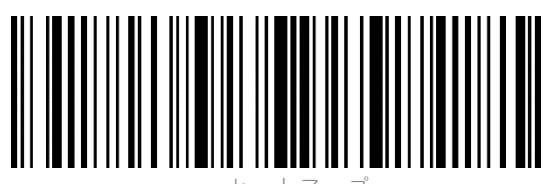

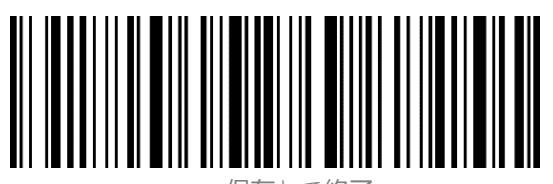

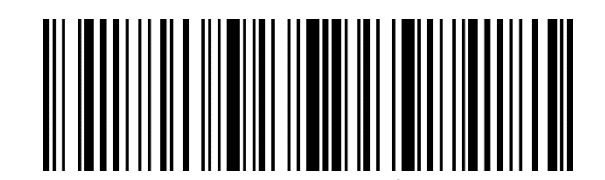

# データフォーマットを編集する

Code ID

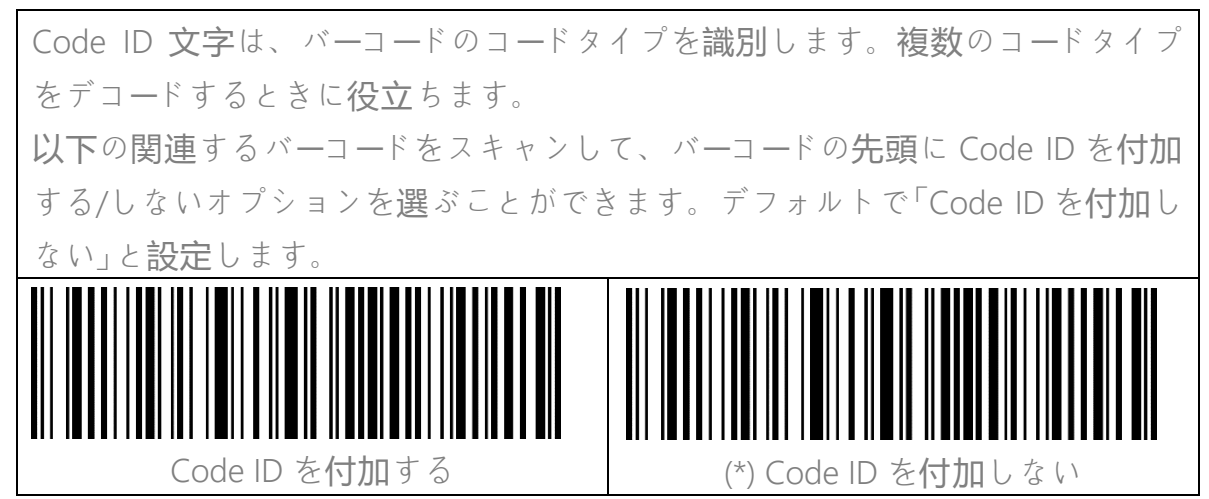

Code ID リスト

| Code タイプ                          | Code ID |
|-----------------------------------|---------|
| Code 128                          | а       |
| EAN-13                            | b       |
| EAN-8                             | С       |
| UPC-A                             | d       |
| UPC-E                             | е       |
| Code 39                           | f       |
| Code 93                           | g       |
| Codabar                           | h       |
| Interleaved 2 of 5                | i       |
| Standard 2 of 5、Industrial 2 of 5 | j       |
| Matrix 2 of 5                     | k       |
| IATA 2 of 5                       |         |
| MSI                               | m       |
| Code 11                           | n       |
| ISBN                              | Р       |
|                                   |         |

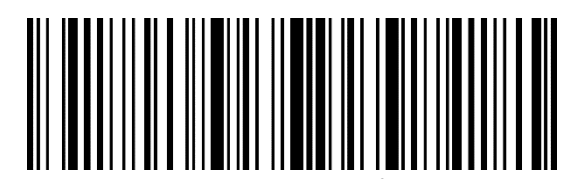

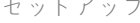

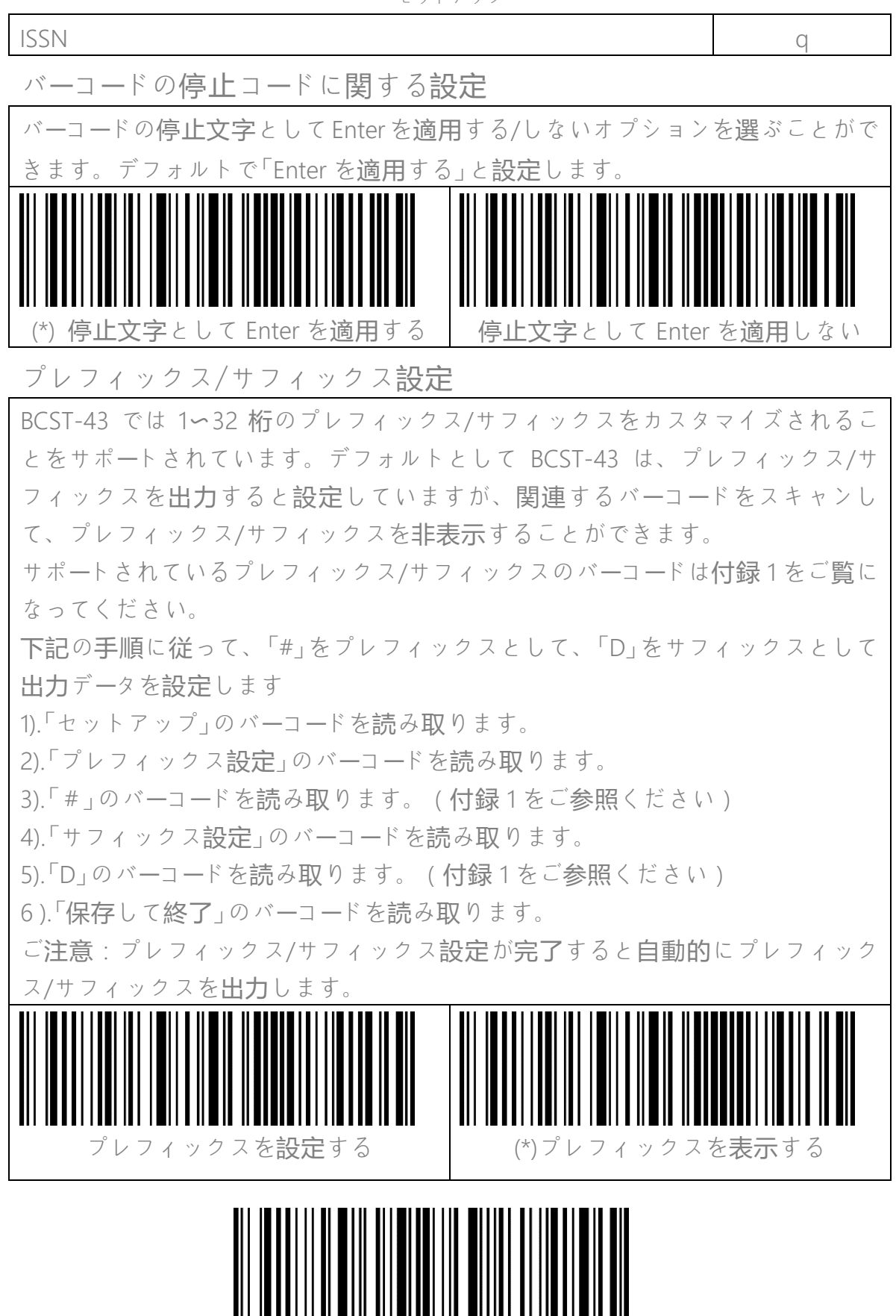

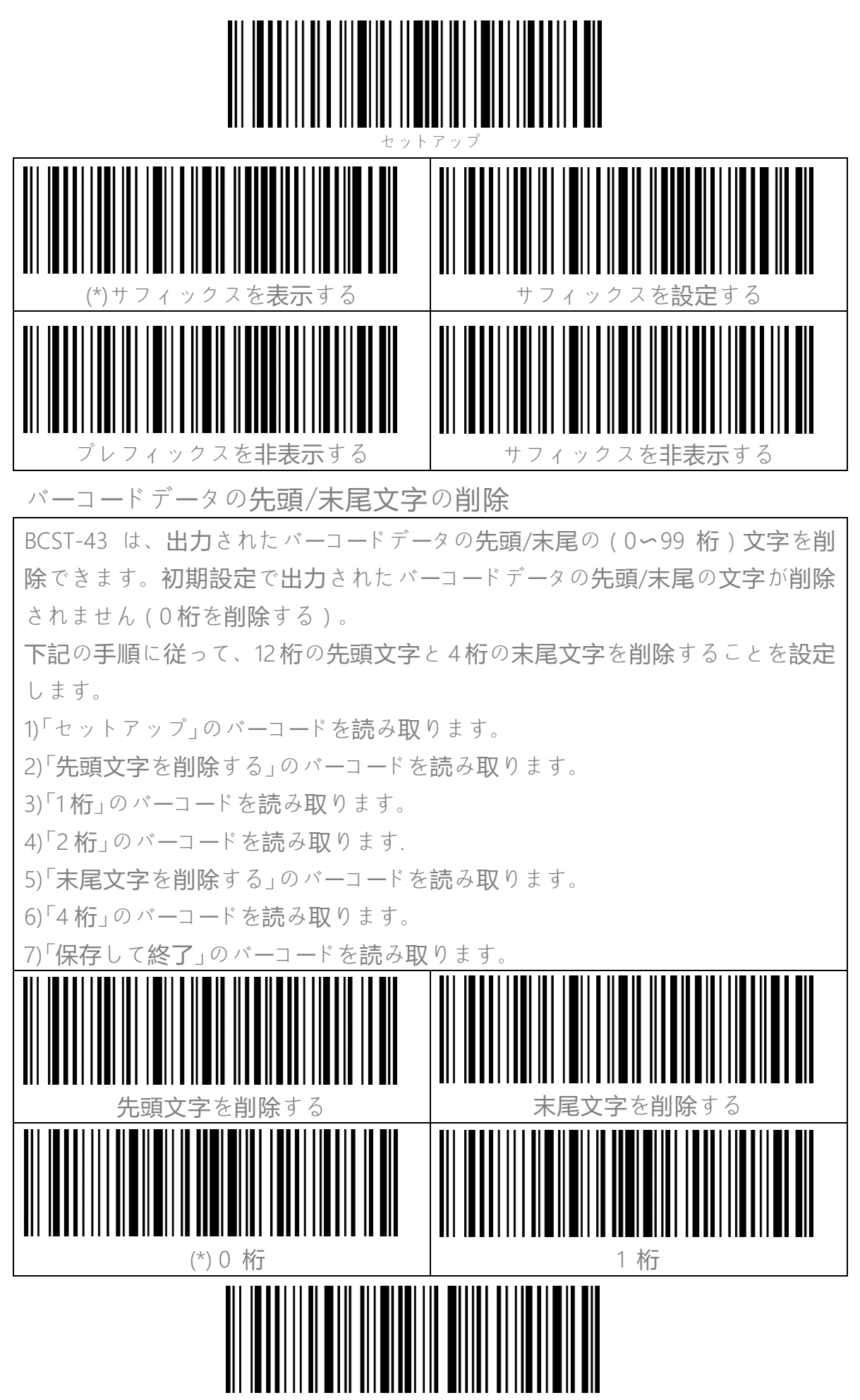

保存して終了

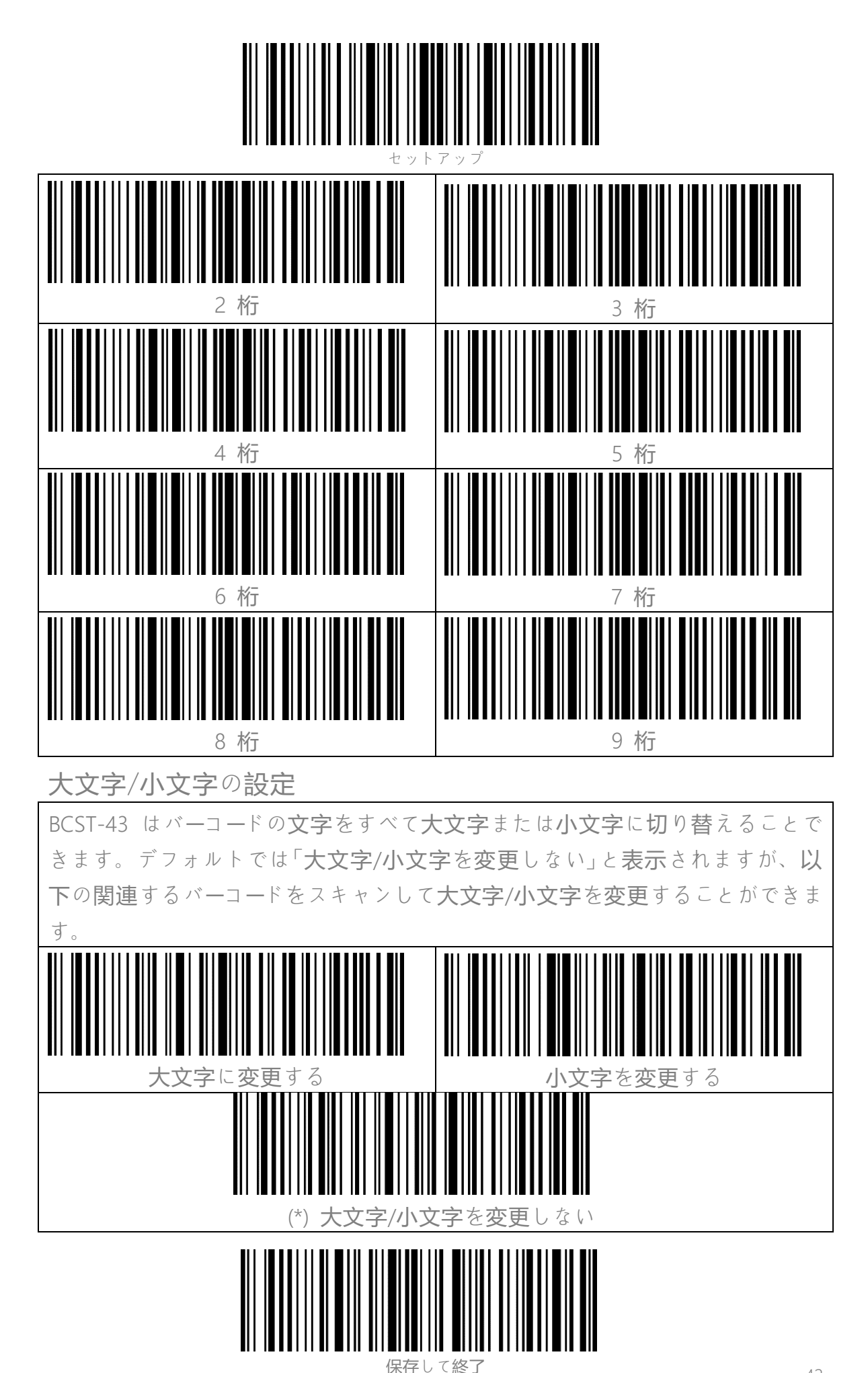

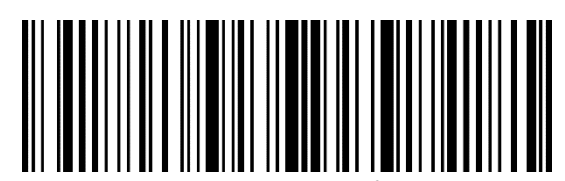

追加コード

EAN-8、EAN-13、ISBN、ISSN、UPC-A および UPC-E などバーコードは追加コードをつけることができます。 2桁または 5桁の追加コードは通常、メインコードの右側にありますが、メインコードよりサイズが小さいです。追加コードが無効になっている場合に BCST-43 はメインコードのみ読み取ります。

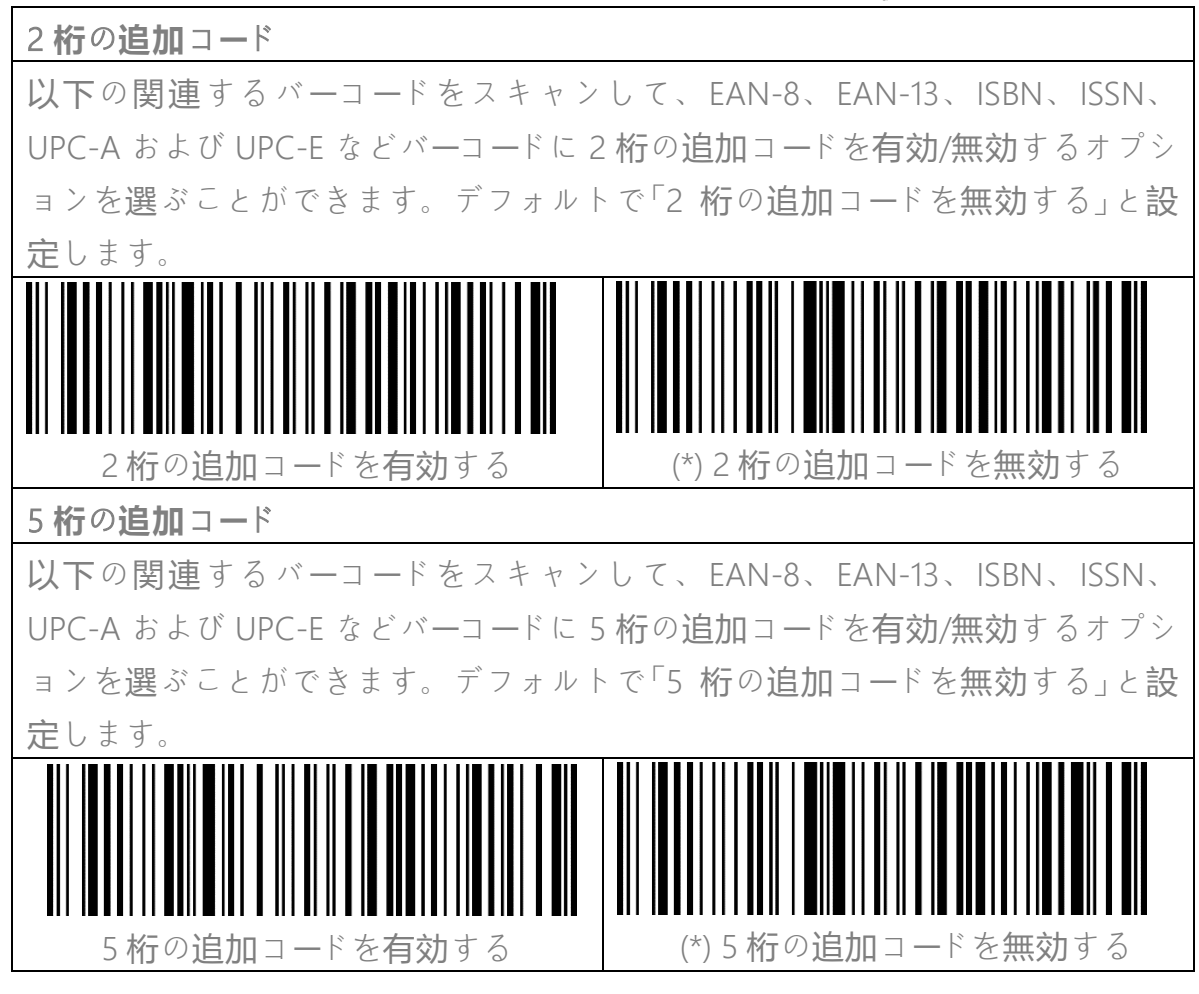

追加コードを必ず読み取る機能

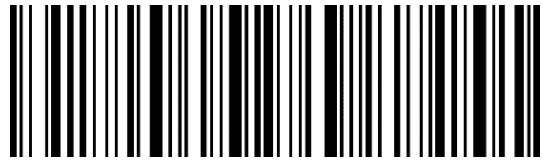

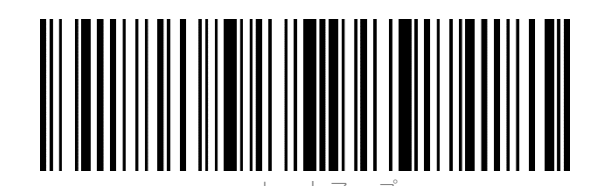

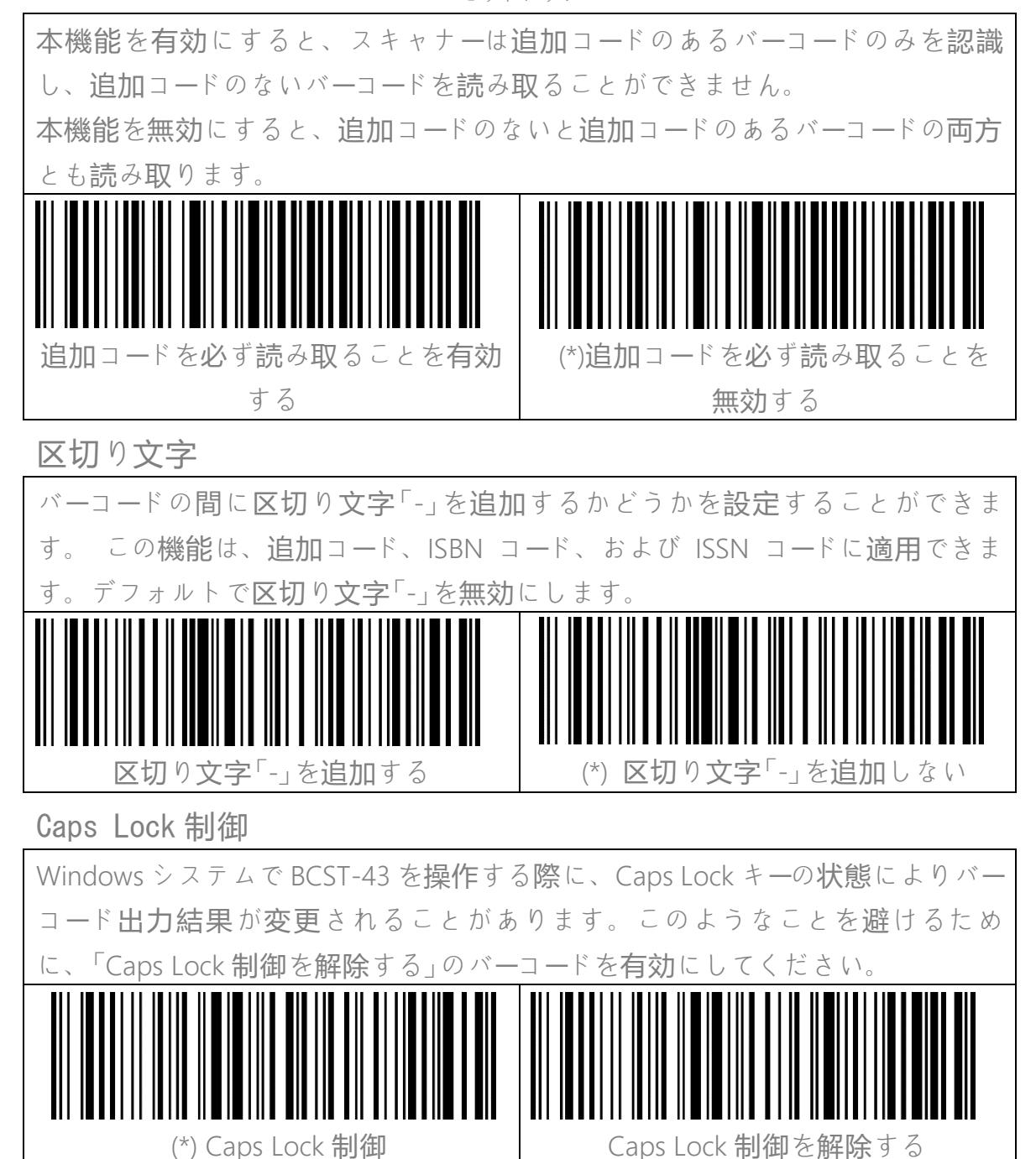

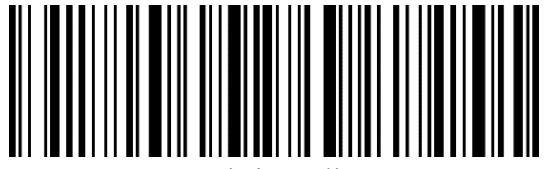

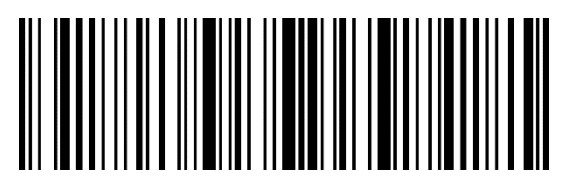

特定の文字で始まるバーコードのみを出力する

BCST-43は、特定の文字(最大6桁)で始まるバーコードのみを読み取ることに 設定できます。出力可能の文字は付録↓をご参考ください。デフォルトとし「任 意の文字で始まるバーコードを出力する」と設定しています。 下記の手順に従って「A6 で始まるバーコードを出力する」と設定します 1.「セットアップ」のバーコードを読み取ります。 2.「特定の文字で始まるバーコードを出力する」のバーコードを読み取ります。 3.「A」のバーコードを読み取ります。(付録1をご参照ください) 4.「6」のバーコードを読み取ります。(付録1をご参照ください) 5. 保存して終了」のバーコードを読み取ります。 ご注意:始まる文字を設定した後、BCST-43 は、特定の文字で始まるバー ドのみ出力します。無効するには、「セットアップ」-「任意の文字で始まるバー を出力する」-'保存して終了」のバーコ ドを 順畨 で読み取り ます 特定の文字で始ま 3 始まる文字を設定する を出力 する (\*) 任意の文字で始まるバーコードを出力する 白黒反転したバーコードを出力する

白黒反転バーコードとは、黒(バー)と白(スペース)が逆の1Dバーコードを指します。 (2D バーコードは、白黒反転に関する設定がバーコードの種類によって個別に行われています。

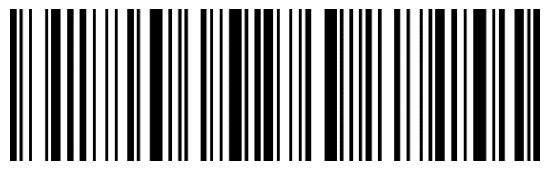

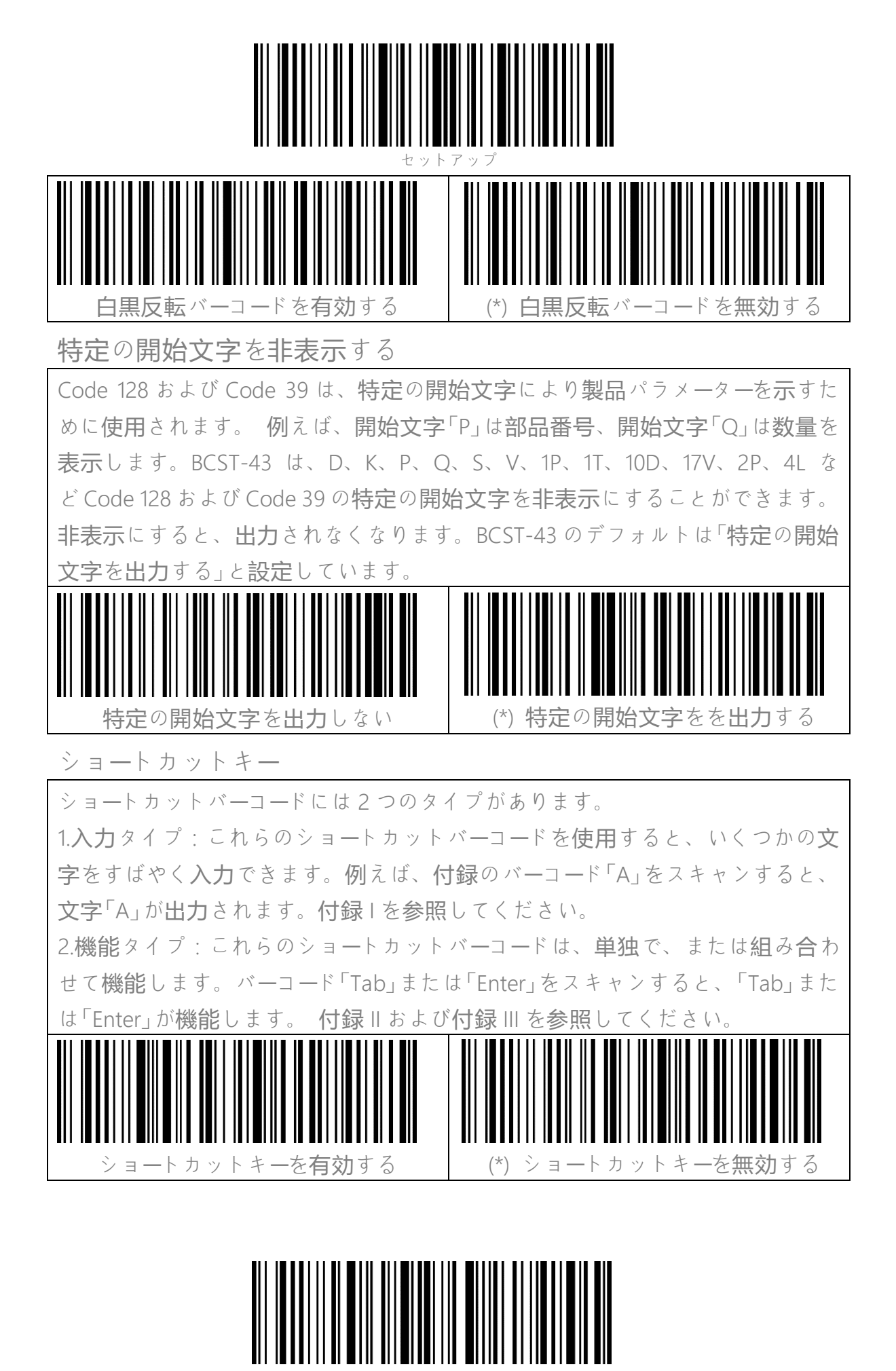

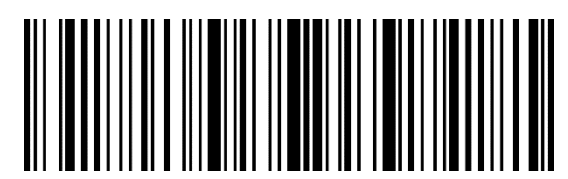

出力文字タイプ

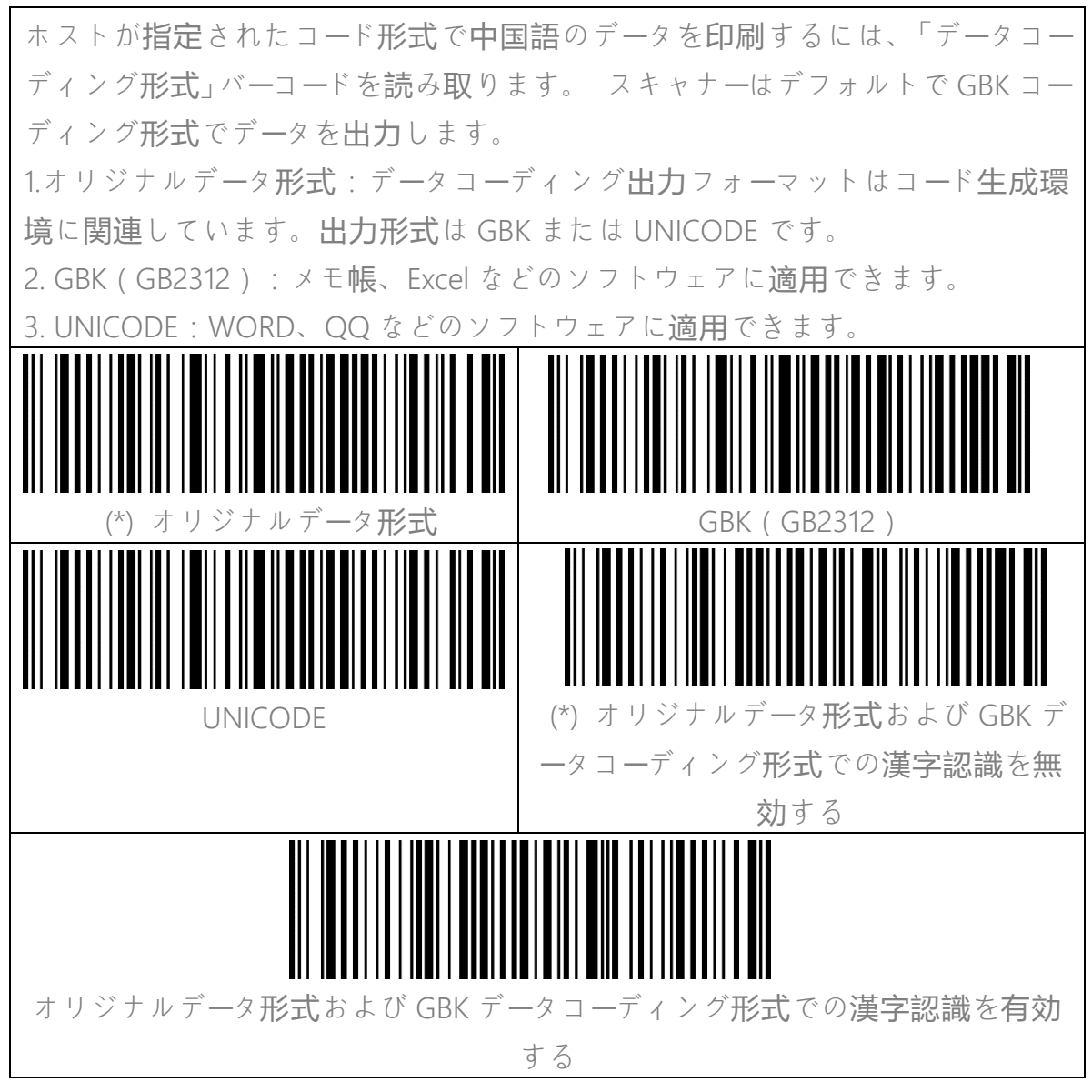

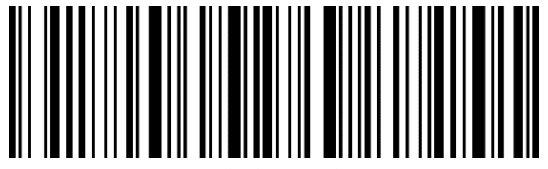

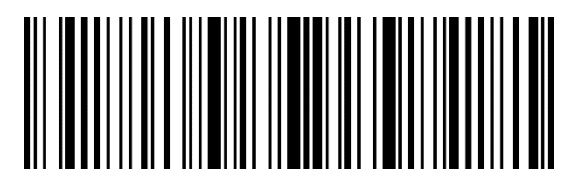

?ットアップ

GS(^])をランダム**文字**に置換

BCST-43 は、GS 分離文字 (^]) をランダム文字に置き換えることをサポートし ています。 スキャナーはデフォルトで本機能を無効にします。 GS置換文字をAに設定するには、下記の通りで操作します。 1)「セットアップ」のバーコードを読み取ります。 2) GS 置換文字を設定する」のバーコードを読み取ります。 3)付録 | の「A」のバーコードを読み取ります。 4)「保存して終了」のバーコードを読み取ります。 ご注意:上記の手順で置換文字の設定を完了すると、BCST-43 は GS を他の文 **字に置換する機能を自動的に有効**にします。 この機能を無効にする場合は、 「セットアップ」-「GS を他の文字に置換することを無効する」-「終了して保存」 -ドを順畨に読み取ってください。 ノバー - 7 GS置換文字を設定する GS をほかの文字に置換することを有 効する (\*) GS をほかの文字に置換することを無効する

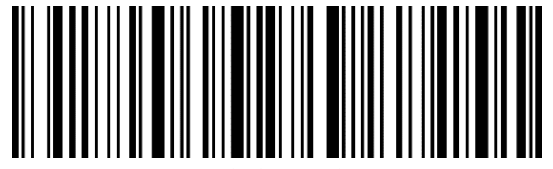

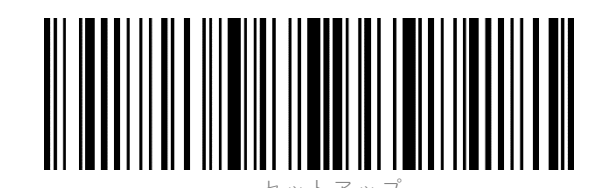

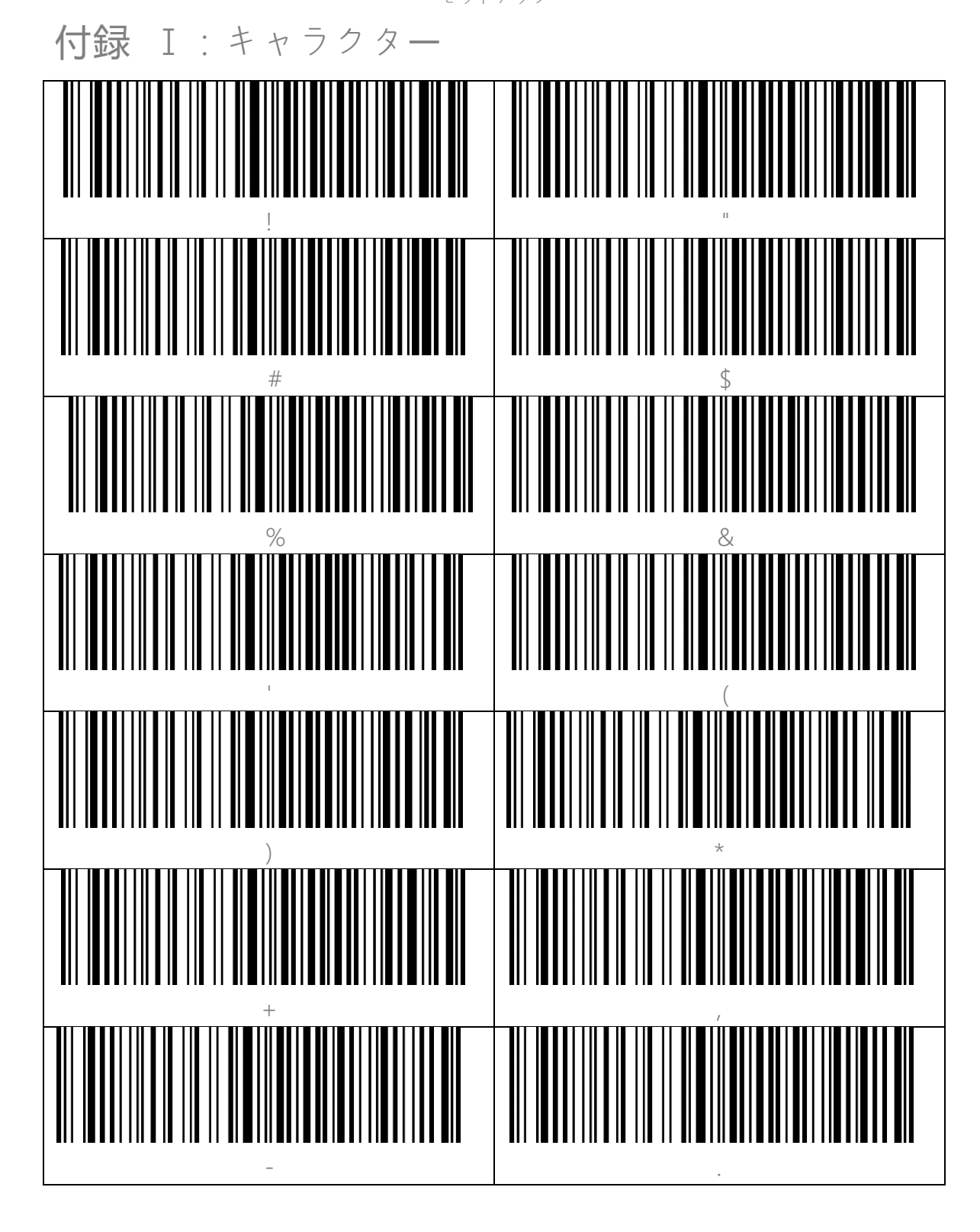

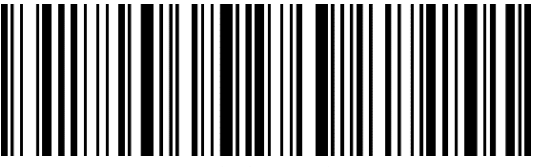

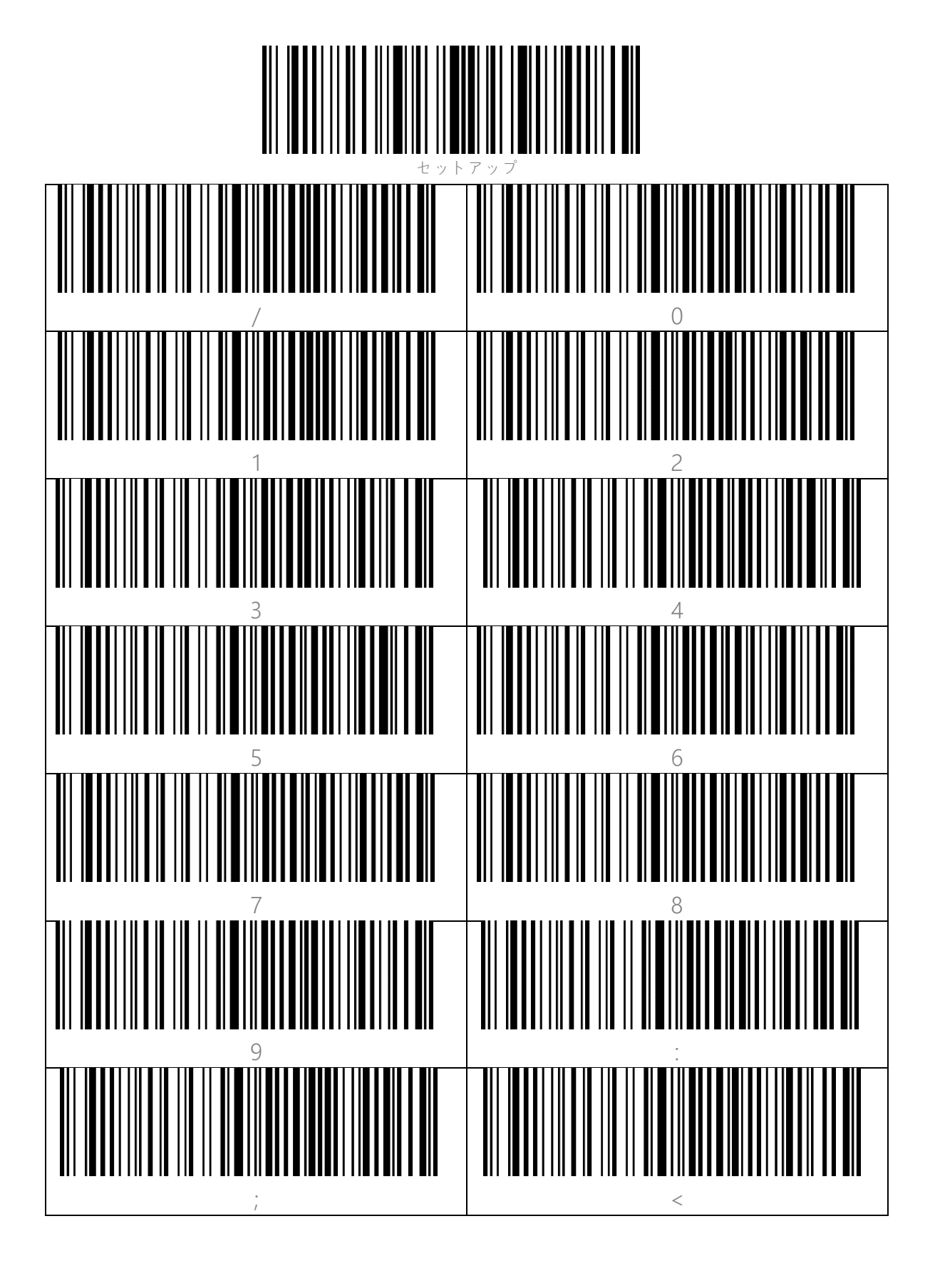

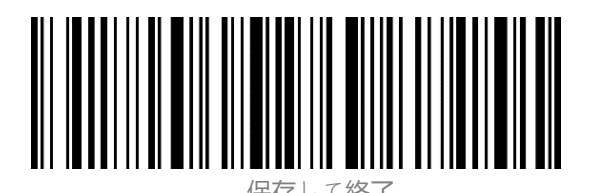

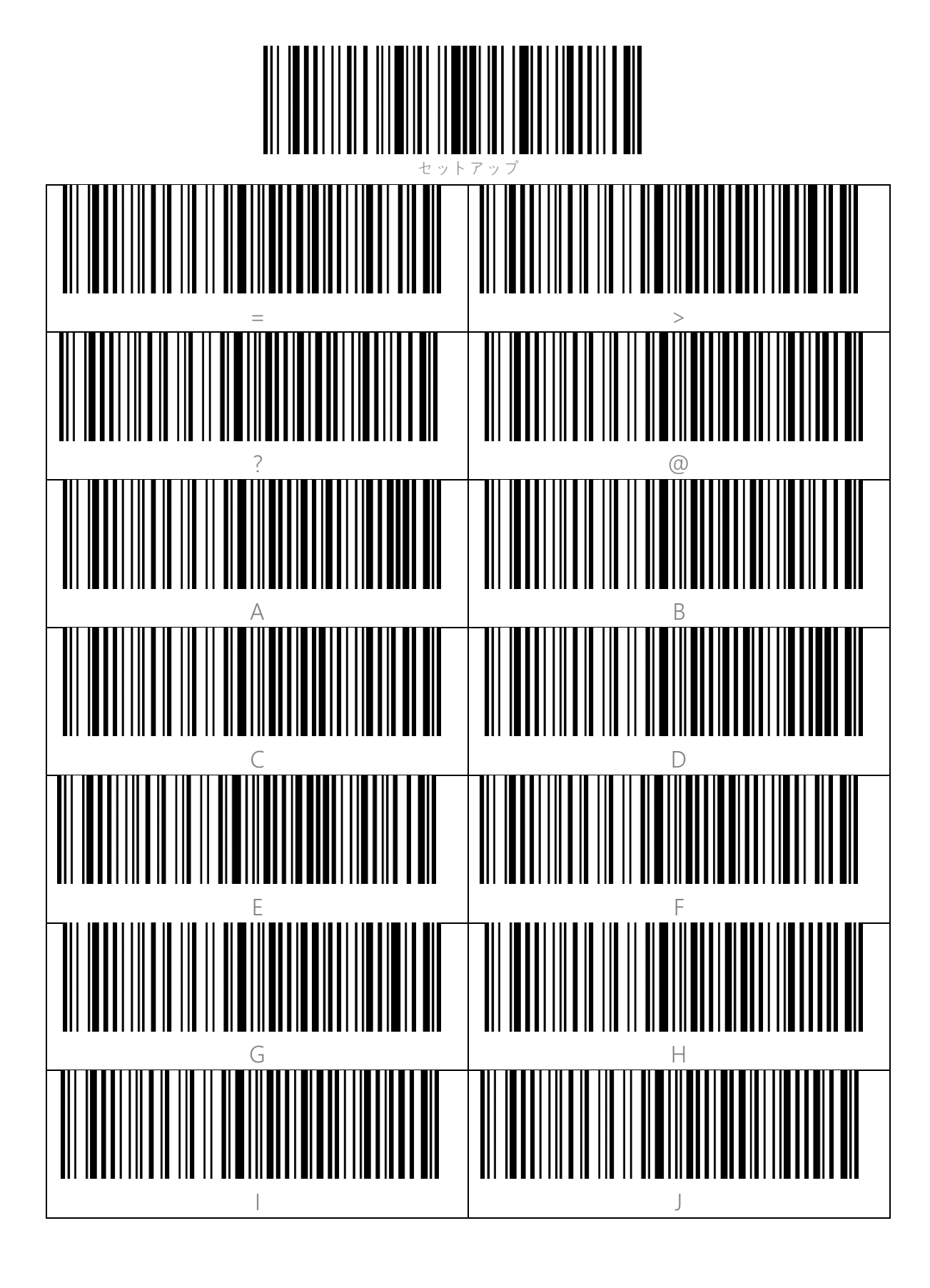

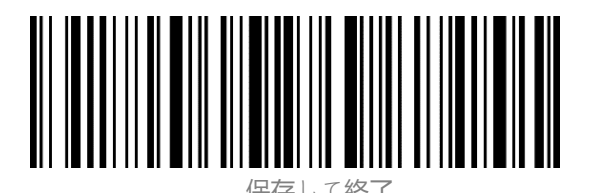

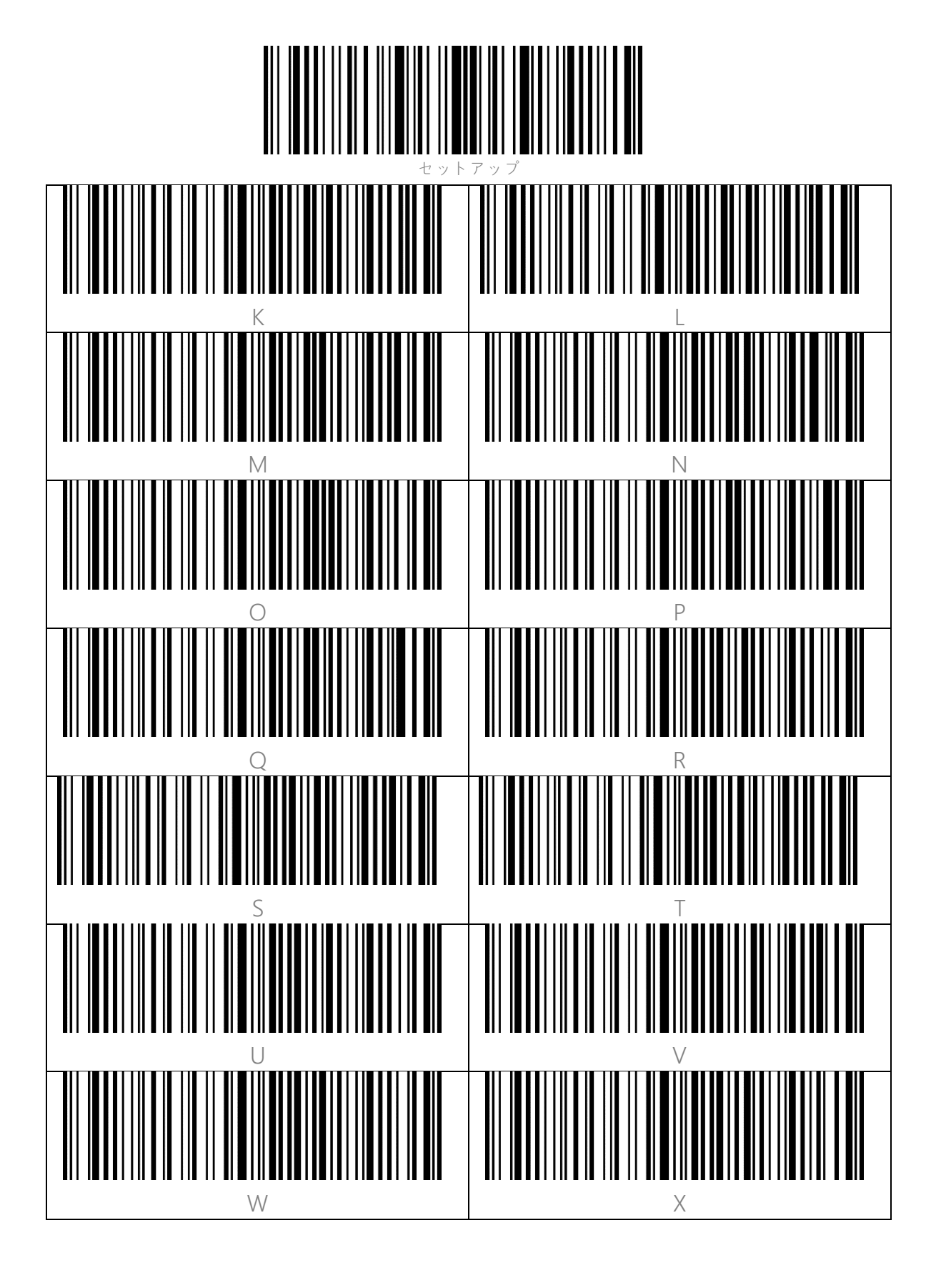

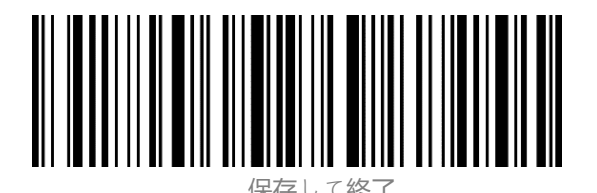

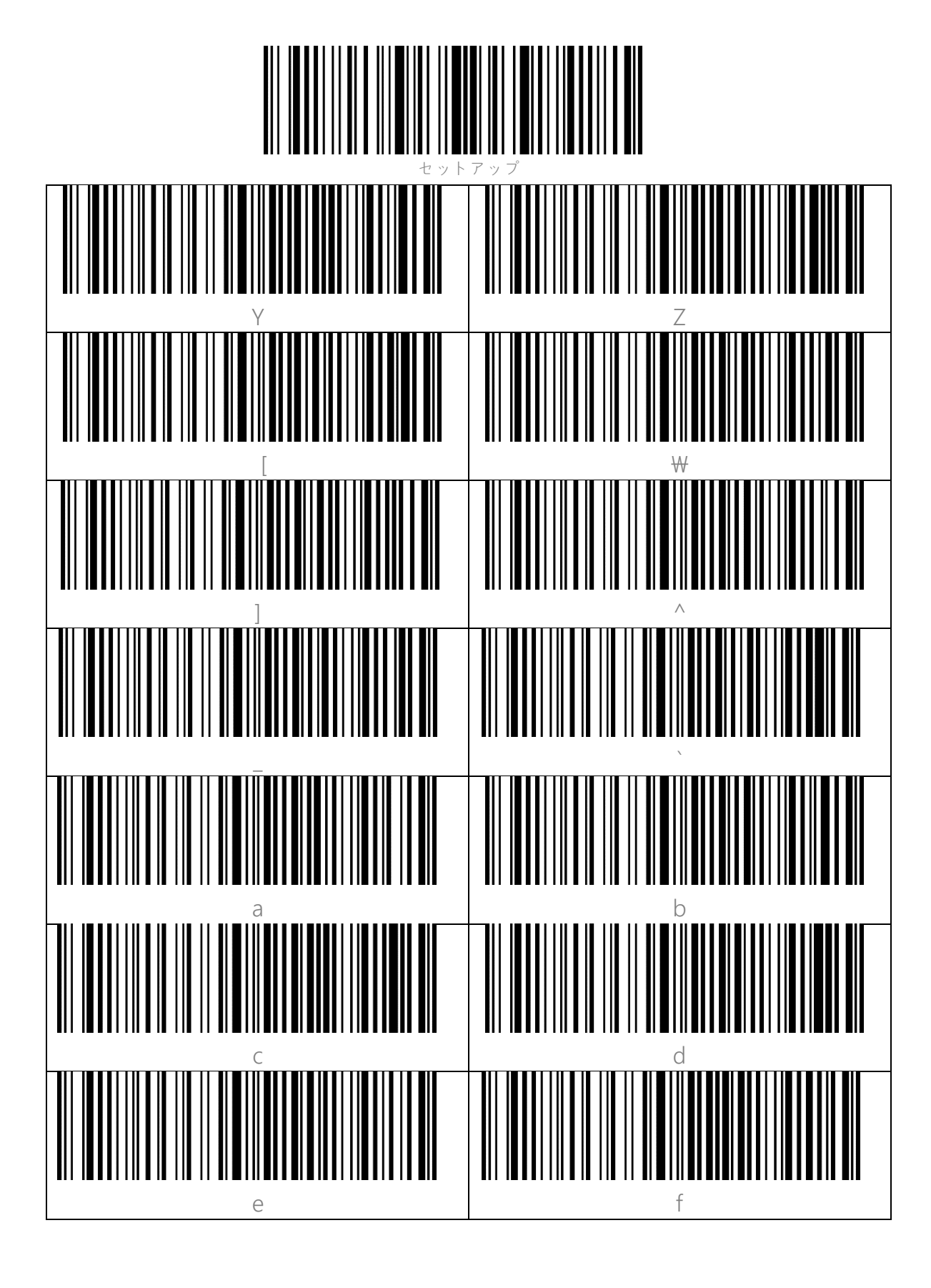

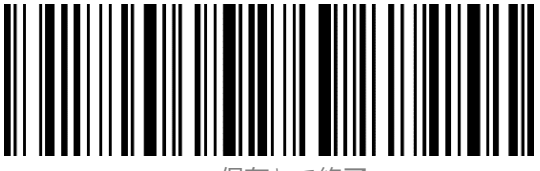

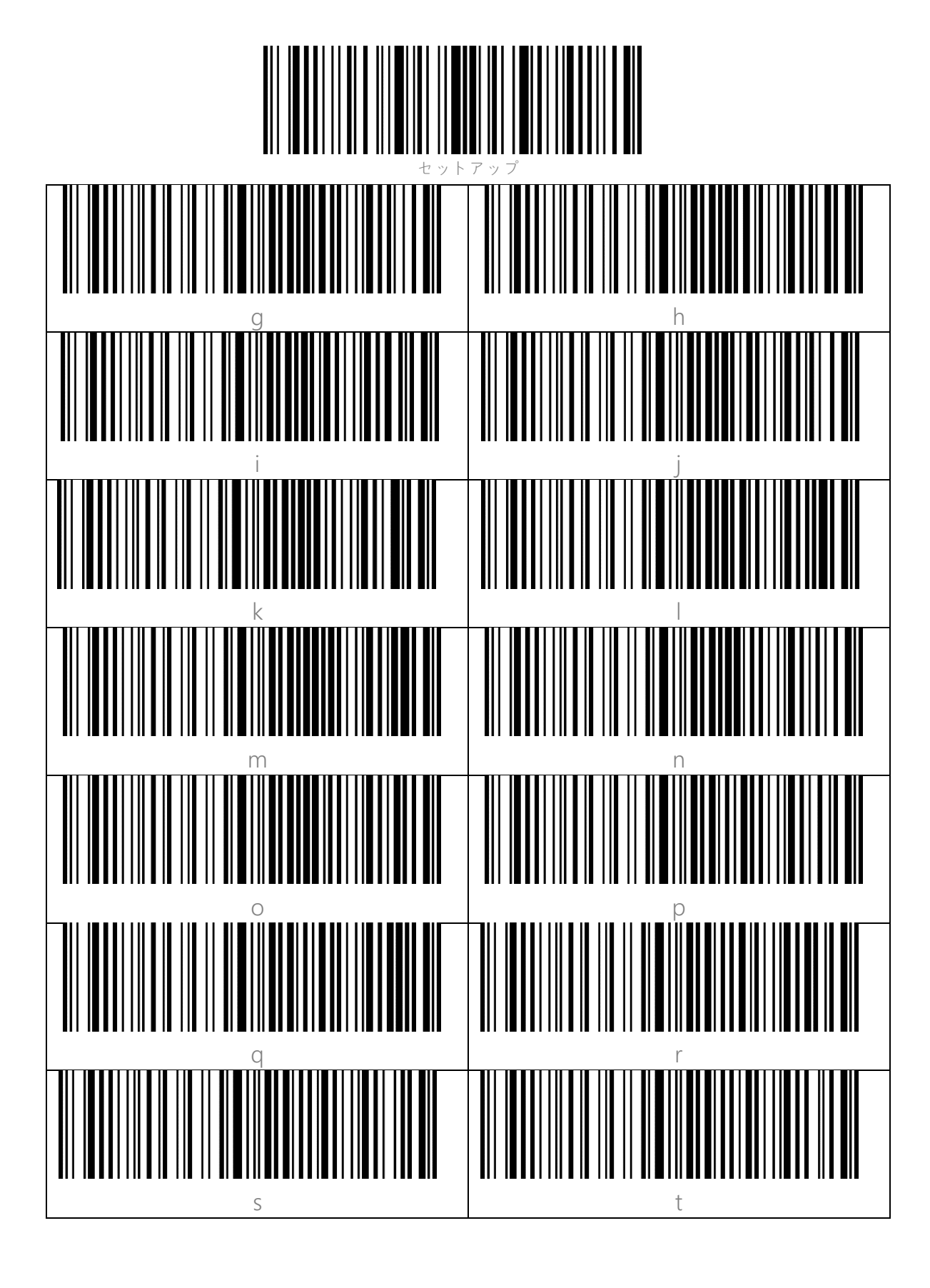

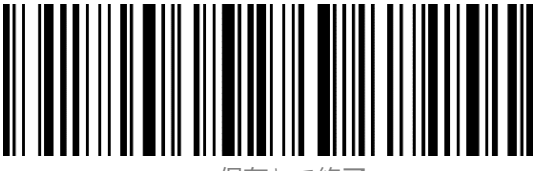

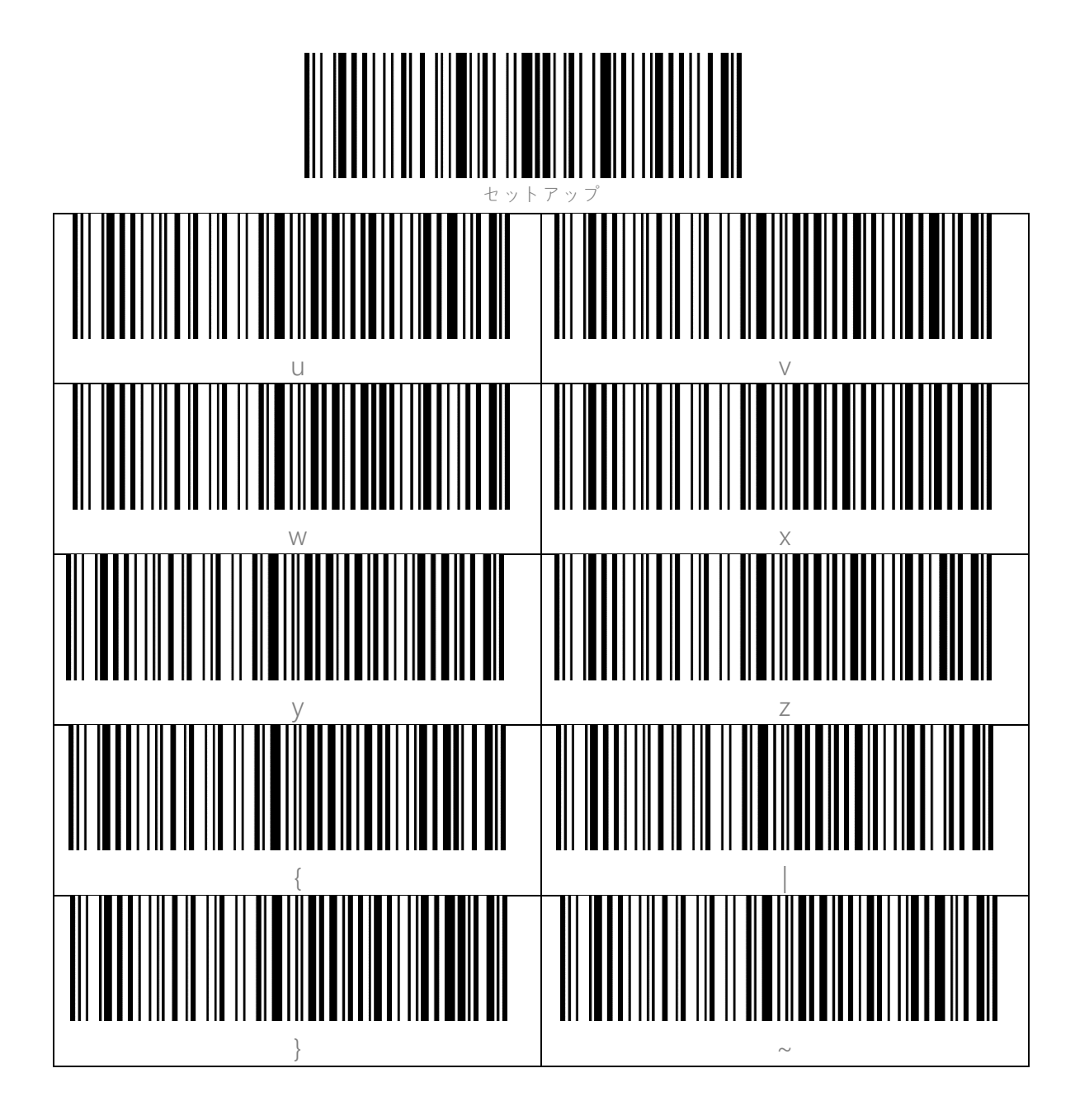

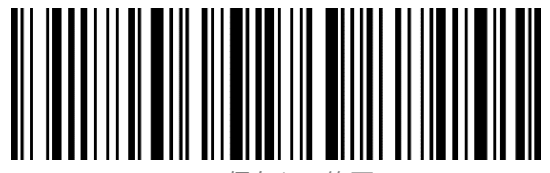

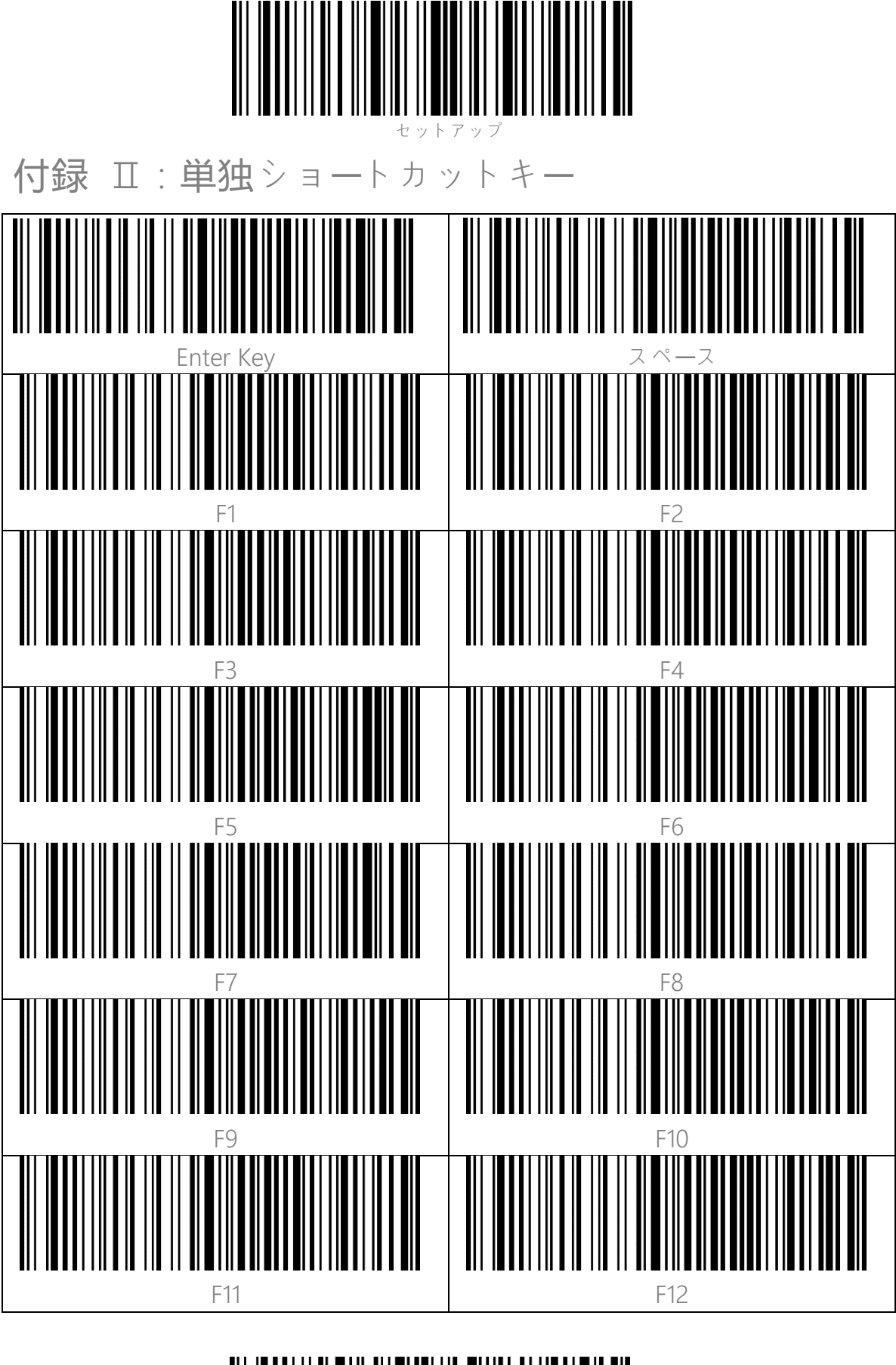

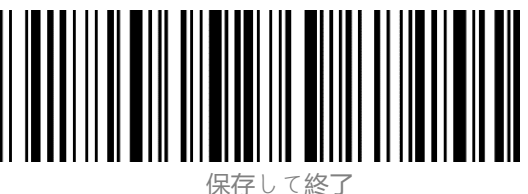

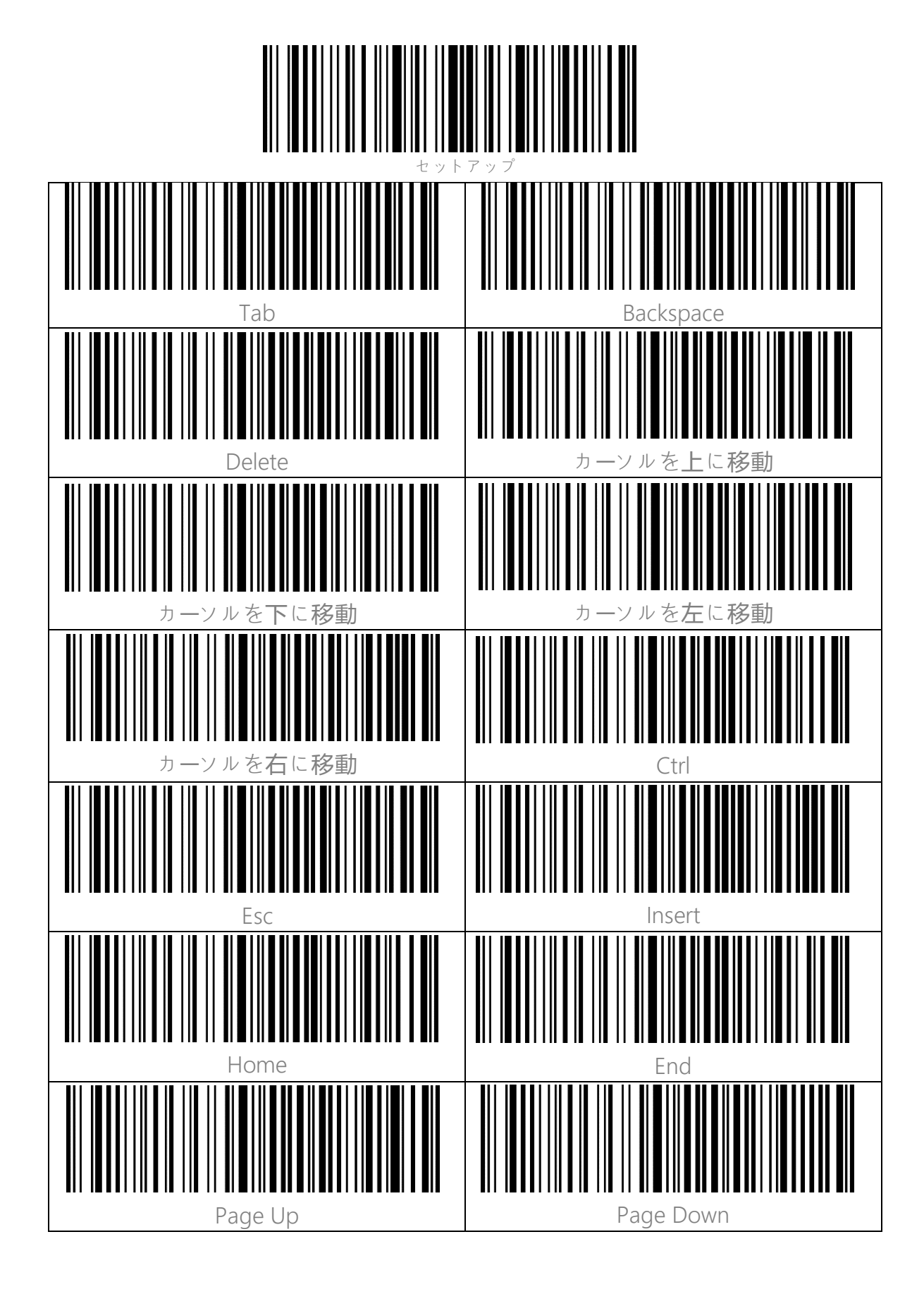

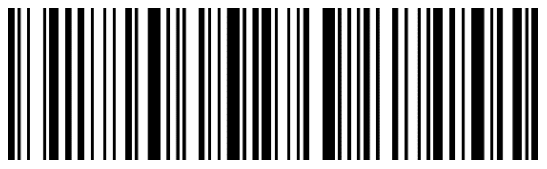

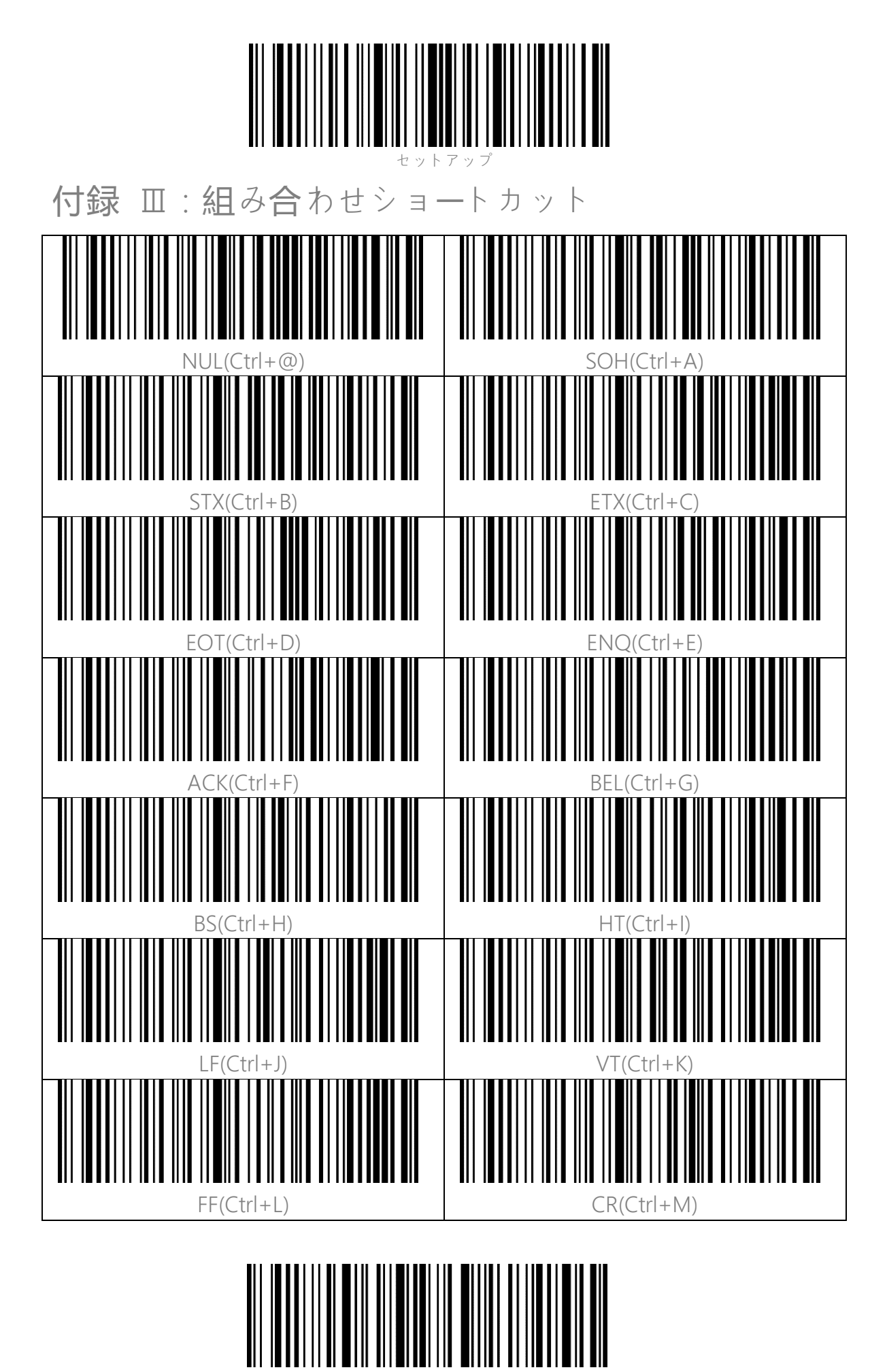

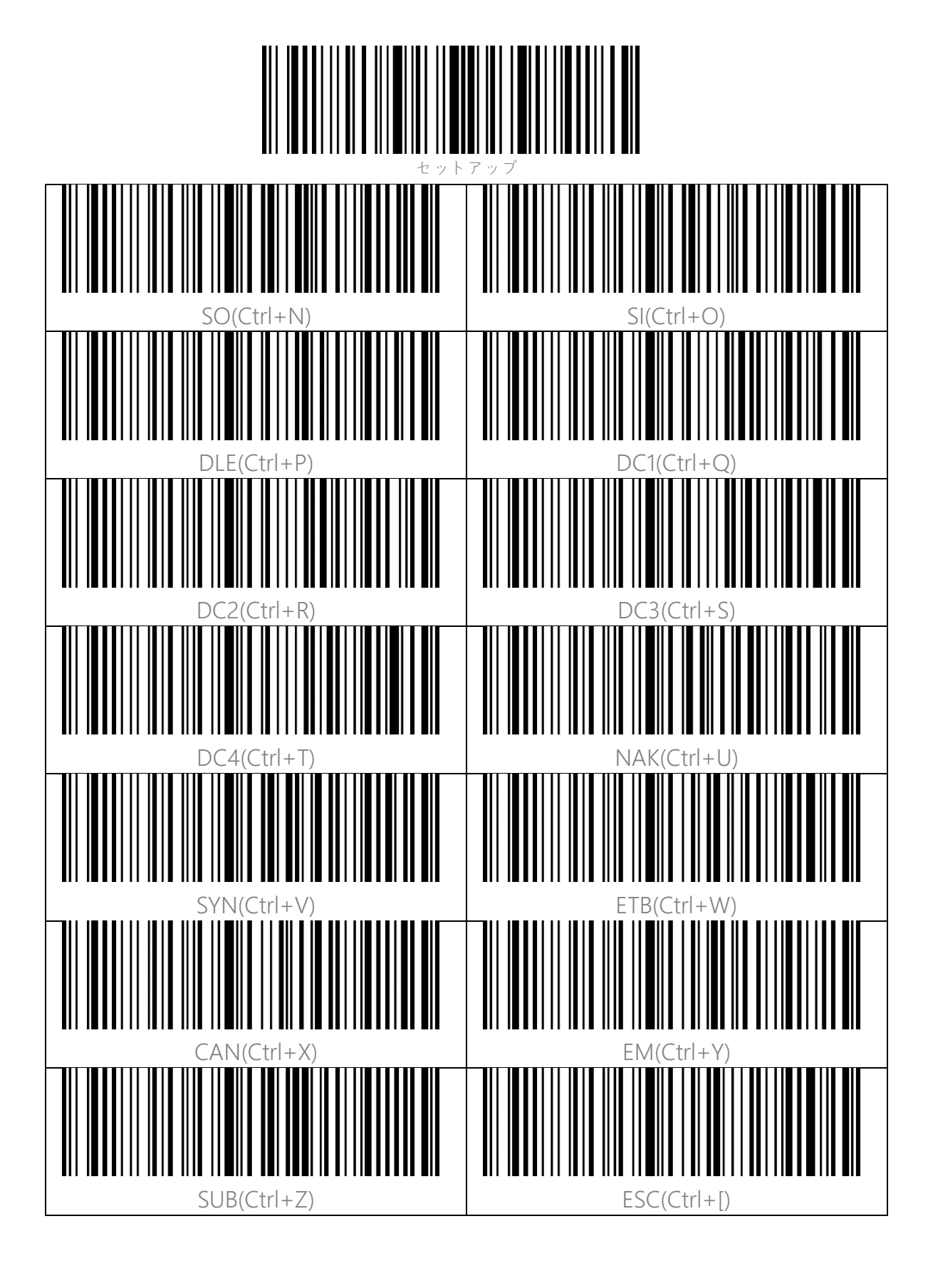

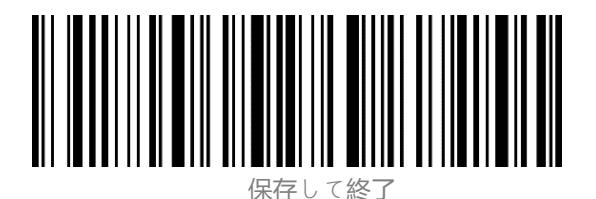

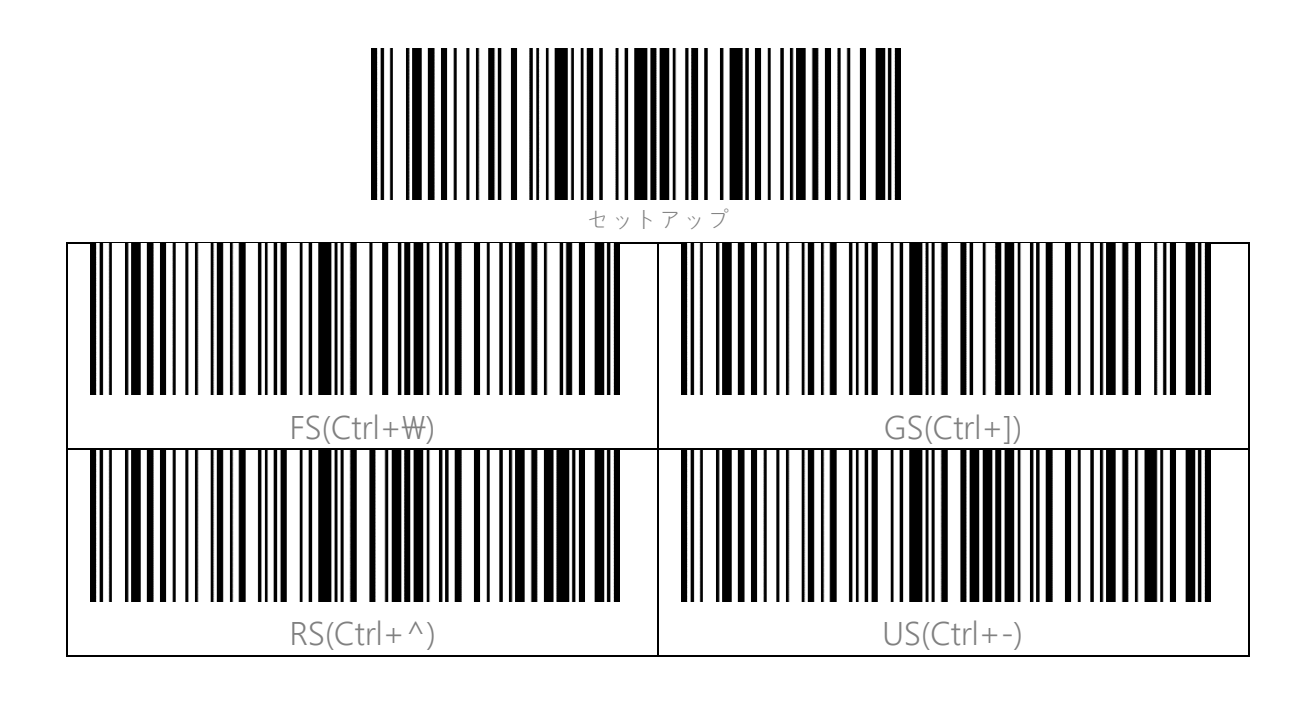

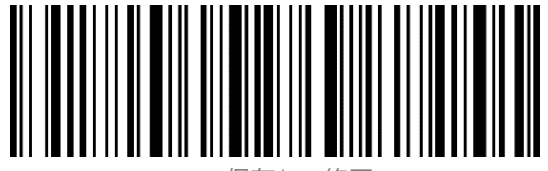